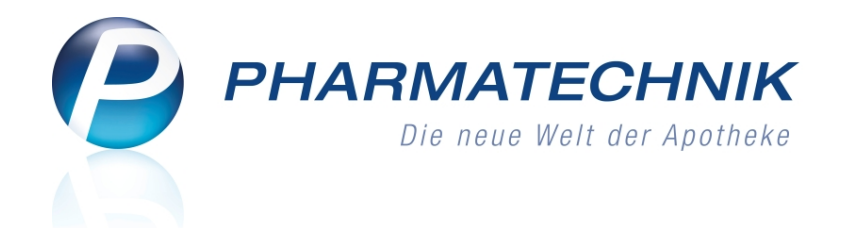

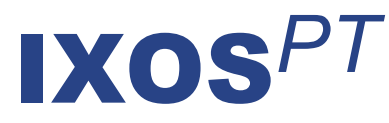

# Version 2014.4.100

Versionsbeschreibung

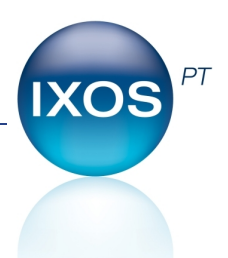

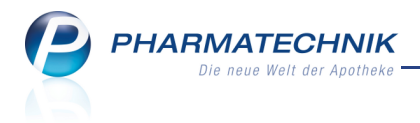

# Vorwort

Sehr geehrte **IXOS** - Anwenderin, sehr geehrter **IXOS** - Anwender,

wir freuen uns, Ihnen mit der neuen Version von **IXOS** wieder eine Vielzahl von Neuerungen und Verbesserungen bereitstellen zu können.

Mit der Neugestaltung des Moduls **Botendienst** erhalten Sie eine umfangreiche Unterstützung beim Planen und Abrechnen von Botentouren. Nutzen Sie die Möglichkeit zur automatischen Kundenzuordnung zu Botentouren sowie zur Packkontrolle durch Scannen der Positionen und freuen Sie sich auf die Abrechnung von allen Lieferungen einer Botentour in einem Schritt. Entsprechend Ihren Kundenwünschen wurden alle Druckstücke optimiert und konfigurierbar gestaltet. Daraus resultierend erfolgt nun bei einem Verkaufsabschluss mit Abholung immer der Ausdruck eines Abholscheins und einer Packliste. Der Ausdruck eines zweiten Abholscheins entfällt damit, kann jedoch wieder eingestellt werden.

| Ş    | Boten      | diena    | it                                                                                                    |          |       |                            |                                                                                                    |         |            |          |          |              | ſ          | ) (    | ?        | 0 0       | ×    |  |
|------|------------|----------|----------------------------------------------------------------------------------------------------|----------|-------|----------------------------|----------------------------------------------------------------------------------------------------|---------|------------|----------|----------|--------------|------------|--------|----------|-----------|------|--|
| P    | anen/Pa    | cken     | Liefern/Abre                                                                                                    | echnen   |       | Archiv                     | 1                                                                                                    |         |            |          |          |              |            |        |          |           |      |  |
| Li   | ieferstati | JS .     | <alle></alle>                                                                                                    | •        | Liefe | erdatum bis                |                                                                                                    | •       | Kunde      |          |          |              | Nun        | Nummer |          |           |      |  |
|      |            |          | Four/Kunde                                                                                                    |          |       | Bote/Liefer                | adresse                                                                                                    |         | Lieferzeit | punkt    | 0        | Offener Betr | ag Bel     | egnr.  | Belegda  | atum      |      |  |
| 0    | 0          | A F      | Bronson, Bailey                                                                                                    |          |       | Von-Beulwi<br>00037 Plau   | tz-Strasse i<br>en                                                                                                    | В       |            |          | θ        | 19,          | 99         | 7731   | 28.05.20 | 014 08:40 |      |  |
| 2    | 0          | 4        | Abdulla, Antoni                                                                                                    | ina      |       | Tischlersber<br>00045 Berg | rg 22<br>/Hadermai                                                                                                    | nnsgrün |            |          |          | 0,           | 00         | 1000   | 28.05.20 | )14 08:33 |      |  |
| 8    | •          | Ē        | Breann, Brende                                                                                                    | 1        |       | 00332 Meth                 | ueu                                                                                                    |         |            |          |          | 0,           | 00         | 1018   | 28.05.20 | 014 08:39 |      |  |
| 2    | . 0        | <u>A</u> | düller, Max                                                                                                    |          |       | Musterstraß<br>12345 Must  | ie 2<br>erstadt                                                                                                    |         |            |          |          | 9,           | 02         | 7732   | 28.05.20 | )14 08:20 |      |  |
| Ģ    |            | Tou      | r <alle td="" toure<=""><td>n&gt;</td><td></td><td>• Liefe</td><td>rstatus <a< td=""><td>lle&gt;</td><td>•</td><td></td><td></td><td></td><td></td><td></td><td></td><td>•</td><td>•</td></a<></td></alle> | n>       |       | • Liefe                    | rstatus <a< td=""><td>lle&gt;</td><td>•</td><td></td><td></td><td></td><td></td><td></td><td></td><td>•</td><td>•</td></a<> | lle>    | •          |          |          |              |            |        |          | •         | •    |  |
| e    | 0          | 1        | /ormittagstou                                                                                                    | ır       |       | Estes, Bonit               | a                                                                                                    |         | 28.05.20   | L4 09:00 |          | 4,           | 97         |        |          |           | -    |  |
|      | 0          | 2        | Crockett, Cha                                                                                                    | armain   |       | Am Teich 1<br>00907 Mais   | 4<br>ach                                                                                                    |         |            |          |          | 0,           | 00         | 1002   | 28.05.20 | 14 08:35  |      |  |
|      | 0          | A        | Arrington, Ar                                                                                                    | nnabell  |       | Haffstr. 163<br>00945 Unte | rtiefengrün                                                                                                    |         |            |          |          | 4,           | 97         | 7730   | 28.05.20 | 14 08:16  | E    |  |
|      | ٢          | E        | inmalig Bühla                                                                                                    | u        |       | Almanza, G                 | ladis                                                                                                    |         | 29.05.20   | L4 08:00 | θ        | 0,0          | 00         |        |          |           |      |  |
|      | ?          | `        | /ormittagstou                                                                                                    | ır       |       | Estes, Bonit               | а                                                                                                    |         | 29.05.20   | L4 09:00 |          | 0,           | 00         |        |          |           |      |  |
|      | ?          | N        | /ormittagstou                                                                                                    | ır       |       | Estes, Bonit               | a                                                                                                    |         | 30.05.20   | L4 09:00 |          | 0,           | 00         |        |          |           |      |  |
|      |            |          | Mg Abg                                                                                                    | Artikelb | ezeic | hnung                      |                                                                                                    | DAR     | Einheit    | PZN      |          | At           | nehmer     |        |          |           |      |  |
|      | . 🧿        | *        | 1 0 🔤                                                                                                    | HALOCI   | JR VE | т                          |                                                                                                    | FLU     | ml         | 05995    | 967      | Ear          | is, Benjan | nin    |          |           |      |  |
|      | Detai      |          |                                                                                                    |          |       |                            |                                                                                                    |         |            |          |          |              |            |        |          |           |      |  |
|      | _          |          |                                                                                                    |          |       |                            |                                                                                                    |         |            |          |          |              |            |        |          |           |      |  |
| Strg |            |          | Suchen                                                                                                    | Ständig  | e     | Löschen I                  | Bearbeiten                                                                                                    | Lieferu | ng Zur T   | our Ve   | erkaufs- | Drucken      |            |        |          | An        | Bote |  |
| Alt  |            |          | F2                                                                                                    | F3       |       | F4                         | FS                                                                                                    | F6      | F          |          | F8       | F9           |            |        |          | F         | 12   |  |

Viel gewünscht wurde auch die Einführung von Kurzcodes beim Erfassen von Artikeln.

Damit Sie und Ihr Team **IXOS** optimal nutzen können, machen Sie sich bitte mit den Änderungen vertraut, die in diesem Dokument beschrieben sind. Weitere Informationen zum gesamten Funktionsumfang finden Sie einfach und schnell in der **IXOS**-Online-Hilfe, indem Sie auf das Hilfe-Icon am rechten Rand der Navigationsleiste bzw. am rechts in der Titelleiste von Fenstern klicken oder über **Onlinehilfe - Alt + F1**.

Hier können Sie sich jederzeit zu allen **IXOS**-Funktionen sowie speziell zu den Neuerungen der aktuellen Version informieren. Sollten Sie einmal alleine nicht weiterkommen, erreichen Sie die **IXOS**-Service-Hotline unter **08151 / 55 09 295**, sowie den **Online-Support** unter **www.pharmatechnik.de/online-support** und direkt aus **IXOS** über das Icon @ in der Titelleiste von Hauptfenstern und aus dem Menü **Büro** über den Eintrag @ **Online-Support**.

Viel Freude und Erfolg mit Ihrer neuen **IXOS**-Version wünscht Ihnen Ihr **IXOS** Team

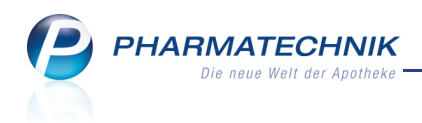

# Inhalt

| 1 Kasse                                                                              | . 5  |
|--------------------------------------------------------------------------------------|------|
| 1.1 Abholschein und Packliste bei Verkauf mit Nachlieferartikeln                     | . 5  |
| 1.2 Optimierung des Fensters 'Zahlung und Lieferung'                                 | 6    |
| 1.3 Zahlungs- und Liefermodalitäten für eine Botenlieferung                          | 7    |
| 2 Faktura                                                                            | . 9  |
| 2.1 Verkauf als Botenlieferung kennzeichnen                                          | 9    |
| 2.2 Verkauf nachträglich als Botenlieferung kennzeichnen                             | .10  |
| 2.3 Kennzeichnung zur Botenlieferung entfernen                                       | .13  |
| 3 Botendienst                                                                        | .14  |
| 3.1 Überblick über das Modul 'Botendienst'                                           | 14   |
| 3.2 Druckstücke - Die wichtigsten Fakten                                             | . 15 |
| 3.3 Archivieren von bereits belieferten Lieferscheinen und Sammellieferscheinen      | .16  |
| 3.4 Planen und Packen einer Botentour                                                | .17  |
| 3.5 Sonderfall: Automatisch packen                                                   | . 23 |
| 3.6 Sonderfall: Gepackte Botenlieferungen sofort an Kunden abgeben                   | . 24 |
| 3.7 Liefermodalitäten einer Lieferposition ändern                                    | .25  |
| 3.8 Verkauf rückgängig machen                                                        | .26  |
| 3.9 Liefern und Abrechnen einer Botentour                                            | . 27 |
| 3.10 Zusammenstellung der in Lieferung befindlichen Botentour ändern                 | 29   |
| 3.11 Archivierte Botentour einsehen                                                  | . 30 |
| 3.12 Druckstücke für Botenlieferung                                                  | . 31 |
| 3.13 Filtereinstellungen im Botendienst                                              | .33  |
| 3.14 Überblick - Automatischer Tourvorschlag                                         | . 34 |
| 3.15 Lieferschein aus Botendienst auf Bon oder A4 konfigurierbar                     | . 38 |
| 3.16 Ausdruck des Zusatzbons mit 0,00 EUR konfigurierbar                             | . 38 |
| 4 Artikelverwaltung                                                                  | . 39 |
| 4.1 Nutzen von Kurzcodes zum Erfassen und Suchen von Artikeln                        | .39  |
| 4.2 Anzeige des Rohertrags in Trefferlisten konfigurieren                            | .41  |
| 4.3 Anzeige der Importgruppe                                                         | .42  |
| 4.4 Kennzeichnung 'Wirkstoff nach EG-Richtlinie' und 'Elektro- und Elektronikgeräte- | -    |
| Stoff-Verordnung'                                                                    | .43  |
| 4.5 Anzeige der ABDA-KBV-Gruppe (WG14-Nummer)                                        | .44  |
| 4.6 Neue Verordnungsvorgabe gemäß Packungsgrößenverordnung zum 01.07.2014            | 44   |
| 4.7 Berechnung des GKV-VK für Importsuche ohne Betrachtung des Festbetrags           | 45   |
| 4.8 Artikelstammänderungen zum 01.07.2014: Umstellung der 13-stelligen GTIN          |      |
| (EAN) auf 14-stellig (und Umstellung auf Fachwert)                                   | . 45 |
| 5 Warenlogistik                                                                      | . 46 |
| 5.1 Verwendung des Eigen-EK bei fehlendem Apo-EK                                     | .46  |
| 5.2 Manuelle Vergabe von Auftragskennungen für MSV3                                  | .46  |
| 5.3 Harmonisierung der Konfigurationsparameter für Signaltöne für Bestellungen       | 47   |
| 5.4 Kommissioniersystem: Automatisches Anlegen einer Lieferung                       | .48  |
| 5.5 Optimierung der Rundung für den Auftragswert bei Vergabe manueller Posi-         |      |
| tionsrabatte                                                                         | .48  |
| 6 Kontakte                                                                           | 49   |

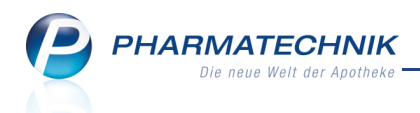

| 6.1 Anpassung der Einwilligungserklärung des Kunden zur Speicherung per-                                                                                                    |                                                                   |
|----------------------------------------------------------------------------------------------------|-------------------------------------------------------------------|
| sonenbezogener Daten                                                                                                    | . 49                                                              |
| 6.2 Vorselektion der Tour für eine Botenlieferung                                                                                                    | .49                                                               |
| 6.3 Angabe des Ortsteils, in welchem der Kunde (Kontakt) wohnt                                                                                                    | .50                                                               |
| 7 Reports                                                                                                    | .52                                                               |
| 7.1 Neue vordefinierte Abfragen, Felder und Optionen der Ergebnisverarbeitung                                                                                                    | . 52                                                              |
| 8 Bestellmengenoptimierung                                                                                                    | . 54                                                              |
| 8.1 Reportabfragen ermöglichen flexiblere Artikelauswahl für Bestell-                                                                                                    |                                                                   |
| mengenoptimierung                                                                                                    | .54                                                               |
| 8.2 Bestellmengenoptimierung mit bedarfsabhängiger Dispozeit                                                                                                    | .56                                                               |
| 8.3 Vorgabe von Bedarfsmengen mit einer Kommastelle                                                                                                    | .57                                                               |
| 8.4 Angleichung der Bestellmengenoptimierung für Apotheken mit Lagerhaltung                                                                                                    |                                                                   |
| POR                                                                                                    | . 57                                                              |
|                                                                                                    |                                                                   |
| 9 Warenkorbermittlung                                                                                                    | . 58                                                              |
| <b>9 Warenkorbermittlung</b><br>9.1 Reportabfragen ermöglichen flexiblere Artikelauswahl für Warenkorbermittlung                                                                                                    | . <b>58</b><br>58                                                 |
| <ul> <li>9 Warenkorbermittlung</li> <li>9.1 Reportabfragen ermöglichen flexiblere Artikelauswahl für Warenkorbermittlung</li> <li>10 Sonstiges</li> </ul>                                                                                                    | . <b>58</b><br>58<br>. <b>60</b>                                  |
| <ul> <li>9 Warenkorbermittlung</li> <li>9.1 Reportabfragen ermöglichen flexiblere Artikelauswahl für Warenkorbermittlung</li> <li>10 Sonstiges</li> <li>10.1 BtM-Info und BtM-Monatsausdruck: Keine Anzeige des Entsprichtstoffs bei glei</li> </ul>                                                                                                    | . <b>58</b><br>58<br>. <b>60</b><br>-                             |
| <ul> <li>9 Warenkorbermittlung</li> <li>9.1 Reportabfragen ermöglichen flexiblere Artikelauswahl für Warenkorbermittlung</li> <li>10 Sonstiges</li> <li>10.1 BtM-Info und BtM-Monatsausdruck: Keine Anzeige des Entsprichtstoffs bei glei chem Wirkstoff</li> </ul>                                                                                                    | . <b>58</b><br>58<br>. <b>60</b><br>-                             |
| <ul> <li>9 Warenkorbermittlung</li> <li>9.1 Reportabfragen ermöglichen flexiblere Artikelauswahl für Warenkorbermittlung</li> <li>10 Sonstiges</li> <li>10.1 BtM-Info und BtM-Monatsausdruck: Keine Anzeige des Entsprichtstoffs bei glei chem Wirkstoff</li> <li>10.2 Erinnerungsbon konfigurierbar</li> </ul>                                                                                                    | . <b>58</b><br>.60<br>.60<br>.60                                  |
| <ul> <li>9 Warenkorbermittlung</li> <li>9.1 Reportabfragen ermöglichen flexiblere Artikelauswahl für Warenkorbermittlung</li> <li>10 Sonstiges</li> <li>10.1 BtM-Info und BtM-Monatsausdruck: Keine Anzeige des Entsprichtstoffs bei glei<br/>chem Wirkstoff</li> <li>10.2 Erinnerungsbon konfigurierbar</li> <li>10.3 Bon für Patientenhinweise konfigurierbar</li> </ul>                                                                                                    | . <b>58</b><br>.60<br>.60<br>.60                                  |
| <ul> <li>9 Warenkorbermittlung</li> <li>9.1 Reportabfragen ermöglichen flexiblere Artikelauswahl für Warenkorbermittlung</li> <li>10 Sonstiges</li> <li>10.1 BtM-Info und BtM-Monatsausdruck: Keine Anzeige des Entsprichtstoffs bei glei chem Wirkstoff</li> <li>10.2 Erinnerungsbon konfigurierbar</li> <li>10.3 Bon für Patientenhinweise konfigurierbar</li> <li>10.4 Ust-ID auf Bons konfigurierbar</li> </ul>                                                                                                    | .58<br>58<br>.60<br>.60<br>.60<br>.60<br>.61                      |
| <ul> <li>9 Warenkorbermittlung</li> <li>9.1 Reportabfragen ermöglichen flexiblere Artikelauswahl für Warenkorbermittlung</li> <li>10 Sonstiges</li> <li>10.1 BtM-Info und BtM-Monatsausdruck: Keine Anzeige des Entsprichtstoffs bei glei<br/>chem Wirkstoff</li> <li>10.2 Erinnerungsbon konfigurierbar</li> <li>10.3 Bon für Patientenhinweise konfigurierbar</li> <li>10.4 Ust-ID auf Bons konfigurierbar</li> <li>10.5 Geburtsdatum auf Kassenbon aufdrucken</li> </ul>                                                                                                    | . <b>58</b><br>. <b>60</b><br>.60<br>.60<br>.60<br>.61<br>.61     |
| <ul> <li>9 Warenkorbermittlung</li> <li>9.1 Reportabfragen ermöglichen flexiblere Artikelauswahl für Warenkorbermittlung</li> <li>10 Sonstiges</li> <li>10.1 BtM-Info und BtM-Monatsausdruck: Keine Anzeige des Entsprichtstoffs bei glei<br/>chem Wirkstoff</li> <li>10.2 Erinnerungsbon konfigurierbar</li> <li>10.3 Bon für Patientenhinweise konfigurierbar</li> <li>10.4 Ust-ID auf Bons konfigurierbar</li> <li>10.5 Geburtsdatum auf Kassenbon aufdrucken</li> <li>11 Unterstützung beim Arbeiten mit IXOS</li> </ul>                                                                                                    | .58<br>58<br>.60<br>.60<br>.60<br>.61<br>.61<br>.61               |
| <ul> <li>9 Warenkorbermittlung</li> <li>9.1 Reportabfragen ermöglichen flexiblere Artikelauswahl für Warenkorbermittlung</li> <li>10 Sonstiges</li> <li>10.1 BtM-Info und BtM-Monatsausdruck: Keine Anzeige des Entsprichtstoffs bei glei<br/>chem Wirkstoff</li> <li>10.2 Erinnerungsbon konfigurierbar</li> <li>10.3 Bon für Patientenhinweise konfigurierbar</li> <li>10.4 Ust-ID auf Bons konfigurierbar</li> <li>10.5 Geburtsdatum auf Kassenbon aufdrucken</li> <li>11 Unterstützung beim Arbeiten mit IXOS</li> <li>11.1 Die IXOS Service-Hotline: 08151 / 55 09 295</li> </ul>                                                                                   | .58<br>58<br>.60<br>.60<br>.60<br>.61<br>.61<br>.61<br>.63<br>.63 |
| <ul> <li>9 Warenkorbermittlung</li> <li>9.1 Reportabfragen ermöglichen flexiblere Artikelauswahl für Warenkorbermittlung</li> <li>10 Sonstiges</li> <li>10.1 BtM-Info und BtM-Monatsausdruck: Keine Anzeige des Entsprichtstoffs bei glei<br/>chem Wirkstoff</li> <li>10.2 Erinnerungsbon konfigurierbar</li> <li>10.3 Bon für Patientenhinweise konfigurierbar</li> <li>10.4 Ust-ID auf Bons konfigurierbar</li> <li>10.5 Geburtsdatum auf Kassenbon aufdrucken</li> <li>11 Unterstützung beim Arbeiten mit IXOS</li> <li>11.1 Die IXOS Service-Hotline: 08151 / 55 09 295</li> <li>11.2 Web-Portal des Online-Supports: www.pharmatechnik.de/online-support</li> </ul> | .58<br>58<br>.60<br>-<br>.60<br>.60<br>.61<br>.61<br>.63<br>.63   |

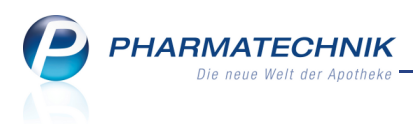

# 1 Kasse

# 1.1 Abholschein und Packliste bei Verkauf mit Nachlieferartikeln

Modul: Kasse, Verkaufsverwaltung

Anwendungsfall: Verkauf eines Nachlieferartikels

#### Neu/geändert:

Bisher wurden beim Verkauf von Nachlieferartikeln standardmäßig zwei Abholscheine ausgedruckt: einer für den Kunden und einer für die Apotheke zum Packen im Abholerregal. In der neuen Version wird nun **ein Abholschein für den Kunden** und **eine Packliste für die Apotheke** ausgedruckt.

Auf der Packliste erscheint weder das Apothekenlogo noch die Information, wie viele Artikel bereits abgegeben wurden, sondern neben den allgemeinen Lieferinformationen nur die Anzahl der Nachliefermenge pro Artikel, der Anbieter, der Lagerort, die bestellte Menge sowie die Gesamtsumme der Lieferung. Damit erhält die Mitarbeiterin, welche die Nachlieferungen bereitlegt, gezielt nur die benötigte Information und es wird gleichzeitig Papier gespart.

Wie bisher können Sie die Anzahl beider Druckstücke konfigurieren. In den Systemeinstellungen der **Kasse**, Gültigkeitsbereich 'Mandant' finden Sie auf der Seite **Druckmöglichkeiten** die Konfigurationsparameter **Druckanzahl Abholscheine** und **Druckanzahl Packliste**.

Welche Informationen aufgedruckt werden sollen, ändern Sie wie bisher im Modul **Druck-formulare**.

Der Bestellschein für einen Verkauf in der Faktura wurde analog zur Packliste erweitert.

Wenn Sie bisher zwei Abholscheine und mindestens eine Packliste zum Drucken konfiguriert hatten, so wird jetzt nur noch ein Abholschein gedruckt. Die Anzahl der Packlisten bleibt unverändert wie von Ihnen konfiguriert. Bei allen davon abweichenden bisherigen Einstellungen erfolgt keine Änderung der Konfigurationsparameter für die Anzahl der Druckstücke.

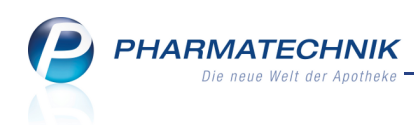

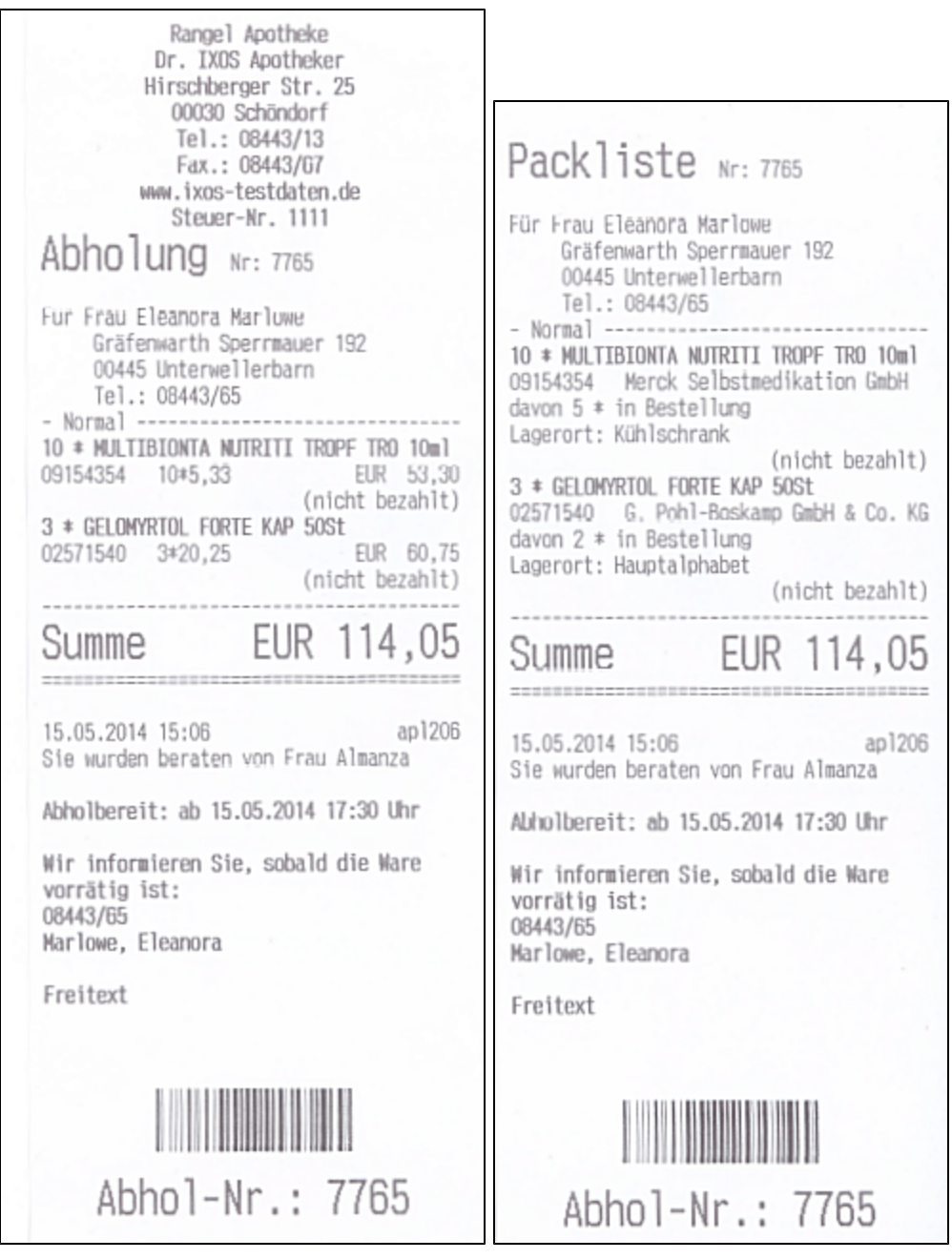

Beispiel: Abholschein und Packliste für Nachlieferungen

Sowohl den Abholschein als auch die Packliste können Sie nachträglich aus der **Verkaufsverwaltung** noch einmal ausdrucken.

# 1.2 Optimierung des Fensters 'Zahlung und Lieferung'

#### Modul: Kasse

Anwendungsfall: Verkauf eines Nachlieferartikels

#### Neu/geändert:

Bei einem Verkauf mit Nachlieferartikeln müssen Sie im Fenster **Zahlung und Lieferung** die Zahlungs- und Liefermodalitäten festlegen. Das Fenster wurde optimiert, um auch für die Belieferung per Bote alle Informationen sehr schnell erkennen zu können. Für eine einfache Abholung bleiben die relevanten Felder unverändert.

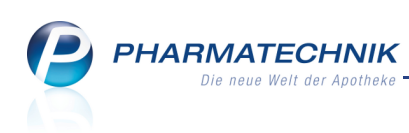

|                                     |                    |     | ы<br>С    |
|-------------------------------------|--------------------|-----|-----------|
|                                     |                    |     |           |
| Zahlung                             | Lieferadresse      |     |           |
| Gesamtbetrag                        |                    |     | <b>*</b>  |
| Nur abgegebene Ware                 | Name               |     |           |
| Erst bei Abholung / Lieferung       | Zusatz             |     |           |
|                                     | Ortsteil           |     |           |
| Lieferung erwünscht                 | Straße/Nr.         |     |           |
| Abholung  per Bote  per Post        | PLZ/Ort            |     |           |
|                                     | Land               |     |           |
| Keine Angabe  V 03.06.2014  V 00:00 |                    |     |           |
| Kunde anrufen                       | Für Tour einplanen |     |           |
|                                     |                    |     | -         |
| Freitext                            |                    |     |           |
|                                     |                    |     |           |
|                                     |                    |     |           |
|                                     |                    |     |           |
| Ohne Beleg                          | ]                  | ОК  | Abbrechen |
| F5                                  |                    | F12 | Esc       |

# 1.3 Zahlungs- und Liefermodalitäten für eine Botenlieferung

#### Modul: Kasse

#### Anwendungsfall: Verkauf eines Nachlieferartikels

#### Neu/geändert:

Wenn Sie einen Verkauf mit Botenlieferung planen (Option **per Bote**), dann ist nun beim Einstellen der Zahlungs- und Liefermodalitäten immer die Option **Kunde anrufen** aktiviert. Dadurch wird immer eine Telefonnummer des Kunden auf den Botenbon und ggf. die Lieferliste gedruckt, sofern vorhanden. So kann der Kunde immer angerufen werden, damit die Lieferung auch tatsächlich zugestellt werden kann.

Als **Lieferadresse** wird die Standardadresse oder, falls vorhanden die hinterlegte Lieferadresse vorgeblendet, sofern ein Kunde im Verkauf erfasst war. Ansonsten müssen Sie manuell eine Adresse eintragen.

Falls in einem Verkauf mehrere Subtotals mit unterschiedlichen Kunden erfasst werden, dann wird der erste Kunde, für welchen ein Nachlieferartikel erfasst wurde, samt seinen Adressdaten in die Lieferanschrift aufgenommen.

In die Kontaktdaten wurde nun auch der **Ortsteil** aufgenommen, um dem Boten eine schnellere und einfache Orientierung zu ermöglichen.

In der Vorschlagsliste **Für Tour einplanen** wird je nach Konfiguration des automatischen Tourvorschlags eine Botentour für die Belieferung des Kunden vorgeschlagen. Sie können jedoch auch eine andere Tour auswählen.

Die Liste **Lieferverhalten** erscheint nur, wenn der Verkauf sowohl Lager- als auch Bestellware enthält. Sie wählen die Zuordnung der Lieferung zu einer Tour aus: Bei Gesamtlieferung ist die Tourvorbereitungszeit für Bestellware massgeblich, bei Teillieferung ist die Tourvorbereitungszeit für Lagerware massgeblich.

Diese Listen sind nur dann eingabefähig, wenn Sie das Modul **Botendienst** nutzen. Mehr dazu später im gleichnamigen Kapitel.

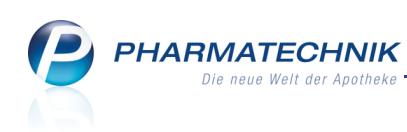

| Zahlung                                | Lieferadres  | se        |                 |    |
|----------------------------------------|--------------|-----------|-----------------|----|
| Gesamtbetrag                           | Frau Elsema  | arie Gabl | er              | -  |
| Nur shranshana Wara                    | Name         | Elsema    | ie Gabler       |    |
| Erst bei Abholung / Lieferung          | Zusatz       |           |                 |    |
|                                        | Ortsteil     | Teichvie  | ertel           |    |
| Lieferung erwünscht                    | Straße/Nr.   | Brauere   | istraße         | 14 |
| Abholung Oper Bote Post                | PLZ/Ort      | 87662     | Kaltental       |    |
| Abhol-/Lieferzeitpunkt<br>Keine Angabe | Für Tour ei  | nnlanen   |                 |    |
| 07936/20 Gabler Elsemarie              | Reas Teillie | feruna 0  | 3 06 2014 16:00 |    |
| Freitext                               | Lieferv      | erhalten  | Teillieferung   |    |
|                                        |              |           |                 |    |

Falls Sie den Verkauf für eine noch nicht gepackte Lieferung noch einmal bearbeiten und die Kundenzuordnung ändern, so wird ein entsprechender Hinweis eingeblendet.

Überprüfen Sie in dem Fall, ob die **Lieferadresse** noch zutreffend ist. Diese wird durch die Änderung der Kundenzuordnung nicht automatisch angepasst.

Falls die Lieferadresse nicht richtig ist, wählen Sie die zutreffende Lieferadresse aus.

| Zahlung                                                                                                    | Lieferadres  | se                  |                                               |                   |
|----------------------------------------------------------------------------------------------------|--------------|---------------------|-----------------------------------------------|-------------------|
| Gesamtbetrag                                                                                                    | Elsemarie (  | Gabler              |                                               | -                 |
| Nur shranahana Wara                                                                                             | Name         | Elsema              | rie Gabler                                    |                   |
| Erst bei Abholung / Lieferung                                                                                   | Zusatz       |                     |                                               |                   |
|                                                                                                    | Ortsteil     | Teichvi             | ertel                                         |                   |
| Lieferung erwünscht                                                                                             | Straße/Nr.   | Brauere             | eistraße                                      | 14                |
| Abholung Oper Bote per Post                                                                                     | PLZ/Ort      | 87662               | Kaltental                                     |                   |
| Keine Angabe         03.06.2014         00:00           Kunde anrufen         00:00         00:00         00:00 | Für Tour ei  | nplanen             |                                               |                   |
| 07936/20 Gabler, Elsemarie 👻                                                                                    | Beas Teillie | ferung 0            | 3.06.2014 16:00                               | -                 |
| Freitext                                                                                                    | Lieferv      | erhalten            | Teillieferung                                 | -                 |
|                                                                                                    | ⚠            | Die Kun<br>Bitte üb | denzuordnung wurde<br>erprüfen Sie Lieferadre | geändert.<br>sse, |

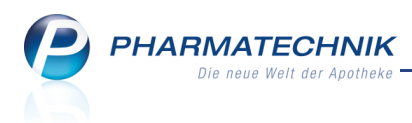

# 2 Faktura

# 2.1 Verkauf als Botenlieferung kennzeichnen

Modul: Faktura

Anwendungsfall: Artikel verkaufen

#### Neu/geändert:

Das Markieren eines Fakturaverkaufs mit Belieferung per Bote wurde wesentlich vereinfacht. Wenn Sie bereits beim Erfassen eines Auftrags wissen, dass dieser per Bote beliefert werden soll, dann können Sie nun direkt an der Fakturakasse den Button **per Bote** oder die Funktion **per Bote - Alt+F6** wählen.

| N F         | =aktura →   | Auft  | rag         |           |           |         |               |         |          |                |                |            |               |                |      | ß                 | ₽? @                   | D 3 ×   |
|-------------|-------------|-------|-------------|-----------|-----------|---------|---------------|---------|----------|----------------|----------------|------------|---------------|----------------|------|-------------------|------------------------|---------|
| Norm        | al          | 51,79 | € Reze      | pt        | 0,00 €    | Priva   | t             |         | 0,00 €   | grü            | nes R          | p.         | 0,00          | €              |      |                   | Total                  | 51,79 € |
| A           | 100         | R     | ന 💡         | 6         |           |         |               |         |          |                |                |            |               |                |      |                   | Z                      | V. E.   |
| Kur         | nde He      | r Anı | ich Faber,  | Niederleh | nme       | Gel     | o: 20.1       | .0.1992 | (21 J.)  |                |                |            |               |                |      |                   |                        |         |
| Sta         | itus        |       |             |           | 1         | i       |               |         |          |                |                |            |               |                |      |                   |                        |         |
|             |             | 1     | NL Be       | Artikel   | oezeichnu | ng      | 1             | DAR     | Ein      | heit           | Mg             | Abg        |               | v              | к    |                   | Einzel                 | Gesamt  |
|             | 51,79       |       |             | SINUP     | RET FOR   | TE DI   | i             | UTA     | 10       | 00St           | 1              | 1          |               | 37,10          | )    | ⚠                 | 35,25                  | 35,25   |
|             |             |       |             | РНУТС     | HUSTIL    | HUS     | 5             | SIR     | 15       | 0ml            | 1              | 1          |               | 9,90           | )    |                   | 9,41                   | 9,41    |
|             |             |       | 1           | CALEN     | IDUMED    | SALE    | :             | SAL     |          | 50g            | 1              |            |               | 7,50           | )    |                   | 7,13                   | 7,13    |
|             |             | •     |             |           |           | -       |               |         |          |                |                |            |               |                |      |                   |                        |         |
|             |             |       |             |           |           |         |               |         |          |                |                |            |               |                |      |                   |                        |         |
|             |             |       |             |           |           |         |               |         |          |                |                |            |               |                |      |                   |                        |         |
| <b>•</b> 1/ | / 3 Art. 🔺  |       |             |           |           |         |               |         |          |                |                |            |               |                |      |                   |                        |         |
| ZUfrei      | ZUpfl.      |       |             |           |           |         |               |         |          |                |                |            |               |                |      |                   |                        |         |
|             |             |       |             |           |           |         |               |         |          |                |                |            |               |                |      |                   |                        |         |
| Bon         | Gebühr      |       |             |           |           |         |               |         |          |                |                |            |               | per            | Bote |                   | neues Sul              | ototal  |
|             | Menge       |       |             |           |           |         |               |         |          |                | q              |            |               | a subscription | Ž    |                   |                        |         |
| Storno      | Sonder      |       |             |           |           | Aus Vor | ablief        | erung:  | 0        |                | Gelie          | ferte N    | lenge:        | : 0            |      | Faktu             | rierte Menge:          | 0       |
|             |             | PZN   | 1: 0121987( | )         |           | Anbiete | r: DHU        | J-Arzne | eimittel | G              | Lage           | meng       | e: 0          |                |      | Norm              | packung: N1            |         |
| Strg        | Onlinehilfe | Su    | ibtotal     |           | Preisinfo | eint    | exte<br>fügen | per     | Bote     | Verkau<br>wech | ufsart<br>seln | VK-<br>Sub | Art/<br>total |                | A    | ktuelle<br>Preise | Vergleichs-<br>artikel |         |
| Alt         | Alt + F1    | A     | lt+F2       |           | Alt+F4    | Alt     | t+F5          | Alt     | +F6      | Alt+           | F7             | Alt        | +F8           |                | A    | lt+F10            | Alt+F11                |         |

Daraufhin öffnet sich das Fenster **Lieferkonditionen**. Es ähnelt sehr stark dem Fenster zum Festlegen der Zahlungs- und Liefermodalitäten für Nachlieferartikel in einem Verkauf an der Kasse.

Beachten Sie, dass bei Botenlieferung immer die Option **Kunde anrufen** aktiviert ist, damit die Telefonnummern des Kunden immer auf die Lieferliste und den Botenbon aufgedruckt werden, sofern vorhanden. So kann der Kunde vor einer Lieferung angerufen werden, damit die Ware auch abgegeben werden kann und der Bote nicht umsonst fährt. Auch der **Ortsteil** ist in der Lieferadresse hinzugekommen.

Hinzugekommen ist die Liste **Für Tour einplanen**, aus welcher Sie bei Nutzung des neuen Moduls **Botendienst** eine angelegte Botentour auswählen können.

Ein automatischer Tourvorschlag erfolgt immer dann, wenn die Tour entweder in den Kundendaten hinterlegt wurde oder beim Anlegen der Tour durch eine Reportabfrage eingestellt wurde oder wenn der Konfigurationsparameter **Nächste Tour vorschlagen** aktiviert wurde, was initial der Fall ist. Mehr dazu im Kapitel **Botendienst**.

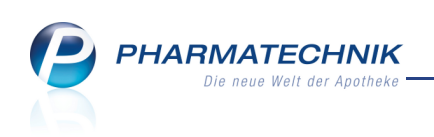

| Lieferkonditio |            |             |                    |       | R ?    |
|----------------|------------|-------------|--------------------|-------|--------|
| Lieferzeitp    | ounkt      |             |                    |       |        |
| Keine Ang      | abe 🝷      |             |                    |       |        |
| 🗸 Kunde a      | nrufen     |             |                    |       |        |
| 07936/85 [     | Dahl, Fal  | kmar        |                    |       | •      |
| Botenliefe     | radress    | •           |                    |       |        |
| Kunden-        | Lieferad   | resse(n)    |                    |       |        |
| Abweich        | ende Lie   | eferadresse | für diese Lieferun | g(en) |        |
|                |            |             |                    |       | -      |
| Name           |            |             |                    |       |        |
| Zusatz         |            |             |                    |       |        |
|                |            |             |                    |       |        |
| Ortsteil       |            |             |                    |       |        |
| Str./Nr.       |            |             |                    |       |        |
| PLZ/Ort        |            |             |                    |       |        |
| Lanu           |            |             |                    |       |        |
| Für Tour e     | inplane    | n           |                    |       |        |
| Abendtour      | r 03.06.20 | 014 20:30   |                    |       | •      |
| Freitext       |            |             |                    |       |        |
|                |            |             |                    |       |        |
|                |            |             |                    |       |        |
|                |            |             |                    |       |        |
|                |            |             |                    |       |        |
| Nicht per      |            |             | ОК                 | Abb   | rechen |
| Bote liefern   |            |             | F12                |       | -      |
| F4             |            |             | F12                |       | CSC .  |

# 2.2 Verkauf nachträglich als Botenlieferung kennzeichnen

#### Modul: Faktura

Anwendungsfall: Artikel verkaufen

#### Neu/geändert:

Wenn sich erst nach dem Erfassen eines Auftrags mit Nachlieferartikeln herausstellt, dass der Kunde den Nachlieferartikel per Bote geliefert bekommen möchte, oder wenn Sie den Auftrag ohne Lieferscheine abgeschlossen, d.h. reserviert hatten, dann können Sie die Botenlieferung nachträglich in den Auftragsdetails der **Faktura** einstellen.

Nutzen Sie dazu die Funktion Botenlieferung - F11.

➡ Zunächst öffnet sich das Fenster Lieferkonditionen.

Geben Sie hier die erforderlichen Daten ein und bestätigen mit OK - F12.

Der Auftrag wird in der Kopfzeile mit dem 🌺 Botendienst-Icon gekennzeichnet.

Jeder Lieferschein, der für diesen Auftrag neu erzeugt wird, wird entsprechend mit "per

Bote" zu liefern gekennzeichnet und in der Lieferliste (im **Botendienst**) angeboten.

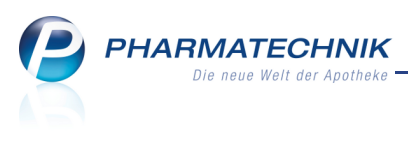

|                    |                 |                |         |           |      |            |           |             |      |                     | _        |                 |          |   |
|--------------------|-----------------|----------------|---------|-----------|------|------------|-----------|-------------|------|---------------------|----------|-----------------|----------|---|
| 🥰 Faktura 🤉 Auftra | agsdetails      |                |         |           |      |            |           |             |      | ß,                  | <u> </u> | ? @             | ) 라      | × |
| Kunde              |                 | Datum          | Auftrag | gsnummer  | VA U | Bearbeiter | Status    |             |      |                     |          | Auftrage        | summ     | 9 |
| Abernathy, Ayanr   | na / Babb, Genn | 05.05.2014     | 1029    |           |      | Almanza    | In Liefer | ung         |      |                     |          | 18,47           |          |   |
|                    |                 |                |         |           |      |            |           |             |      |                     |          |                 |          |   |
| Auftrag            | Artikelb        | ezeichnung     |         | PZN       | [    | DAR        | Einhe     | it Me       | enge | Kunde               |          |                 |          |   |
| Lieferschein       | 🚍 GELOMY        | RTOL FORTE     | (       | 01479157  | k    | KAP        | 20        | St          | 1    | Aberna              | thy, A   | Ayanna          |          |   |
| Rechnung           | 📕 FEMI BEA      | AUTYVITAL      | (       | 01494688  | k    | KAP        | 30        | St          | 1    | Babb, (             | Genni    | е               |          |   |
|                    |                 |                |         |           |      |            |           |             |      |                     |          |                 |          |   |
|                    |                 |                |         |           |      |            |           |             |      |                     |          |                 |          |   |
|                    |                 |                |         |           |      |            |           |             |      |                     |          |                 |          |   |
|                    |                 |                |         |           |      |            |           |             |      |                     |          |                 |          |   |
|                    |                 |                |         |           |      |            |           |             |      |                     |          |                 |          |   |
|                    |                 |                |         |           |      |            |           |             |      |                     |          |                 |          |   |
|                    |                 |                |         |           |      |            |           |             |      |                     |          |                 |          |   |
|                    |                 |                |         |           |      |            |           |             |      |                     |          |                 |          |   |
|                    |                 |                |         |           |      |            |           |             |      |                     |          |                 |          |   |
|                    | Details :       | zur oben ausge | wählten | Position: |      |            |           |             |      |                     |          |                 |          | _ |
|                    | NL              | Fehlmeng       | e G     | ratis     |      |            |           | Standard-VK |      |                     | Ku       | ndenpreis       | _        |   |
|                    | 1               |                | 1       |           |      |            |           | 9,50        |      |                     |          | 9,22            | <b>X</b> |   |
|                    | <u>v</u>        |                |         |           |      |            |           |             |      |                     |          |                 |          |   |
|                    | etai            |                |         |           |      |            |           |             |      |                     |          |                 |          |   |
|                    | ă               |                |         |           |      |            |           |             |      |                     |          |                 |          |   |
|                    | 1               | 1              |         |           |      |            |           |             | L    |                     |          |                 | 1        |   |
| Strg               |                 |                |         |           |      |            |           | Drucken     | Ver  | erkaufs-<br>waltung | B        | oten-<br>feruna |          |   |
| Alt                |                 |                |         |           |      |            |           | F9          |      | F10                 |          | F11             |          |   |

Wenn der Auftrag allerdings keine Nachlieferartikel enthält (der Lieferschein ist bereits gedruckt) und der Kunde möchte die Artikel per Bote geliefert bekommen, dann wechseln Sie auf die Seite Lieferschein, um wie bisher eine Botenlieferung zu veranlassen.
Markieren Sie den gewünschten Beleg und wählen Sie die Funktion Botenlieferung - F11.
Zunächst öffnet sich wieder das Fenster Lieferkonditionen.
Geben Sie hier die erforderlichen Daten ein und bestätigen mit OK - F12.

➡ Der Lieferschein wird mit dem ♣ Botendienst-Icon gekennzeichnet und im Modul Botendienst aufgelistet.

Sobald eine Botentour an den Boten übergeben wird, können die Lieferkonditionen über diese Funktion nicht mehr geändert werden.

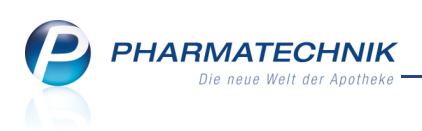

| Faktura > Auftra  | gsdetails                   |             |         |           |           |          |               | Cĩ l          | 1? Q    | ) 굵 ×               |
|-------------------|-----------------------------|-------------|---------|-----------|-----------|----------|---------------|---------------|---------|---------------------|
| Kunde             | Datum                       | Auftragsnur | mmer VA | U Bea     | rbeiter   | Status   |               | Auftragssumme |         |                     |
| Dahlke, Leopoldin | a / Eberhard, Ni 08.05.2014 | 4075/1      |         | Ehr       | lich      | Geliet   | fert          |               | 61,75   |                     |
|                   |                             |             |         |           |           |          |               |               |         |                     |
| Auftrag           | Kunde                       | Lieferdatur | m Bele  | egnr. Be  | elegart   |          | Status        | Druck         |         | Gesamt              |
| Lieferschein      | Dahlke, Leopoldina          | 08.05.2014  |         | 4939 Lie  | eferschei |          | Erstellt      | ĕ             |         | 40,80               |
| Pachpung          | Eberhard, Niels             | 08.05.2014  |         | 4940 Lie  | eferschei | 'n       | Erstellt      |               |         | 12,30               |
| Rechnung          | Faber, Anrich               | 08.05.2014  |         | 4941 I ie | eferschei | 'n       | Frstellt      |               | 5       | 8.65                |
|                   |                             |             |         |           |           |          | 2.01011       |               |         | 0,00                |
|                   |                             |             |         |           |           |          |               |               |         |                     |
|                   |                             |             |         |           |           |          |               |               |         |                     |
|                   |                             |             |         |           |           |          |               |               |         |                     |
|                   |                             |             |         |           |           |          |               |               |         |                     |
|                   |                             |             |         |           |           |          |               |               |         |                     |
|                   |                             |             |         |           |           |          |               |               |         |                     |
|                   |                             |             |         |           |           |          |               |               |         |                     |
|                   |                             |             |         |           |           |          |               |               |         |                     |
|                   |                             |             |         |           |           |          |               |               |         |                     |
|                   | Währung 🗧                   |             |         |           | [         | Druckfor | mular         |               |         |                     |
|                   | Rechenbasis Bru             | utto        |         |           |           |          |               |               |         |                     |
|                   | Artikelbezeichnung          | PZN         | DAR     | Einheit   | Menge     | Gratis   | NL KdEinzelpr | eis (dGesamt  | preis   | Kunde 🔺             |
|                   | WOBENZYM P                  | 00652636    | TMR     | 100St     | 1         |          | 31            | 1,98          | 30,38 🔩 | Dahlke <sub>⊟</sub> |
|                   | SEDOTUSSIN HUSTENS          | 08896912    | LSE     | 100ml     | 1         |          | 4             | 1,53          | 4,30    | Dahlke              |
|                   | OTRIVEN 0.025% NASE         | 03842082    | NTR     | 10ml      | 1         |          | 1             | 1,18          | 1,12 📷  | Dahlke 🚽            |
|                   |                             |             |         |           |           |          |               |               |         |                     |
|                   |                             |             |         |           |           |          |               |               |         |                     |
| Strg              |                             |             |         |           |           |          | Drucken       | Verkaufs-     | Boten-  |                     |

Die Kennzeichnung von Sammellieferscheinen zur Botenbelieferung ist unverändert mit Aktivieren der Checkbox Sammellieferschein per Bote. Bereits mit Botenlieferung gekennzeichnete Lieferscheine werden in der Auflistung mit dem Botendienst-Icon gekennzeichnet.

|     |            |      |                      |                 |             |         |           |        |    |              |          |          |            |             | R ?       |
|-----|------------|------|----------------------|-----------------|-------------|---------|-----------|--------|----|--------------|----------|----------|------------|-------------|-----------|
|     | San        | nme  | ellieferschein per E | Bote liefern    |             |         |           |        |    |              |          |          |            |             |           |
| Be  | leg        | art  |                      | Belegnr.        | Lieferdatum | n l     | SL Stat   | us     |    |              | Betrag   | Kunde    |            |             |           |
| Lie | fer        | sche |                      |                 | 08.05.2014  |         | Erste     | ellt   |    |              | 8,57     | Dahlke   | , Leop     | ooldina     |           |
| Lie | fer        | sche |                      |                 | 08.05.2014  |         | Erste     |        |    |              | 17,96    | Dahlke   | , Leoj     | ooldina     |           |
| Lie | fer        | sche |                      | 4939            | 08.05.2014  |         | Erste     | ellt   |    |              | 40,80    | Dahlke   | , Leop     | ooldina     |           |
|     |            |      |                      |                 |             |         |           |        |    |              |          |          |            |             |           |
| L   |            |      |                      |                 |             |         |           |        |    |              |          |          |            |             |           |
|     |            |      | Währung €            |                 |             | R       | echenbasi | Brutto |    |              |          |          |            |             |           |
|     |            |      |                      |                 |             |         |           |        |    |              |          |          |            |             |           |
|     | H          |      | Artikelbezeichnung   | PZN             | DAR         | Einheit | Menge     | Gratis | NL | KdEinzelprei | s KdGesa | amtpreis |            | Kunde       |           |
|     | L          |      | WOBENZYM P           | 00652636        | TMR         | 1005    | 1         |        |    | 31,9         | 18       | 30,38    | <b>*</b> * | Dahlke, Leo | poldina   |
|     | L          |      | SEDOTUSSIN HUSTEN    | STILIN 08896912 | LSE         | 100m    | 1         |        |    | 4,5          | 3        | 4,30     | <b>S</b>   | Dahlke, Leo | poldina   |
|     | L          |      | OTRIVEN 0.025% NASI  | ENTR 03842082   | NTR         | 10m     | 1         |        |    | 1,1          | .8       | 1,12     | <b>*</b>   | Dahlke, Leo | poldina   |
|     |            | -    | DICLOFENAC RATIO 5   | 0MG 07198235    | TMR         | 2051    | 1         |        |    | 11,4         | 5        | 5,00     | •          | Dahlke, Leo | poldina   |
|     |            |      |                      |                 |             |         |           |        |    |              |          |          |            |             |           |
|     |            |      |                      |                 |             |         |           |        |    |              |          |          |            |             |           |
| Mai | rkie       | rung | 3                    |                 |             |         |           |        |    |              |          |          | Г          | ОК          | Abbrechen |
| en  | ferr<br>F5 | hen  |                      |                 |             |         |           |        |    |              |          |          |            | F12         | Esc       |

Auch hier geben Sie wieder die Lieferkonditionen vor.

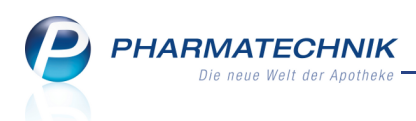

# 2.3 Kennzeichnung zur Botenlieferung entfernen

#### Modul: Faktura

**Anwendungsfall:** Kennzeichnung zur Botenlieferung entfernen

#### Neu/geändert:

Falls ein ursprünglich zur Botenlieferung vorgesehener Auftrag bzw. Lieferschein doch nicht per Bote beliefert werden soll, dann müssen Sie diese Kennzeichnung entfernen. Dies ist nur möglich, wenn die Lieferung noch nicht an den Boten übergeben wurde.

Öffnen Sie den Vorgang in der Auftragsübersicht der Faktura, wechseln mit **Details - F8** in die Auftragsdetails, wählen **Botenlieferung - F11** und wählen im Fenster **Lieferkonditionen** die Funktion **Nicht per Bote liefern - F4**.

Außerdem können Sie bei Nutzung des Moduls **Botendienst** das Kennzeichen im Modul **Botendienst** entfernen.

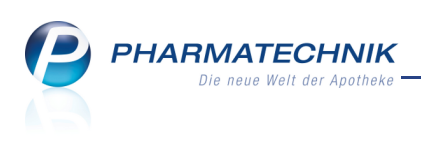

# 3 Neu Botendienst

## 3.1 Überblick über das Modul 'Botendienst'

#### Modul: Botendienst

Anwendungsfall: Zusammenstellen und Abrechnen von Botenlieferungen

#### Neu/geändert:

Wenn Sie Ware per Bote liefern lassen möchten, können Sie im Modul **Botendienst** anhand der aufgelisteten Lieferpositionen selbst Botentouren planen, die abgeschlossenen Botentouren in einem Schritt abrechnen und zur Nachverfolgung archivieren.

Es werden sowohl Verkäufe an der Kasse, Fakturaaufträge, als auch mit Faktura abgeschlossene Kassenvorgänge an Einzelpersonen oder Heime per Bote beliefert.

Las Modul **Botendienst** wird als **kostenpflichtiges Zusatzmodul** angeboten. Wenden Sie sich bei Interesse an Ihre **PHARMATECHNIK**-Hotline.

Sie finden das Modul 🥵 **Botendienst** auf dem IXOS Desktop und in der IXOS-Menüleiste

# im Menü ڬ Verkauf.

| 2   | B     | Botendie   | enst                                  |                                        |                    |                  | ∄ ≞ ? @             | द्ध ×     |                       |
|-----|-------|------------|---------------------------------------|----------------------------------------|--------------------|------------------|---------------------|-----------|-----------------------|
| E   | Jane  | en/Pack    | en Liefern/Abrechner                  | n <u>A</u> rchiv                       |                    |                  |                     |           |                       |
|     | liefe | erstatus   | <alle> •</alle>                       | Lieferdatum bis                        | ▼ Kunde            |                  | Nummer              | ٩         |                       |
|     |       |            | Tour/Kunde                            | Bote/Lieferadresse                     | Lieferzeitpunkt    | Offener Betrag   | Belegnr. Belegdatum |           |                       |
|     |       | 0          | Bronson, Bailey                       | Von-Beulwitz-Strasse<br>00037 Plauen   | 8                  | 19,99            | 7731 28.05.2014 0   | 8:40      | <b>←</b>              |
|     |       | ଡ 🛂        | <ul> <li>Abdulla, Antonina</li> </ul> | Tischlersberg 22<br>00045 Berg/Haderma | nosarin            | 0,00             | 1000 28.05.2014 0   | 8:33      | Lieferungen-Übersicht |
|     |       | <b>9</b> 🗉 | Breann, Brendel                       | 00332 Methueu                          | inisquui           | 0,00             | 1018 28.05.2014 0   | 8:39      |                       |
|     |       | 0          | Müller, Max                           | Musterstraße 2<br>12345 Musterstadt    |                    | 9,02             | 2 7732 28.05.2014 0 | 8:20      |                       |
| F   | ٠     | 🗉 To       | our <alle touren=""></alle>           | <ul> <li>Lieferstatus</li> </ul>       | Alle> 👻            |                  |                     |           |                       |
| ſ   | e (   | 0          | Vormittagstour                        | Estes, Bonita                          | 28.05.2014 09:     | 00 4,97          | ,                   | -         |                       |
|     |       | $\odot$    | 🕎 Crockett, Charmain                  | Am Teich 14<br>00907 Maisach           |                    | 0,00             | 1002 28.05.2014 0   | 8:35      | <b>~~</b>             |
|     |       | 0          | Arrington, Annabel                    | I Haffstr. 163<br>00945 Untertiefengrü | n                  | 4,97             | 7730 28.05.2014 0   | 8:16 =    | Touren-Ubersicht      |
|     | ⊛- (  | 0          | Einmalig Bühlau                       | Almanza, Gladis                        | 29.05.2014 08:     | 00 🕒 0,00        |                     |           |                       |
|     |       | ?          | Vormittagstour                        | Estes, Bonita                          | 29.05.2014 09:     | 00 0,00          |                     |           |                       |
|     | •     | ?          | Vormittagstour                        | Estes, Bonita                          | 30.05.2014 09:     | 00 0,00          | ı                   |           |                       |
|     |       |            | Mg Abg Artike                         | lbezeichnung                           | DAR Einheit PZ     | N Abn            | ehmer               |           |                       |
|     | s     | 3          | 1 0 🔤 HALO                            | CUR VET                                | FLU ml 059         | 995967 Eads      | Benjamin            |           | <b>←</b> ──┐          |
|     | tail  |            |                                       |                                        |                    |                  |                     |           | Artikeldetails        |
|     | ŏ     |            |                                       |                                        |                    |                  |                     |           |                       |
|     | 1     | _          | Suchan Ständ                          | ligo Löcchon Reachaiten                | Lisferung Zur Tour | Vorkaufe Druckon |                     | An Roto   |                       |
| Str | 9     |            | Tour                                  | en                                     | packen zuordnen    | verwaltung       |                     | übergeben |                       |
| A   | ¢     |            | F2 F3                                 | F4 F5                                  | F6 F7              | F8 F9            |                     | F12       |                       |

Das Fenster **Botendienst** stellt in drei Übersichten den Arbeitsablauf beim Liefern von Ware per Bote dar:

- **Planen/Packen** Anhand der aufgelisteten Lieferpositionen an Kunden können Sie die Botentour planen und zusammenpacken.
- Liefern/Abrechnen Wenn der Bote zurückkommt, rechnen Sie die Tour ab.
- Archiv Alle abgerechneten Botentouren werden zur Nachverfolgung archiviert.

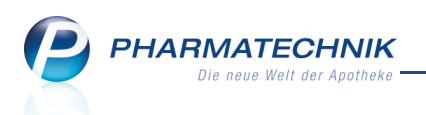

Die Darstellung in den drei Übersichten ist horizontal dreigeteilt:

- Lieferungen-Übersicht Nicht zu einer Tour zugeordnete Lieferungen
- Touren-Übersicht Botentouren mit zugeordneten Lieferungen
- Details Artikel einer Lieferung

Die wichtigsten Icons im Überblick:

- Icon 'Gesamtstatus Tour' ? unbeplante Tour, 🤡 gepackt, 😒 nicht gepackt
- Icon 'Gesamtstatus Lieferposition' 🤡 gepackt, 😔 nicht gepackt
- Icon Packstatus des Artikels: gepackt, Ware vorrätig und reserviert, aber nicht gepackt, Ware nicht vorrätig und nicht gepackt, Ersatzartikel
- Icon Belegart der Lieferposition -- Abholung, I Lieferschein, Sammellieferschein, Auftrag, Sotenaufgabe
- Icon 🕑 Hinweistext Es ist ein Hinweistext hinterlegt. Öffnen Sie den Tooltip und entnehmen diesem den Hinweis.

# 3.2 Druckstücke - Die wichtigsten Fakten

- Wichtigste Entscheidung für Verkäufe an der Kasse: Wo soll gepackt werden? Soll das Botenetikett und ggf. der Botenbon bei Verkaufsabschluss in der Offizin oder beim Packen im Backoffice gedruckt werden? Das wird mit **Packen im Backoffice** konfiguriert. Initial wird bei Verkaufsabschluss gedruckt.
- Bei einem Verkauf in der Faktura ist der Ausdruck des Botenetiketts und ggf. des Botenbons an den Ausdruck des Lieferscheins bzw. Sammellieferscheins geknüpft. Möchten Sie bei Verkaufsabschluss anfangen zu packen, wählen Sie Lieferscheine erstellen - F12. Mit der Funktion Ohne LS erstellen - Strg+F12 werden die Druckstücke erst beim Packen im Backoffice ausgegeben.
- Bei einem Verkauf an der Kasse wird standardmäßig eine Packliste gedruckt, welche neben Artikel- und Kundendaten u.a. die bestellte Menge, den Lagerort, den Anbieter und die Gesamtsumme ausweist.
- Die Lieferliste wird immer erst beim Abschluss des Packvorgangs im Modul **Botendienst** im Backoffice gedruckt.
- Die Anzahl aller Druckstücke ist konfigurierbar; für Botenbon und Botenetikett ist die Einstellung kassen- bzw. fakturaspezifisch.
- Den Zusatzbon können Sie trotz bezahlter Botenlieferung automatisch ausdrucken lassen, ebenso wie einen Kreditschein bei Kreditvergabe.

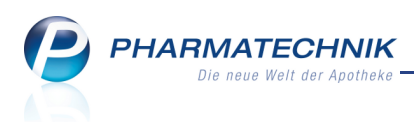

# 3.3 Archivieren von bereits belieferten Lieferscheinen und Sammellieferscheinen

#### Modul: Botendienst

**Anwendungsfall:** Archivieren von bereits belieferten Lieferscheinen und Sammellieferscheinen ohne Tourzuordnung

#### Neu/geändert:

Mit Installation der neuen IXOS-Version werden im Modul **Botendienst** auch alle alten bereits belieferten Lieferscheine und Sammellieferscheine (samt Artikeln) in der Lieferungen-Übersicht angezeigt, sofern keine Lieferliste dafür erzeugt wurde.

Diese sollten Sie noch vor dem ersten Verkauf aus der Faktura mit Botenlieferung archivieren, so dass nur noch die aktuell per Bote zu liefernden Verkäufe, welche keine automatische Tourzuordnung erfahren haben, in der Lieferungen-Übersicht angezeigt werden. Markieren Sie die alten bereits gelieferten Lieferscheine und Sammellieferscheine in der Lieferungen-Übersicht und wählen Sie zum Archivieren derselben die Funktion **Archivieren -Alt+F11**.

Jetendienst ЪД?@д× Planen/Packen Liefern/Abrechnen <u>A</u>rchiv Lieferstatus <Alle> -Lieferdatum bis Kunde Nummer Q Tour/Kunde Bote/Lieferadress Lieferzeitpunkt Offener Betrag Belegnr. Belegdatum 🔲 🥝 📓 jfkdsla 0.00 6206 19:05 2014 11:49 6205 19.05.2014 11:39 💌 🥝 👸 Walter, Opa 0,00 🗸 🥝 👸 Gudrun, Tante 6204 19.05.2014 11:38 0.00 Claudia, Zucks 0,00 6198 19.05.2014 10:16 🗸 🥝 📔 Acuna, Ardath 6195 19.05.2014 08:46 15.27 Amtsaerichtswea 9 00261 Frössen 💌 🥝 🔝 Herta, Fink 6193 19.05.2014 08:05 0,00 Tour <Alle Touren> Lieferstatus <Alle> 19.05.2014 14:00  $\bigcirc$ Beas Tour 8,10 Ε 📀 📋 Choate, Carli 6203 19.05.2014 11:22 Blumenaumühle 65 8,10 00414 München Die Nachmittagstour 19.05.2014 17:00 42,88 6200 10 05 2014 10-28 Günter Müll 2 2 2 Mg Abg Artikelbezeichnung DAR Einheit PZN Abnehme  $\bigcirc$ 1 0 PARACETAMOL 500 1A PHARMA TAB St 02481570 Archivieren Strg Alt Alt+F11

Damit werden diese Lieferscheine und Sammellieferscheine ins Archiv verschoben und unter der Bezeichnung **Manuell archiviert** mit Datums- und Zeitstempel angezeigt.

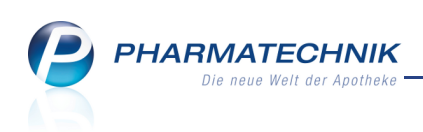

| Ş            | Botendienst                  | _              |              |              |             |              |            | ů (           | 2? | @ 🛱 | ×  |
|--------------|------------------------------|----------------|--------------|--------------|-------------|--------------|------------|---------------|----|-----|----|
| <u>P</u> lar | nen/Packen Liefern/Abrechnen | <u>A</u> rchiv |              |              |             |              |            |               |    |     |    |
| ٠            | Lieferdatum von 20.04        | .2014 🔻 bis    | -            | Kunde        |             |              | N          | ummer         |    |     | Q, |
|              | Tour/Kunde                   | Status         | Lieferzeitpu | inkt         | Be          | trag Beleg   | nr. Abrech | nungsstatus   |    |     |    |
|              | Manuell archiviert           | abgerechnet am | 20.05.2014   | 10:14        | (           | 0,00         |            |               |    |     |    |
|              | Manuell archiviert           | abgerechnet am | 20.05.2014   | 10:12        | (           | 0,00         |            |               |    |     |    |
|              | Faber, Dolores               | geliefert      |              |              |             | 0,00 2       | 743        |               |    |     |    |
|              | L                            |                |              |              |             |              |            |               |    |     |    |
|              |                              |                |              |              |             |              |            |               |    |     |    |
|              |                              |                |              |              |             |              |            |               |    |     |    |
|              |                              |                |              |              |             |              |            |               |    |     |    |
|              |                              |                |              |              |             |              |            |               |    |     |    |
|              |                              |                |              |              |             |              |            |               |    |     |    |
|              |                              |                |              |              |             |              |            |               |    |     |    |
|              |                              |                |              |              |             |              |            |               |    |     |    |
|              | Bote                         | Li             | eferadresse  | Aßmannshä    | user Weg 83 | , 74229 Oedh | eim        |               |    |     |    |
|              |                              | abge           | rechnet am   | 26.05.2014 ( | )8:26 Uhr   |              | von H      | ampel, Gerolo | ł  |     |    |
|              | Mg Artikelbeze               | ichnung        |              | DAR Einhe    | it PZN      |              | Abnehr     | ner           |    |     |    |
|              | 1 GELOMYRTO                  | OL FORTE       |              | KAP St       | 0147        | 9157         | Faber, [   | Dolores       |    |     |    |
| <u>.</u>     |                              |                |              |              |             |              |            |               |    |     |    |
| et a         |                              |                |              |              |             |              |            |               |    |     |    |
|              |                              |                |              |              |             |              |            |               |    |     |    |
| ڡۨ           |                              |                |              |              |             |              |            |               |    |     |    |
| Strg         | Suchen                       |                |              |              |             | Verkaufs-    |            | Filtern       |    |     |    |

Frühere Aufträge mit Botenlieferung ohne Lieferschein werden nicht angezeigt.

Von der **Kasse** erzeugte Botenlieferungen (Abholscheine) werden angezeigt, sofern sie noch nicht aufgelöst sind. Diese können Sie mit der oben beschriebenen Funktion nicht archivieren, sondern müssen die Abholungen einzeln an der Kasse auflösen. Aufgelöste Botenlieferungen aus der Kasse werden nicht angezeigt.

## 3.4 Planen und Packen einer Botentour

#### Modul: Botendienst

Anwendungsfall: Zusammenstellen und Abrechnen von Botenlieferungen Neu/geändert:

Um die Botenlieferungen möglichst effektiv abzuwickeln, können Sie Botendiensttouren planen und die Artikel in die Tüten packen.

Gehen Sie wie folgt vor:

1. Öffnen Sie im Menü Verkauf das Modul Botendienst.

Im Reiter **Planen/Packen** sehen Sie alle Lieferungen, Touren und die Detailinformationen zu enthaltenen Artikeln.

2. Legen Sie neue Botentouren an.

Pieser Schritt entfällt in der täglichen Planung, wenn Sie in ständigen Touren ausliefern, die Sie bereits angelegt haben.

a. Ständige Tour anlegen: Wählen Sie Ständige Touren - F3.

Ständige Touren sind Botentouren, die Sie in einem immer wiederkehrenden Turnus abfahren. Diese Touren legen Sie also meist nur einmal an und verwenden sie dann immer wieder. In der Touren-Übersicht werden automatisch immer die regelmäßigen Touren in der von Ihnen festgelegten Anzahl angezeigt.

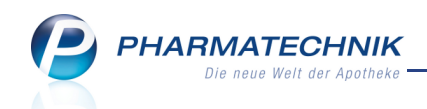

Von der regelmäßigen Tour wird also eine 'Tourvorlage' hinterlegt, aus welcher immer wiederkehrend Touren generiert und angeboten werden. Sie können im Folgenden sowohl die Tourvorlage verändern als auch jede einzelne automatisch angebotene Tour (bspw. wenn die regelmäßige Tour an einem besonderen Tag einmalig zu einer anderen Uhrzeit geliefert werden soll).

| St | ändige Tourei      | n       |                      |                                 | ) |
|----|--------------------|---------|----------------------|---------------------------------|---|
|    | Name<br>Morgentour |         | Bote<br>Ruoff, Rahel | Turnus<br>Wöchentlich           |   |
|    |                    |         |                      | Mo, Di, Mi, Do, Fr um 10:00     |   |
|    | Teillieferung      |         |                      | Wöchentlich<br>täglich um 13:00 |   |
|    | Gesamtliefer       | ung     |                      | Wöchentlich<br>täglich um 14:00 |   |
|    |                    |         |                      |                                 |   |
|    |                    |         |                      |                                 |   |
|    | Neu                | Löschen | Bearbeiten           | Schließen                       | 1 |
|    | F3                 | F4      | F5                   | F12                             |   |

#### Wählen Sie Neu - F3.

➡ Das Fenster **Ständige Tour anlegen** öffnet sich.

| Ständige Tour anlegen                          |         |                 |           |          |                  |         |                | ?   |
|------------------------------------------------|---------|-----------------|-----------|----------|------------------|---------|----------------|-----|
| Tourname*<br>Beginn*<br>Uhrzeit*<br>Jede/Alle* | 1<br>Mo | Woch<br>V<br>Di | re<br>Mi  | Do       | •<br>•<br>Fr     | ▼<br>Sa | So             |     |
| Touranzeige                                    | 2       | Tour(           | en)       |          |                  |         |                |     |
| Einstellungen zum autom                        | atische | n Tour          | vorschl   | ag       |                  |         |                |     |
| Kundenzuordungen                               |         |                 |           |          |                  |         |                |     |
| Tourvorbereitungszeit                          |         |                 |           |          |                  |         |                |     |
| Lagerware                                      | 30      | Minu            | iten      |          |                  |         |                |     |
|                                                | Vors    | chlage          | n bis zui | r Überga | be an d          | en Bote | n              |     |
| Bestellware                                    | 180     | Minu            | iten      |          |                  |         |                |     |
| Lieferverhalten bei<br>Lager- und Bestellware  | Gesam   | tlieferu        | ng        | •        |                  |         |                |     |
|                                                |         |                 |           |          | OK<br><b>F12</b> |         | Abbrech<br>Esc | ien |

- Tragen Sie den Tournamen, das Beginndatum sowie die -uhrzeit, den Lieferturnus, die Anzahl der immer anzuzeigenden Touren in der Touren-Übersicht sowie ggf. den Botennamen ein.
- Die **Kundenzuordnung** können Sie über eine Reportabfrage eingrenzen, bspw. auf den Wohnort der Kunden.

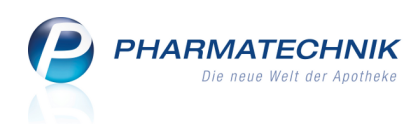

| Abfrage anlegen                         |   |     |              |                |          |                        |                          |           |                                    |                                  |                       |         |
|-----------------------------------------|---|-----|--------------|----------------|----------|------------------------|--------------------------|-----------|------------------------------------|----------------------------------|-----------------------|---------|
| ort 🖉                                   | • | Ku  | ndentyp: En  | tspricht Perso | n, Firma |                        |                          |           |                                    |                                  | ×                     |         |
| <ul> <li>Adresse (Lieferung)</li> </ul> | 1 | Sta | tus: Entspri | cht Aktiv      |          |                        |                          |           |                                    |                                  | ×                     | 6       |
| Ort (Lieferung)                         | 1 | Ve  | rstorben: No | ein            | _        |                        |                          |           |                                    |                                  | ×                     |         |
| <ul> <li>Adresse (Rechnung)</li> </ul>  | < | Or  | : Entspricht | Bad Lobenste   | ein      |                        |                          |           |                                    |                                  | ×                     |         |
| Ort (Rechnung)                          |   |     |              |                |          | Feld aus der Feldliste | in diesen Bereich zieh   | ien       |                                    |                                  |                       |         |
| <ul> <li>Adresse (Standard)</li> </ul>  |   |     | Aprede A     | Namo           | Vornamo  | Straße/Nir             | -<br>Zucatz 1 (Standard) | DI 7      | Ort                                | Geb - Datum                      | Telor                 |         |
| Ort                                     |   | 1:0 | Frau         | Albrecht       | Gav      | 50                     | Zusatz I (Standard)      | 00835     | Rad Lobenstein                     | GebDatum                         | Tenn.                 |         |
| ▼ Rabatt                                |   |     | Frau         | Pladeaa        | Uui      | Amteoprichteurog 197   |                          | 00033     | Rad Lobenstein                     | 02 11 1042                       | . 40.00               |         |
| Sofortrabatt %                          |   |     | Fidu         | bieusoe        | Hui      | Antisgenetisweg 167    |                          | 00054     | Bad Lobenstein                     | 17.07.1062                       | +49/(0)               | -       |
| Sofortrabatt auf                        |   |     | Herr         | Alderman       | ноа      | Engelsburg 160         |                          | 00709     | Bad Lobenstein                     | 17.07.1963                       |                       |         |
|                                         |   |     | Herr         | выюск          | вапеу    | Ziegelackerweg 26      |                          | 00466     | Bad Lobenstein                     | 26.05.1939                       | +49/(0)               |         |
|                                         |   |     | Herr         | Brühschwein    | Hwa      |                        |                          | 001/0     | Bad Lobenstein                     | 06.01.1968                       | +49/(0)               | 4       |
|                                         |   |     | Familie      | Goetz          | Kristle  |                        |                          | 00241     | Bad Lobenstein                     | 21.07.1929                       | +49/(0)               | 1       |
|                                         |   |     |              |                |          |                        |                          |           |                                    |                                  |                       |         |
|                                         |   |     | T            | T              | V        | V                      | T                        | V         | V                                  | Ŧ                                |                       |         |
| à Abbrechen                             |   |     |              |                |          |                        | 📲 Komplex                | K<br>Abfr | unden insgesamt:<br>age übernehmen | 6 ▼ ausge<br>  <b>3</b> ≣ Kunden | ewählt: (<br>-Details | ;<br> © |

Damit ermöglichen Sie einen automatischen Tourvorschlag im Verkauf. Mehr dazu im Thema 'Überblick - Automatischer Tourvorschlag' auf Seite 34.

 Die Tourvorbereitungszeit ist die Zeitspanne, welche zum Packen der Lagerware bzw. zum Erhalten der Bestellware vom Großhandel und Packen der Bestellware (inklusive der in diesen Verkäufen enthaltenen Lagerware) benötigt wird. Verkäufe, welche innerhalb dieser Zeitspanne vor der nächsten automatisch ermittelten Tour abgewickelt werden, bekommen die übernächste (automatisch ermittelte) Tour vorgeschlagen. Mehr dazu im Thema 'Überblick - Automatischer Tourvorschlag' auf Seite 34.

Aktivieren Sie die Option **Vorschlagen bis zur Übergabe an Boten**, wenn Sie für **Lagerware** die Tour auch innerhalb der eingestellten Tourvorbereitungszeit für Verkäufe offenhalten möchten, bis die Tour tatsächlich mit **An Boten übergeben - F12** geschlossen und an den Boten zur Auslieferung übergeben wird.

Mit den Optionen für das Lieferverhalten bei Lager- und Bestellware entscheiden Sie für einen Verkauf mit Lager- und Bestellware an der Kasse, ob bei der Tourzuordnung die Tourvorbereitungszeit für Bestellware (Gesamtlieferung) oder für Lagerware (Teillieferung) massgeblich ist. Mehr dazu im Thema 'Überblick - Automatischer Tourvorschlag' auf Seite 34.

# b. Einmalige Tour: W\u00e4hlen Sie Einmalige Tour anlegen - Strg+F3. Einmalige Botentouren planen Sie, wenn Sie diese Tour nicht in einem regelm\u00e4ßigen Rhythmus abfahren, sondern nur dann, wenn es erforderlich ist.

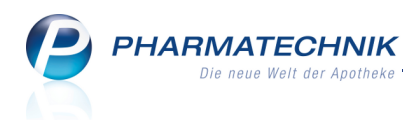

| Einmalige Botento                                 | our anlegen 💦 👔 🕐                                                                                                  |
|---------------------------------------------------|----------------------------------------------------------------------------------------------------|
| Tourname*<br>Lieferdatum*<br>Bote<br>Hinweis      | Einmalige Tour, Kreuzberg 02.06.2014  15:00 Wanke, Roseline  Bitte Aktionsflyer, Rundschau und Medizini verteilen. |
| <b>Tourvorbereitu</b><br>Lagerware<br>Bestellware | ngszeit<br>30 Minuten<br>Vorschlagen bis zur Übergabe an den Boten<br>180 Minuten                                  |
| Lieferverhalten                                   | Gesamtlieferung                                                                                                    |
|                                                   | OK Abbrechen<br>F12 Esc                                                                                            |

- 3. Ordnen Sie der Tour Lieferpositionen zu.
  - a. Mit der Funktion des **automatischen Tourvorschlags** entfällt auch dieser Schritt.

Der automatische Tourvorschlag setzt voraus, dass bereits Touren im System hinterlegt sind. Mehr dazu im Kapitel 'Überblick - Automatischer Tourvorschlag' auf Seite 34.

b. Ziehen Sie die gewünschten Vorgänge aus der Lieferungen-Übersicht per Drag&Drop auf die Tour in der Touren-Übersicht.

| Planen/Packen Liefern/A                                                                                               | brechnen <u>A</u> rchiv                    |                          |                |          |      |
|----------------------------------------------------------------------------------------------------|--------------------------------------------|--------------------------|----------------|----------|------|
| Lieferstatus <alle></alle>                                                                                            | Lieferdatum bis                            | s 🔹 Kunde                |                | Nummer   | Q    |
| Tour/Kunde                                                                                                    | Bote/Lieferadre                            | sse Lieferzeitpunkt      | Offener Betrag | Freitext | -    |
| 🔲 🥥 🔝 Bradley, Berr                                                                                                   | nardine Barthelsmühle 3<br>00736 Berg/Tief | 5<br>engrün              | 0,00           |          |      |
| 🔲 🥝 🖪 X                                                                                                    |                                            |                          | 6,45           |          |      |
| 🔲 🤣 🕎 Babb, Alisa, 🔤 🖉                                                                                                | Babcock, Mustergasse 1<br>12345 Mustersta  | dt                       | 147,00         |          |      |
| Ezeli, Ashleig                                                                                                    | gh Dobareuth 173<br>00166 Tanna            |                          | 0,00           |          | E    |
| 📃 🥝 📋 Ezell, Ashleig                                                                                                  | gh Dobareuth 173<br>00166 Tanna            |                          | 0,00           |          |      |
| Ezell, Ashleig                                                                                                    | gh Dobareuth 173<br>00166 Tanna            |                          | 0,00           |          |      |
| Landwehr Bi                                                                                                    | rvan Dagobertstr 4                         |                          | 0.00           |          | -    |
| 🗈 📮 Tour <alle td="" tou<=""><td>uren&gt;</td><td>erstatus <alle> 🔻</alle></td><td></td><td></td><td>- 12</td></alle> | uren>                                      | erstatus <alle> 🔻</alle> |                |          | - 12 |
| 🗉 🤡 🛛 Bühlau                                                                                                    |                                            | 07.05.2014 12:00         | 0,00           |          |      |
| 🖲 🥝 Süd vorstadı                                                                                                    | t Lochschmidt, Bar                         | rie 07.05.2014 14:00     | 5,41           |          |      |
| • 🖉 Wacnwivz                                                                                                    |                                            | 08.05.2014 10:30         | 0,00           |          |      |

c. Selektieren Sie einen Vorgang und wählen die Funktion Zur Tour zuordnen F7.

Das Fenster **Zur Tour zuordnen** öffnet sich. (Die Funktion 'Von Tour entfernen - F11' steht nur bei bereits zugeordneten Lieferungen zur Verfügung.)

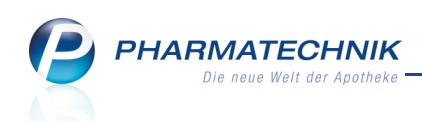

| Zur Tour zuordnen |                 |           |          |           |
|-------------------|-----------------|-----------|----------|-----------|
| Tour              | Lieferzeitpunkt | Fraitayt  |          |           |
| Bühlau            | Mi, 07.05.2014  | TIERCAL   |          |           |
|                   | um 12:00        |           |          |           |
| Südvorstadt       | Mi, 07.05.2014  |           |          |           |
| Wachwitz          | Do, 08.05.2014  |           |          |           |
|                   | um 10:30        |           |          |           |
|                   |                 |           |          |           |
|                   |                 |           |          |           |
|                   |                 |           |          |           |
|                   |                 |           |          |           |
|                   |                 |           |          |           |
| Neue              |                 | Von Tour  | Zur Tour | Abbrechen |
| Tour              |                 | entfernen | zuordnen |           |
| F3                |                 | F11       | F12      | Esc       |

Selektieren Sie die gewünschte Tour und bestätigen Sie mit **Zur Tour zuordnen** - **F12**.

- 5. Wenn gewünscht, können Sie mit **Neue Botenaufgabe Strg+F5** eine Aufgabe hinterlegen, welche der Bote außerdem auf der Tour erledigen sollte.

| Botenaufgabe                 | bearbeiten 💽 🕐                        |
|------------------------------|---------------------------------------|
| Hinweis*                     | Bitte 11 Uhr Briefe zur Post bringen. |
| Lieferadres                  |                                       |
| Name                         |                                       |
| Zusatz                       |                                       |
| Straße/Nr.                   |                                       |
| PLZ/Ort                      |                                       |
| Land                         | -                                     |
| Kunde<br>suchen<br><b>F2</b> | OK Abbrechen<br>F12 Esc               |

6. Doppelklicken Sie die Tour oder wählen Sie **Lieferung packen - F6** (mit Fokus auf der Tour oder einer Lieferposition innerhalb der Tour), wenn Sie die Tour geplant haben.

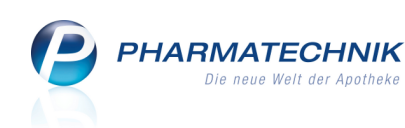

| eferi         | ıng p                         | acke  | n für Sü              | dvorstadt, 03.06.2014 1                        | 1:00 Uhr                              |          |         |                  |                          |     |                                           |                                     |       | 2    |
|---------------|-------------------------------|-------|-----------------------|------------------------------------------------|---------------------------------------|----------|---------|------------------|--------------------------|-----|-------------------------------------------|-------------------------------------|-------|------|
|               | Kuno                          | de    |                       | Liefe                                          | radresse                              |          |         |                  |                          | Bea | rbeiter                                   |                                     |       | 3    |
| 0             | Ihle,                         | , Anı | nehilde               | Am                                             | Badweg 18, 874                        | 94 Rückh | olz     |                  |                          | Her | rn Hampel                                 |                                     |       | 3    |
|               |                               | Ma    | Aba                   | Artikelbezeichnung                             |                                       | DAR      | Einheit |                  | PZN                      |     | Abnehmer                                  |                                     |       |      |
| 0             |                               | 2     | 1                     | SINUPRET SAFT                                  |                                       | SIR      | ml      | ą                | 00605588                 |     | Ihle, Annehil                             | de                                  |       |      |
| $ _{\oslash}$ |                               | 1     | 0                     | PHYTOHUSTIL HUST                               | ENREIZSTIL                            | SIR      | ml      |                  | 00425478                 |     | Ihle, Annehil                             | de                                  |       |      |
| 0             | <b>.</b>                      | 2     | 0                     | ECHINACEA RATIO I                              | IQUID                                 | LOE      | ml      |                  | 07686199                 |     | Ihle, Annehil                             | de                                  |       |      |
| 0             | -                             | 1     | 0                     | SCHUESSL BIOCHEN                               | IE 1 TABL                             | TAB      | St      | Ē                | 09528381                 |     | Ihle, Annehil                             | de                                  |       |      |
| $\odot$       | -                             | 2     | 0                     | ARNICA BALSAM                                  |                                       | BAL      | ml      | _                | 04288742                 |     | Ihle, Annehil                             | de                                  |       |      |
|               |                               |       |                       |                                                |                                       |          |         |                  |                          |     |                                           |                                     |       |      |
| Ersa<br>erf   | tzartik<br>assen<br><b>F1</b> | cel   | Liefer<br>ausla<br>Fi | ung Lieferung<br>gern vollständig<br><b>F5</b> | Anderer Tour<br>zuordnen<br><b>F7</b> | Drucker  | n       | Al<br>anze<br>F1 | le<br>igen<br>L <b>O</b> | F   | Packen später<br>fortsetzen<br><b>F11</b> | Packen<br>abschließen<br><b>F12</b> | Abbre | chen |

a. Geben Sie in der Spalte Abg die tatsächlich verpackte Menge ein oder nutzen Sie die Packkontrolle durch das Scannen der Artikel. Falls Sie alle Artikel in der verkauften Menge (Spalte Mg) verpackt haben, kennzeichnen Sie die Lieferung mit Lieferung vollständig - F5 als vollständig gepackt. Daraufhin werden die verkauften Mengen als abgegebene Mengen eingetragen.

Beachten Sie bei Nutzung der Funktion, dass auch für die Sie nicht vorrätigen bzw. noch nicht im System eingebuchten Artikel die abgegebenen Mengen übernommen werden. Sie können jedoch manuell Korrekturen vornehmen, so dass bspw. nicht vollständig lieferbare Artikel auf die zu liefernde Anzahl korrigiert werden.

- b. Falls Ersatzartikel geliefert wurden, ist der betroffenen Artikel mit einem 
   Icon gekennzeichnet und die Funktion Ersatzartikel erfassen F1 ist eingabefähig. Wählen Sie in dem Fall Ersatzartikel erfassen - F1 und erfassen Sie den Ersatzartikel.
- c. Falls Sie mit einem Kommisioniersystem arbeiten, können Sie mit **Lieferung aus**lagern - F3 die Ware auslagern.

Falls Sie den Packvorgang unterbrechen müssen oder möchten (z.B. um auf die Nachlieferartikel zu warten), wählen Sie **Packen später fortsetzen - F11**. Alle Eingaben werden gespeichert und die nächste Lieferung wird eingeblendet bzw. das Fenster **Lieferung packen** wird geschlossen.

 Wenn Sie eine **Teillieferung** vornehmen, d.h. nicht alle Artikel in der verkauften Menge abgeben, wird eine Hinweismeldung aufgeblendet, welche Sie auf die Teillieferung aufmerksam macht.

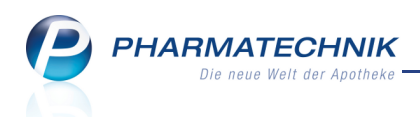

Wenn Sie sich für eine Teillieferung entscheiden, wird die Rest-Lieferung sowie die darin befindlichen (nicht gelieferten) Artikel in eine der nächsten Touren entsprechend der Tourvorbereitungszeit für Bestellware einsortiert, oder falls keine entsprechende Tour gefunden wurde, in der Lieferungen-Übersicht wieder angezeigt.

- 8. Mit Abschluss des Packvorgangs mit **Packen abschließen F12** werden ausstehende Lieferscheine und ggf. Botenetiketten und Botenbons gedruckt.
- 9. Wählen Sie An Bote übergeben F12, wenn die Tour nach Ihren Vorgaben zusammengepackt ist und der Bote demnächst zur Abholung kommt.
   Die Lieferliste wird gedruckt und die Tour wird in die Übersicht Lie-

fern/Abrechnen verschoben.

Damit haben Sie eine Botentour geplant und alle Lieferpositionen in Tüten verpackt.

# 3.5 Sonderfall: Automatisch packen

Sie können auch Touren im Status inicht gepackt' sofort mit **An Bote übergeben - F12** an den Boten übergeben. Damit entfallen alle Schritte zum manuellen Packen mit **Lieferung - F6** im oberen Kapitel. Sie erhalten jedoch keine Unterstützung für Ersatzartikel oder die Auslagerung aus dem Kommissioniersystem und Sie haben keine Packkontrolle durch das Scannen der Artikel.

Beachten Sie dabei Folgendes bzgl. des **Lieferverhaltens** für die Tour, welches Sie beim Verkauf eingestellt haben:

- Gesamtlieferung Sie müssen alle Artikel (sowohl Lager- als auch Nachlieferartikel) in der verkauften Menge vollständig verpackt haben.
   Ein Anwendungsfall wäre bspw. wenn Sie alle als Nachlieferartikel gekennzeichneten Positionen gleich aus der Lieferkiste in die Tüten verteilt haben, ohne sie im System einzubuchen.
- **Teillieferung** Sie dürfen **nur die Lagerartikel** in der verkauften Menge vollständig verpackt haben. (Nachlieferartikel werden bei Teillieferungen beim automatischen Packen in eine spätere Tour einsortiert.)

Damit liegt die Verantwortung für die Vollständigkeit und die Abgabe der korrekten Artikel bei Ihnen.

Wählen Sie die Funktion **An Bote übergeben - F12**. Es erscheint folgende Hinweismeldung:

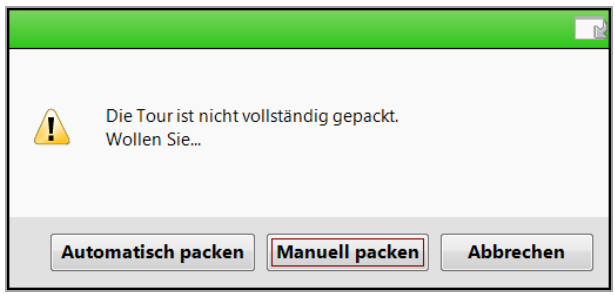

Wählen Sie eine der folgenden Optionen:

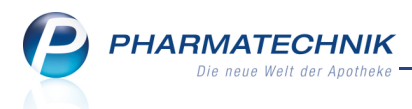

- **Manuell packen** Das Fenster '**Lieferung packen**' zum manuellen Packen der einzelnen Lieferpositionen der Tour öffnet sich.
- **Automatisch packen** Wählen Sie diese Option, wenn Sie die Artikel für die Tour entsprechend dem beim Verkauf eingestellten Lieferverhalten gepackt haben. Bestätigen Sie folgende Abfrage mit **Ja**:

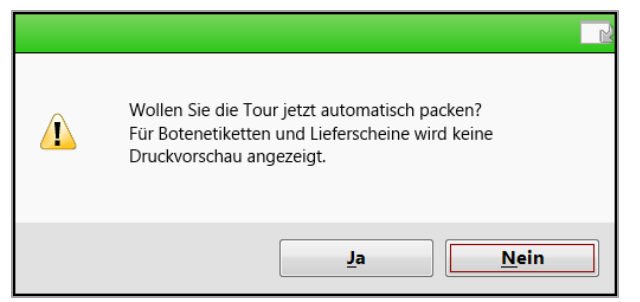

Bei **Gesamtlieferung** wird Tour mit allen enthaltenen Artikeln fertiggestellt und an den Boten übergeben. Sie erscheint im Reiter **Liefern/Abrechnen**.

Falls Sie **Teillieferung** eingestellt hatten, werden nur alle Lagerartikel für die Tour fertiggestellt und erscheinen mit der Tour im Reiter **Liefern/Abrechnen**.

Die Nachlieferartikel der Teillieferung werden in eine spätere Tour entsprechend der Tourvorbereitungszeit der Bestellware einsortiert und verbleiben somit im Reiter **Pla**-

#### nen/Packen.)

Es werden Lieferscheine für die Lieferungen erzeugt und gedruckt, für die noch keine Lieferscheine gedruckt wurden. Die Druckvorschau wird jedoch in diesem Fall nicht angezeigt.

Auch hier wird die Lieferliste ausgedruckt.

## 3.6 Sonderfall: Gepackte Botenlieferungen sofort an Kunden abgeben

Anwendungsfall: Wenn der Kunde kurz vor der Abfahrt des Boten in der Apotheke erscheint und seine Bestellung mitnehmen möchte, können Sie die Lieferung gleich manuell aufzulösen.

Gehen Sie wie folgt vor:

Öffnen Sie die Kasse und scannen Sie den Botenbon.
 ➡ Die Abholung wird an der Kasse angezeigt.

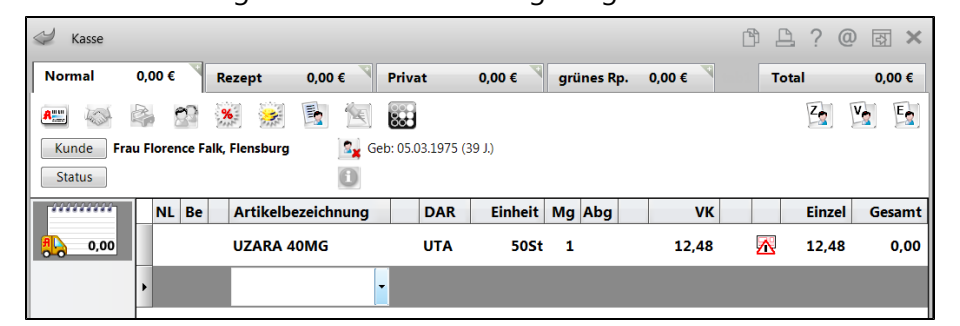

2. Lösen Sie die Abholung wie gewohnt auf, kassieren ggf. das noch nicht bezahlte Geld und geben dem Kunden direkt die Ware.

Beachten Sie, dass diese Vorgehensweise für Verkäufe aus der Faktura nicht unterstützt wird.

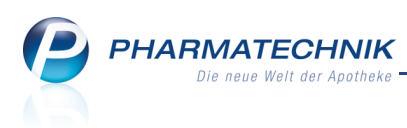

# 3.7 Liefermodalitäten einer Lieferposition ändern

#### Modul: Botendienst

**Anwendungsfall:** Liefermodalitäten einer Lieferposition ändern **Neu/geändert:** 

Sie können für Abholungen und Faktura-Vorgänge das Kennzeichen zur Botenlieferung entfernen, wenn der Kunde oder das Heim die Ware doch selbst abholt. Und es besteht die Möglichkeit, eine andere Lieferadresse auswählen oder anzugeben, wenn die Kunden dies wünschen.

Bei Sonoch nicht gepackten Abholungen können Sie über Bearbeiten - F5 im Fenster Lieferung die Lieferart ändern, indem Sie bspw. die Option Abholung selektieren.
 Bei Bedarf wäre es auch möglich, eine andere Lieferadresse auszuwählen.

| ieferung                       |              |                            | R (2)     |
|--------------------------------|--------------|----------------------------|-----------|
| Abhol-/Lieferzeitpunkt         | Lieferadres  | sse                        |           |
| Keine Angabe 🔽 👻               | Elsemarie G  | Gabler                     | •         |
|                                | Name         | Elsemarie Gabler           |           |
| Lieferung erwünscht            | Zusatz       |                            |           |
| Abholung 💿 per Bote 🔵 per Post |              |                            |           |
|                                | Straße/Nr.   | Brauereistraße             | 14        |
| Kunde anrufen                  | PLZ/Ort      | 87662 Kaltental            |           |
| 07936/20 Gabler, Elsemarie 💌   | Land         |                            |           |
| Freitext                       | Für Tour ei  | inplanen                   |           |
|                                | Stellas tägl | iche Tour 28.05.2014 10:00 | ) 🔻       |
|                                |              | OK                         | Abbrechen |
|                                |              | F12                        | Esc       |

 Bereits Separate Abholungen können über Auspacken - Alt+F6 wieder ausgepackt werden und anschließend kann über Bearbeiten - F5 im Fenster Lieferung die Lieferart geändert werden.

W Nutzen Sie für gepackte Abholungen auch die Möglichkeit zum Scannen des Botenbons an der **Kasse**, wodurch die Nachlieferung mit Botendienst geöffnet wird und direkt an den Kunden abgegeben werden kann.

• Bei Zaufträgen und Lieferscheinen können Sie über **Bearbeiten** - **F5** im Fenster Lieferkonditionen mit Nicht per Bote liefern - F4 die Kennzeichnung zur Boten-

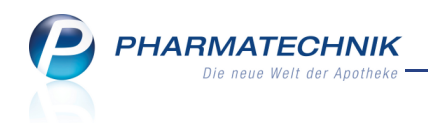

#### lieferung entfernen.

| onen      |                                                                          |                                                                                | _ ?                                                                                                    |
|-----------|--------------------------------------------------------------------------|--------------------------------------------------------------------------------|----------------------------------------------------------------------------------------------------|
| punkt     |                                                                          |                                                                                |                                                                                                    |
| jabe 🖣    | •                                                                        |                                                                                |                                                                                                    |
| anrufen   |                                                                          |                                                                                |                                                                                                    |
| Dahl, Fa  | lkmar                                                                    |                                                                                | •                                                                                                    |
| eradress  | e                                                                        |                                                                                |                                                                                                    |
| -Lieferad | dresse(n)                                                                |                                                                                |                                                                                                    |
| hende Li  | eferadresse                                                              | für diese Lieferun                                                             | ıg(en)                                                                                                    |
|           |                                                                          |                                                                                |                                                                                                    |
|           |                                                                          |                                                                                |                                                                                                    |
|           |                                                                          |                                                                                |                                                                                                    |
|           |                                                                          |                                                                                |                                                                                                    |
|           |                                                                          |                                                                                |                                                                                                    |
|           |                                                                          |                                                                                |                                                                                                    |
|           |                                                                          |                                                                                |                                                                                                    |
|           |                                                                          |                                                                                |                                                                                                    |
| einplane  | n                                                                        |                                                                                |                                                                                                    |
| r 03.06.2 | 014 20:30                                                                |                                                                                | •                                                                                                    |
|           |                                                                          |                                                                                |                                                                                                    |
|           |                                                                          |                                                                                |                                                                                                    |
|           |                                                                          |                                                                                |                                                                                                    |
|           |                                                                          |                                                                                |                                                                                                    |
|           |                                                                          |                                                                                |                                                                                                    |
|           |                                                                          | ОК                                                                             | Abbrechen                                                                                                    |
|           |                                                                          | F12                                                                            | Esc                                                                                                    |
|           | onen<br>punkt<br>jabe •<br>Dahl, Fa<br>eradress<br>-Lieferac<br>hende Li | onen  punkt jabe anrufen  Dahl, Falkmar  radresse  inplanen r 03.06.2014 20:30 | onen  punkt pabe   anrufen  Dahl, Falkmar  cradresse  -Lieferadresse(n) hende Lieferadresse für diese Lieferur  cinplanen r 03.06.2014 20:30  OK F12 |

#### 3.8 Verkauf rückgängig machen

#### Modul: Botendienst

Anwendungsfall: Verkauf rückgängig machen

#### Neu/geändert:

Wenn der Kunde die Ware nicht mehr erwerben möchte, müssen Sie den Verkauf wie folgt stornieren:

- Bereits Sepackte Abholungen können über Auspacken Alt+F8 wieder ausgepackt werden (und direkt wieder in die Warenwirtschaft eingebucht werden) und anschließen kann über Verkaufsverwaltung F8 der Vorgang mit Storno F7 storniert werden. Packen Sie die Tüte aus und sortieren Sie die Ware wieder zum Bestand.
- Bei Sonoch nicht gepackten Abholungen können Sie über die Verkaufsverwaltung
   F8 den Vorgang mit Storno F7 stornieren.

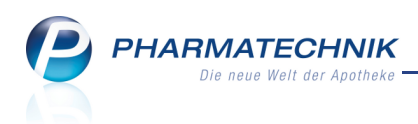

 Bei Aufträgen und Lieferscheinen können Sie über die Verkaufsverwaltung -F8 den Vorgang mit Stornieren - F6 stornieren und ggf. gepackte Ware wieder zum Bestand sortieren.

### 3.9 Liefern und Abrechnen einer Botentour

#### Modul: Botendienst

Anwendungsfall: Liefern und Abrechnen von Botenlieferungen

#### Neu/geändert:

In der Übersicht **Liefern/Abrechnen** rechnen Sie die gesamte per Botendienst gelieferte Tour ab, wenn der Bote mit den unterschriebenen Belegen und ggf. dem Geld für Abholungen in die Apotheke zurückkommt.

Das Abrechnen von Botenlieferungen sollte an einem Arbeitsplatz erfolgen, welcher als Kassenarbeitsplatz konfiguriert ist (mit Lizenz 'Kassenarbeitsplatz'), damit die Abrechnung im täglichen Ablauf in den **Summenbon** und damit ins **Kassenbuch** eingeht. An Nebenarbeitsplätzen müssen Sie extra daran denken, dass Sie einen Summenbon erstellen, welcher dann ins Kassenbuch eingeht.

| Y    | Bo      | otenc | lienst |                 |          |            |                       |                    |     |       |              |         |                | Ê.      | ₽?        | @      | द्ध × |
|------|---------|-------|--------|-----------------|----------|------------|-----------------------|--------------------|-----|-------|--------------|---------|----------------|---------|-----------|--------|-------|
| PI   | aner    | n/Pa  | ken    | <u>L</u> ieferr | n/Abrech | inen       | <u>A</u> rchiv        |                    |     |       |              |         |                |         |           |        |       |
| Ę    |         |       | Liefe  | erdatun         | n von    |            | ▼ bis                 | •                  | Kun | de    |              |         | Nummer         |         | ٩.        | 6      | 2 -   |
|      | То      | our/K | unde   |                 |          |            | Bote/Lie              | feradresse         |     | Lie   | ferzeitpunkt |         | Offener Betrag | Belegnr | Belego    | latum  |       |
| E    | Mo      | onis  | täglic | he Tou          | r        |            |                       |                    |     | 17.   | 05.2014 09:  | :00     | 11,24          |         |           |        |       |
|      |         | A     | Belkis | Kapfha          | ammer    |            | Reichens<br>25501 Itz | traße 14<br>ehoe   |     |       |              | 0       | 11,24          | -       | 1 16.05.2 | 014 09 | :34   |
|      |         | Ĩ.    | Bergb  | auer, N         | /aria    |            | Reichens<br>25501 Itz | traße 14<br>ehoe   |     |       |              |         | 0,00           | 100     | 0 16.05.2 | 014 09 | :38   |
| E    | Sü      | dvor  | stadt  |                 |          |            |                       |                    |     | 16.   | 05.2014 09:  | 50 🔒    | 11,24          |         |           |        |       |
|      |         | 8     | Babb,  | Ayana           |          |            | Dobareu<br>00766 Lir  | th 162<br>hkenheim |     |       |              |         | 11,24          |         | 6 16.05.2 | 014 09 | :48   |
|      |         | \$    |        |                 |          |            |                       |                    |     |       |              | •       | 0,00           |         |           |        |       |
|      |         | Ì     | Maria  | Bergba          | auer     |            | Reichens<br>25501 Itz | traße 14<br>ehoe   |     |       |              |         | 0,00           | 100     | 1 16.05.2 | 014 12 | :24   |
|      |         |       |        | . 1             | 1        |            |                       |                    | 1   |       |              |         |                |         |           |        |       |
|      | 16      |       |        | 1g              | Artikelt | bezeichnui | ng                    |                    | DAR | Einhe | it PZN       |         | Abnehm         | her     |           |        |       |
| :    | Details |       | 2      | 1               | DICLOF   | ENAC RAT   | 10 100MG              | RET                | REK | St    | 0011         | 2584    | Babb, A        | yana    |           |        |       |
| Strg | 1       |       |        | Such            | en       |            | Löschen               | Bearbeiter         |     |       | Zur Tour     | Artikel | - Drucken      | Filtern |           |        | Tour  |
| Alt  |         |       | _      | F2              |          | _          | F4                    | F5                 |     | -     | F7           | F8      | F9             | F10     |           |        | F12   |

#### Gehen Sie wie folgt vor:

- Öffnen Sie im Menü Verkauf das Modul Botendienst.
   Im Reiter Liefern/Abrechnen sehen Sie alle Touren, welche an den Boten übergeben, aber noch nicht abgerechnet sind.
- 2. Selektieren Sie die abzurechnende Tour in der Lieferungen-Übersicht.
- 3. Wählen Sie Tour abrechnen F12.
   Das Fenster Tour abrechnen öffnet sich.

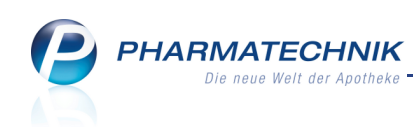

| Kunde            | Belegnummer                                              | Lieferstatus  |                      | Offener Betrag                        | Erhalt. Betrag       | Abrechnungsstatus                               |  |
|------------------|----------------------------------------------------------|---------------|----------------------|---------------------------------------|----------------------|-------------------------------------------------|--|
| lythe Becerra    | 7749                                                     | geliefert     | 8 1                  | 5,00                                  | 5,00                 | Ware geliefert.<br>Betrag vollständig erhalten. |  |
| abb, Ayana       | 1066                                                     | geliefert     |                      | 0,00                                  | 0,00                 | Ware geliefert.                                 |  |
| ibb, Ayana       | 1069                                                     | geliefert     |                      | 0,00                                  | 0,00                 | Ware geliefert.                                 |  |
| odulla, Antonina | 1070                                                     | geliefert     |                      | 0,00                                  | 0,00                 | Ware geliefert.                                 |  |
|                  |                                                          |               |                      |                                       |                      |                                                 |  |
|                  |                                                          |               |                      |                                       |                      |                                                 |  |
| Fehlende Re      | zepte: 1                                                 |               | Erhalt               | ener Betrag: 5,                       | 00€ von 5,00€        |                                                 |  |
| Fehlende Re      | zepte: 1                                                 | 1g            | Erhalt               | tener Betrag: 5,                      | 00€ von 5,00€<br>IZN | Abnehmer                                        |  |
| Fehlende Re      | z <b>zepte: 1</b><br>Artikelbezeichnur<br>DICLOFENAC RAT | ng<br>TO 50MG | Erhalt<br>DAR<br>TMR | tener Betrag: 5,<br>Einheit 1<br>St C | 00€ von 5,00€<br>IZN | Abnehmer<br>Babb, Ayana                         |  |

4. Falls alle Lieferpositionen geliefert und vollständig bezahlt wurden, wählen Sie **Tour abrechnen - F12** und schließen nach dem Kassieren des Geldes vom Boten die Abrechnung der Tour ab.

Falls das nicht der Fall ist, fahren Sie mit dem nächsten Schritt fort.

- 5. Falls nicht alles ausgeliefert werden konnte oder der erhaltene Betrag nicht der Gesamtsumme der Lieferung entspricht, passen Sie die Angaben entsprechend des Lieferstatus und des erhaltenen Betrags an:
  - Ändern Sie ggf. den Lieferstatus durch Aufklappen der Liste oder mit Lieferstatus ändern - F6. Belassen Sie den Status auf geliefert oder wählen Sie ggf. aus der Liste, dass die Ware nicht geliefert werden konnte oder ordnen Sie ggf. die Lieferposition einer anderen Tour zu.

| our abrechnen   |             |                                 |                |               |                                                 |  |
|-----------------|-------------|---------------------------------|----------------|---------------|-------------------------------------------------|--|
| Kunde           | Belennummer | Lieferstatus                    | Offener Betran | Erhalt Retrac | Abrechnungsstatus                               |  |
| Evelore Abraham | 9223        | geliefert                       | 7,97           | 7,97          | Ware geliefert.<br>Betrag vollständig erhalten. |  |
| Evelore Abraham | 9222        | geliefert                       | 0,00           | 0,00          | Ware geliefert.                                 |  |
|                 |             | Vormittagstour                  |                |               |                                                 |  |
|                 |             | Die lahme tour<br>Nachmittagsto |                |               |                                                 |  |

• Sofern der in der Spalte **Erhalt. Betrag** zu zahlende Betrag nicht oder nicht vollständig gezahlt wurde, tragen Sie den erhaltenen Betrag ein und drücken Sie wie-

der **Enter** oder klicken Sie auf den 📟 Browse-Button. ⇒ Das Fenster **Erhaltenen Betrag ändern** öffnet sich.

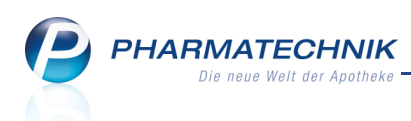

| Erhaltenen Betrag änderr     | 1                  |     |          |     | R      | ?  |
|------------------------------|--------------------|-----|----------|-----|--------|----|
| Gesamtbetrag:                | 13,53              | €   |          |     |        |    |
| gesamten Betrag erh          | nalten             |     |          |     |        |    |
| Overkauf später über v       | Verkaufsverwaltung | kor | rigieren |     |        |    |
| 🔘 <u>s</u> päter abrechnen   |                    |     |          |     |        |    |
| <u>k</u> einen Betrag erhalt | en                 |     |          |     |        |    |
| O <u>t</u> eilweise erhalten |                    |     |          |     |        |    |
| Erhaltener Betrag            | 13,53              | €   |          |     |        |    |
| Fehlbetrag                   | 0,00               | €   |          |     | [      | -  |
| Kredit an Kunde              |                    |     |          |     |        | •• |
|                              | _                  |     |          |     |        | _  |
|                              |                    |     | OK       | Abl | breche | n  |
|                              |                    |     | F12      |     | Esc    |    |

Wählen Sie eine der angebotenen Optionen aus, tragen Sie bei Teilzahlung den erhaltenen Betrag ein und entscheiden Sie dann, ob auf den Restbetrag ein Kredit oder ein Totalrabatt vergeben werden soll.

Mit der Option **später abrechnen** verschieben Sie die Abrechnung einer Lieferposition und diese verbleibt im Reiter **Liefern/Abrechnen**.

Sollte bspw. der Zuzahlungsstatus im Verkauf falsch gesetzt worden sein, dann wählen Sie die Option **Verkauf später über Verkaufsverwaltung korrigieren** aus und erledigen Sie die Korrektur später. Suchen Sie die Lieferung dafür aus dem Reiter **Archiv** heraus und bearbeiten diese mit **Verkaufsverwaltung - F8** oder nutzen Sie direkt unter Verwendung der Belegnummer die Verkaufsverwaltung zum Bearbeiten des Verkaufs.

Die Möglichkeit zum Eingeben eines Teilbetrags ist beim Abrechnen von **Teillieferungen** ab dem Erstellen einer 3. Teillieferung (einer Lieferung) für die Abrechnung der 1. Teillieferung nicht mehr gegeben. Wenn eine Tour in mehr als 2 Teillieferungen unterteilt wurde, kann für die 1. Teillieferung nur entweder der gesamte Betrag oder kein Geld abgerechnet werden oder die Abrechnung erfolgt später.

- 6. Falls ein fehlendes Rezept nachgereicht wurde, bedrucken Sie dieses mit **Fehlende Rezepte - F9**.
- 7. Kassieren Sie das Geld vom Boten.

Damit haben Sie eine Botentour abgerechnet.

#### 3.10 Zusammenstellung der in Lieferung befindlichen Botentour ändern

#### Modul: Botendienst

Anwendungsfall: Zusammenstellung der in Lieferung befindlichen Botentour ändern Neu/geändert:

Solange der Bote die Lieferung noch nicht wirklich abgeholt hat, können Sie noch Lieferpositionen zur Tour hinzufügen oder entfernen oder die Tourzuordnung ändern.

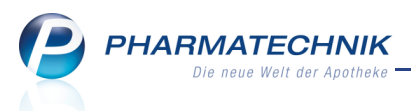

#### • Lieferposition hinzufügen

Öffnen Sie mit **Lieferungen einblenden - Strg+F8** die Lieferungen-Übersicht, markieren Sie die hinzuzufügende Lieferung und ziehen diese per Drag&Drop in die Tour oder nutzen Sie die Funktion **Zur Tour zuordnen - F7**.

### Tourzuordnung ändern

Selektieren Sie die gewünschte Lieferposition in der Tour oder in der Lieferungen-Übersicht und wählen Sie **Zur Tour zuordnen - F7**.

#### Lieferposition aus Tour löschen

Markieren Sie die gewünschte Lieferposition in der Tour und wählen Sie **Löschen - F4**. Die Lieferposition wird aus der Tour entfernt und wieder in der Lieferungen-Übersicht zur weiteren Planung angezeigt. Sie können dies wie im Reiter **Planen/Packen** auch per Drag&Drop (aus der **Touren-Übersicht** in die **Lieferungen-Übersicht**) bewerkstelligen.

Wenn Sie die einzige Lieferposition aus der Tour entfernen, dann wird die Tour automatisch gelöscht.

# 3.11 Archivierte Botentour einsehen

#### Modul: Botendienst

Anwendungsfall: Liefern und Abrechnen von Botenlieferungen

#### Neu/geändert:

In der Übersicht Archiv können Sie abgerechneten Botentouren einsehen.

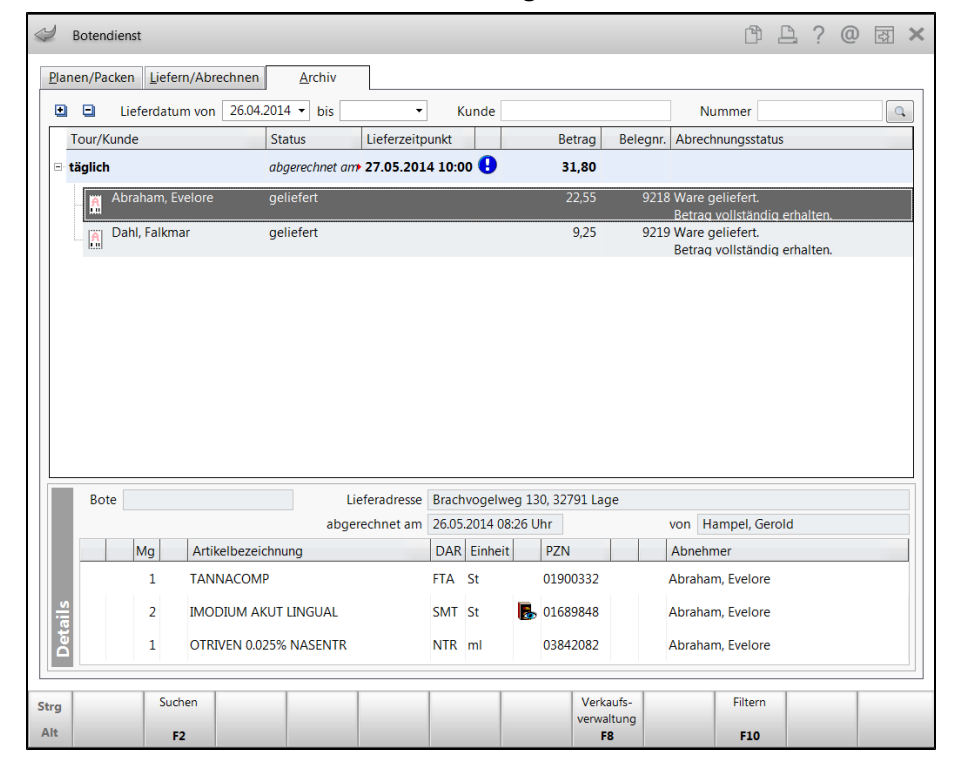

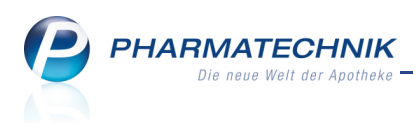

# 3.12 Druckstücke für Botenlieferung

#### Modul: Botendienst, Kasse, Faktura

Anwendungsfall: Ausdrucken von Botendienst-relevanten Druckstücken

#### Neu/geändert:

Besonders bei der Überarbeitung der auch für den Botendienst relevanten Druckstücke (Packliste, Botenbon, Botenetikett) wurden spezielle Kundenwünsche wie die Konfigurierbarkeit von Informationen über das Modul **Druckformulare** berücksichtigt.

Die Druckstücke wurden auch dahingehend optimiert, dass nur noch die tatsächlich für diesen Anwendungsfall erforderlichen Informationen aufgedruckt werden. Beispielsweise enthält die Packliste keinen Apothekenkopf mehr, dafür aber die Anzahl der zu packenden Artikel (ohne bereits abgegebene Mengen), den Anbieter und den Lagerort des Artikels sowie die Gesamtsumme der Nachlieferungen. So können Verwechslungen effektiver vermieden werden.

Detaillierte Informationen zum Inhalt der Druckstücke lesen Sie bitte in der Onlinehilfe nach.

#### Druckzeitpunkt für Verkäufe an der Kasse

Den Zeitpunkt des Ausdruckens des Botenetiketts und des Botenbons für einen Verkauf an der **Kasse** steuern Sie mit dem Konfigurationsparameter **Packen im Backoffice**.

Wenn Sie für Ihre Apotheke entscheiden, dass grundsätzlich nach Verkaufsabschluss an der Kasse eine Tüte mit dem Botenetikett beklebt und ggf. mit dem Botenbon versehen mitsamt der Packliste ins Abholerregal gelegt werden soll, dann belassen Sie die Konfiguration unverändert deaktiviert.

Wenn Sie jedoch für Ihre Apotheke entscheiden, dass grundsätzlich erst im Backoffice gepackt werden soll, dann aktivieren Sie den Konfigurationsparameter. In diesem Fall werden die Botenetiketten und ggf. die Botenbons erst mit Abschluss des Packvorgangs mit der Funktion **Packen abschließen - F12** im Fenster **Lieferung packen** ausgedruckt.

#### Druckzeitpunkt für Verkäufe aus der Faktura

Bei einem Verkauf in der **Faktura** ist der Ausdruck des Botenetiketts und ggf. des Botenbons an den Ausdruck des Lieferscheins bzw. Sammellieferscheins geknüpft. Möchten Sie bei Verkaufsabschluss anfangen zu packen, wählen Sie **Lieferscheine erstellen - F12**. Die beiden Druckstücke werden gemeinsam mit dem Lieferschein ausgedruckt, so dass Sie die Tüte ausstatten können. Mit der Funktion **Ohne LS erstellen - Strg+F12** werden die Druckstücke erst beim Packen im Backoffice ausgegeben.

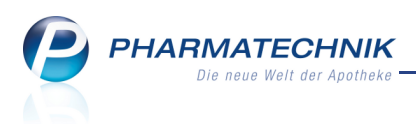

|                                                                                                    |                       | Unterschrift Empfänger:          |                |                           |
|----------------------------------------------------------------------------------------------------|-----------------------|----------------------------------|----------------|---------------------------|
| Lieferzeitpunkt:                                                                                           |                       | 1 Rezept(e) erhalten             |                | Botenlieferung:<br>7749   |
| Tel:                                                                                                    |                       | Erhaltener Betrag:               |                |                           |
| Babb, Ayana                                                                                                |                       | Ware geliefert:                  | € 5.00         |                           |
|                                                                                                    |                       |                                  | _              |                           |
| #1 Dobareuth 162, 00766                                                                                    | ð Linkenheim          |                                  |                | Blythe Becerra            |
|                                                                                                    |                       |                                  |                |                           |
| Freitext für Boten:                                                                                        |                       |                                  |                | Bote: Almanza, Gladis     |
| Lieferliste                                                                                                |                       |                                  | Beas Tou       | ur, 09.05.2014, 12:00 Uhr |
|                                                                                                    |                       | J                                | -              |                           |
| Botenlieferung:                                                                                            | 12                    |                                  |                |                           |
|                                                                                                    |                       |                                  |                |                           |
| 14.11.2012 13:10:13                                                                                        | kas002                |                                  |                |                           |
| Das ist der Musterfreitext.<br>Wichtige Mitteilung:<br>Ware köhl zeren!                                    |                       |                                  |                |                           |
| Lieferzeitpunkt: Bis: 16.11.2012 12:00<br>Freitext:                                                        |                       |                                  |                |                           |
|                                                                                                    |                       |                                  |                |                           |
| Datum Unter                                                                                                | schrift (Kunde)       |                                  |                |                           |
|                                                                                                    |                       |                                  |                |                           |
| Ware erhalten:                                                                                             |                       |                                  |                |                           |
| Betrag                                                                                                    |                       |                                  |                |                           |
| Erhaltener Betrag:                                                                                         |                       |                                  |                |                           |
| 10000 MUSICISIOU                                                                                           |                       |                                  |                |                           |
| Lea Kunz<br>Bahnhofstr. 10<br>10000 Musterstadt                                                            |                       |                                  |                |                           |
| Lieferung an:                                                                                              |                       |                                  |                |                           |
| Abschnitt für Bote                                                                                         | n                     |                                  |                |                           |
| SCHNITTLINE                                                                                                |                       |                                  |                |                           |
|                                                                                                    |                       |                                  |                |                           |
| Botenlief.: 7762                                                                                           |                       |                                  | zu zahlen:     | 10,99 €                   |
|                                                                                                    |                       |                                  | (x) Rezept feh | lt                        |
| Dies ist der Freitext                                                                                      | Tel: 0793             | 6/85                             | ab 02.06.2014  | 17:00 Uhr                 |
| 08443/65<br>Marlowe, Eleanora                                                                              | Aßmanns<br>74229 Oe   | häuser Weg 83<br>edheim          | 03.06.2014 10  | ):00 Uhr                  |
| Lieferzeitpunkt: ab 15.05.2014 18:00 Uhr<br>Wir informieren Sie, sobald die Mare                           | Adler Ap<br>Falkmar [ | <b>otheke, Starnberg</b><br>Dahl | Tour: Morgen   | tour                      |
| 15.05.2014 14:52 Frau Almanza<br>ap1206                                                                    |                       |                                  |                |                           |
| Summe EUR 53,30                                                                                            |                       |                                  |                |                           |
| (nicht bezahlt)                                                                                            |                       |                                  |                |                           |
| 10 * MULTIBIONTA NUTRITI TROPF TRO 10m1<br>09154354 Merck Selbstmedikation GmbH<br>davon 5 * in Bestellung |                       |                                  |                |                           |
| 00445 Unterwellerbarn<br>Tel.: 08443/65                                                                    |                       |                                  |                |                           |
| Für Frau Eleanora Marlowe                                                                                  |                       |                                  |                |                           |
| 99999 Lieferhausen                                                                                         |                       |                                  |                |                           |
| Lieferung an:<br>Lena Lieferer<br>Zusatz L<br>Lieferstr. 9                                                 |                       |                                  |                |                           |
|                                                                                                    |                       |                                  |                |                           |

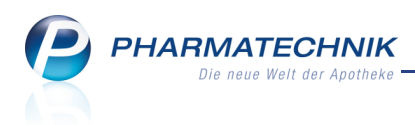

## 3.13 Filtereinstellungen im Botendienst

#### Modul: Botendienst

Anwendungsfall: Suchen nach Botenlieferungen anhand spezieller Suchkriterien

# Neu/geändert:

Mit der Filterfunktion können Sie die Anzeige der Botenlieferungen gezielt auf spezielle Kriterien bzgl. einer Tour und/oder einer Lieferung eingrenzen, wie bspw. Touren eines bestimmten Boten oder Lieferungen mit einem bestimmten Artikel. Es kann jede Übersicht gesondert gefiltert werden.

| Filterkriterien                  | 2 🖸                     |
|----------------------------------|-------------------------|
| Selektionskriterien Tour         |                         |
| Lieferdatum von                  | bis 🗸                   |
| Tour                             |                         |
| Bote                             | -                       |
| Lieferstatus                     | <alle></alle>           |
| Selektionskriterien Liefer       | ung                     |
| Kunde                            |                         |
| Artikel                          | ·                       |
| Belegdatum von                   | ✓ bis ✓                 |
| Belegnummer                      |                         |
| Botenlieferung-Nr.               |                         |
|                                  |                         |
| Eingaben<br>löschen<br><b>F4</b> | OK Abbrechen<br>F12 Esc |

Nutzen Sie dazu die Funktion **Filtern - F10**.

➡ In der aktiven Übersicht werden nur noch die gewünschten Lieferungen und/oder Touren angezeigt.

In den Übersichtsreitern wird das **T** Filter-Icon eingeblendet und der Funktionsbutton **Filtern - F10** wird in blauer Schrift dargestellt.

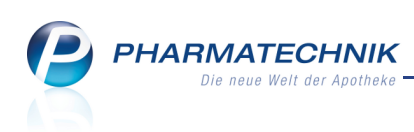

| Ş     | Botendie | enst                                                                                                    |                    |                  |                         |                               |                            |         | ₿₽?            | @ 🛱 🗙                |
|-------|----------|----------------------------------------------------------------------------------------------------|--------------------|------------------|-------------------------|-------------------------------|----------------------------|---------|----------------|----------------------|
| Plane | en/Pac   | T Liefern/Ab                                                                                                    | rechnen            | Archiv           |                         |                               |                            |         |                |                      |
| Lief  | erstatus | <alle></alle>                                                                                                    | ▼ Liet             | ferdatum bis     | •                       | Kunde                         |                            | N       | lummer         | ٩                    |
|       |          | Tour/Kunde                                                                                                    |                    | Bote/Lieferadr   | esse                    | Lieferzeitpunkt               | Offener                    | Betrag  | Belegnr. Beleg | datum                |
|       | 🥝 🍣      | L                                                                                                    |                    |                  |                         |                               | •                          |         |                |                      |
|       |          |                                                                                                    |                    |                  |                         |                               |                            |         |                |                      |
|       |          |                                                                                                    |                    |                  |                         |                               |                            |         |                |                      |
| •     | Э Т      | our <alle td="" tour<=""><td>en&gt;</td><td>▼ Lieferstat</td><td>tus <alle></alle></td><td>•</td><td></td><td></td><td></td><td></td></alle> | en>                | ▼ Lieferstat     | tus <alle></alle>       | •                             |                            |         |                |                      |
| -     | ?        | Tour 35                                                                                                    |                    | Müller, Erika    |                         | 23.05.2014 14:0               | 0                          | 0,00    |                |                      |
| -     | 0        | Tour 34                                                                                                    |                    |                  |                         | 24.05.2014 09:5               | 0 🚹                        | 0,00    |                |                      |
|       |          | \$                                                                                                    |                    |                  |                         |                               | 0                          |         |                |                      |
|       | 0        | Bergbauer,                                                                                                    | Maria              | Reichenstraße 1  | .4                      |                               |                            | 0,00    | 1 23.05.       | 2014 09:18           |
|       | 0        | 🔛 Eiselt, Stefa                                                                                                    | n                  | Radolfzeller Str | . 9a                    |                               |                            | 0,00    |                |                      |
|       |          |                                                                                                    |                    | 61245 Muncher    | I                       |                               |                            |         |                |                      |
|       |          |                                                                                                    |                    |                  |                         |                               |                            |         |                |                      |
|       |          | Mg Abg                                                                                                    | Artikelbezei       | chnung           | DAF                     | Einheit PZN                   |                            | Abnehme | er             |                      |
|       |          |                                                                                                    | 1                  |                  | 1                       |                               |                            |         |                |                      |
| ails  |          |                                                                                                    |                    |                  |                         |                               |                            |         |                |                      |
| Det   |          |                                                                                                    |                    |                  |                         |                               |                            |         |                |                      |
|       |          |                                                                                                    |                    |                  |                         |                               |                            | _       |                |                      |
| Strg  |          | Suchen                                                                                                    | Ständige<br>Touren | Löschen Bear     | beiten Lieferu<br>packe | ing Zur Tour<br>en zuordnen v | Verkaufs- Dru<br>erwaltung | ucken F | iltern         | An Bote<br>übergeben |
| Alt   |          | F2                                                                                                    | F3                 | F4               | F5 F6                   | F7                            | F8                         | F9      | F10            | F12                  |

Wenn Sie alle Lieferungen und Touren wieder angezeigt bekommen möchten, dann wählen Sie erneut die Funktion **Filtern - F10**.

Mit Auswahl von **Eingaben löschen - F4** werden alle Filtereinstellungen zurückgesetzt und die Übersicht ist wieder vollständig.

# 3.14 Überblick - Automatischer Tourvorschlag

Modul: Kontakte, Botendienst, Systemeinstellungen

**Anwendungsfall:** Automatische Zuordnung von Verkäufen zu Botentouren **Neu/geändert:** 

Mit dem automatischen Tourvorschlag wird Ihnen die manuelle Zuordnung von Verkäufen zu Botentouren abgenommen, weil entsprechend der von Ihnen eingestellten Kriterien automatisch eine Tour vorgeschlagen wird.

Der Vorschlag erfolgt beim Einstellen der Zahlungs- und Liefermodalitäten in den Fenstern Zahlung und Lieferung (aus der Kasse) bzw. Lieferkonditionen (aus der Faktura) in der Liste Für Tour einplanen.

Voraussetzung ist, dass im Modul **Botendienst** Botentouren angelegt worden sind. Wenn keine Touren angelegt sind, erfolgt kein Tourvorschlag; die Zuordnung muss dann im Modul **Botendienst** manuell erfolgen.

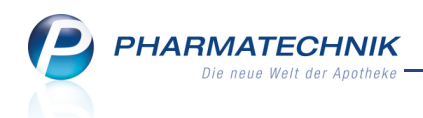

#### Beispiel: Fenster ''Zahlung und Lieferung'

| Gesamtbetrag<br>Nur abgegebene Ware                                       | Frau Elsem<br>Name | arie Gabler |               | -  |
|---------------------------------------------------------------------------|--------------------|-------------|---------------|----|
| Nur abgegebene Ware                                                       | Name               |             |               |    |
| Har abgegebene Ware                                                       |                    | Eisemarie   | Gabler        |    |
| Erst bei Abholung / Lieferung                                             | Zusatz             |             |               |    |
|                                                                           | Ortsteil           | Teichvier   | tel           |    |
| Lieferung erwünscht                                                       | Straße/Nr.         | Brauereis   | traße         | 14 |
| Abholung Oper Bote Oper Post                                              | PLZ/Ort            | 87662 H     | Kaltental     |    |
| Abhol-/Lieferzeitpunkt<br>Keine Angabe   O3.06.2014  O0:00  Kunde anrufen | Für Tour ei        | nplanen     |               |    |
| 07936/20 Gabler, Elsemarie 👻                                              | Beas Teillie       | ferung 03.  | 06.2014 16:00 | •  |
| Freitext                                                                  | Lieferv            | erhalten T  | eillieferung  | •  |

#### Vorab wichtig zu wissen - Die Tourvorbereitungszeit

Der automatische Vorschlag wird nach den im nächsten Abschnitt beschriebenen Kriterien ermittelt, jedoch unter Berücksichtigung der **Tourvorbereitungszeit**.

Diese wird beim Anlegen von Botentouren (ständige als auch einmalige) eingestellt.

| Ständige Tour bearbeiten |         |          |          |         |          |         | R       | ?  |
|--------------------------|---------|----------|----------|---------|----------|---------|---------|----|
| Tourname*                | Morge   | entour   |          |         |          |         |         |    |
| Beginn*                  | 02.06   | .2014    | -        |         |          |         |         |    |
| Uhrzeit*                 | 10:00   | ]        |          |         |          |         |         |    |
| Jede/Alle*               | 1       | Woc      | he       |         | •        |         |         |    |
|                          | ✓       | ~        | ✓        | ✓       | ✓        |         |         |    |
|                          | Мо      | Di       | Mi       | Do      | Fr       | Sa      | So      |    |
| Touranzeige              | 2       | Tour     | (en)     |         |          |         |         |    |
| Bote                     | Ruoff,  | Rahel    |          |         |          |         |         | •  |
|                          |         |          |          |         |          |         |         |    |
| Einstellungen zum autom  | atische | n Tou    | rvorschl | ag      |          |         |         |    |
| Kundenzuordungen         |         |          |          |         |          |         | [       |    |
| Tourvorbereitungszeit    |         |          |          |         |          |         |         |    |
| Lagerware                | - 30    | Min      | uten     |         |          |         |         |    |
|                          | Vors    | chlage   | n bis zu | r Überg | abe an d | en Bote | n       |    |
| Bestellware              | 180     | Min      | uten     |         |          |         |         |    |
| Lieferverhalten bei      |         |          |          |         |          |         |         |    |
| Lager- und Bestellware   | Gesam   | tlieferu | ung      |         | •        |         |         |    |
|                          |         |          |          |         |          |         |         |    |
|                          |         |          |          | Г       | ОК       |         | Abbrech | en |
|                          |         |          |          |         | E12      |         | Fre     |    |
|                          |         |          |          | L       | F12      |         | esc     |    |

**Tourvorbereitungszeit** - Zeitspanne, welche zum Packen einer Lieferung benötigt wird. Verkäufe, welche innerhalb dieser Zeitspanne vor der nächsten Tour abgewickelt werden, bekommen die übernächste Tour vorgeschlagen.

Beispiel: Die Tourvorbereitungszeit ist auf 30 Minuten eingestellt, das heißt, Sie haben immer mindestens 30 Minuten Zeit zum Packen, ohne dass noch Lieferungen automatisch in diese Tour aufgenommen werden. Wenn bspw. ein Verkauf 20 Minuten vor Auslieferung der nächsten Tour abgeschlossen wird, dann wird in diesem Verkauf nicht mehr die Tour, welche in 20 Minuten geliefert werden soll, vorgeschlagen, sondern die darauf folgende. Die vorgeschlagene Tour ist also die Tour, welche nach der nächsten Tour (nach 20 Minuten) ausgeliefert wird, d.h. die übernächste Tour.

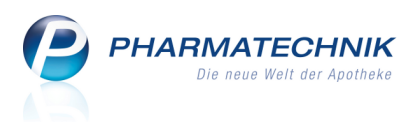

- Lagerware Zeitspanne, welche zum Packen von Artikeln, die in der Apotheke vorrätig sind, benötigt wird.
  - Vorschlagen bis zur Übergabe an Boten Aktivieren Sie die Option, wenn Sie die Tour auch innerhalb der eingestellten Tourvorbereitungszeit für Lagerware für Verkäufe offenhalten möchten, bis die Tour tatsächlich mit An Boten übergeben F12 geschlossen und an den Boten zur Auslieferung übergeben wird.
- **Bestellware** Zeitspanne, welche zum Liefern der beim Großhandel bestellten Nachlieferartikel sowie zum anschließenden Packen der Nachlieferartikel und ggf. Lagerware benötigt wird.

Hier wird davon ausgegangen, dass Sie Bestell- und Lagerware in einer Lieferung liefern lassen möchten. Entsprechend den Lieferzeiten des Großhandels müssen Sie die Zeitspanne einstellen, in welcher die Ware geliefert und fertig zum Ausliefern per Bote sein wird. Mit **180 Minuten** wird eingestellt, dass Lieferungen, welche in 3 Stunden (oder weniger) per Bote geliefert werden, nicht im Verkauf vorgeschlagen werden, weil die Bestellware nicht in dieser Zeit verfügbar und gepackt sein wird. Stattdessen wird die nächstfällige Lieferung vorgeschlagen. In dieser Zeitspanne bis zur nächstfälligen Lieferung sollte die Ware vom Großhändler eingegangen und lieferbereit sein.

- Lieferverhalten bei Lager- und Bestellware Entscheiden Sie, ob Sie Lager- und Bestellware für einen Verkauf an der Kasse ggf. getrennt liefern möchten. Mit den Optionen legen Sie fest, welche Tourvorbereitungszeit für die GESAMTE Lieferung (mit Lagerund Bestellware) für den Tourvorschlag massgeblich sein soll. Entsprechend erfolgt die automatische Tourzuordnung:
  - Gesamtlieferung Der gesamte Verkauf wird entsprechend der Tourvorbereitungszeit der Bestellware zugeordnet.

Beim späteren Packen mit Packkontrolle ('Lieferung packen - F6') können Sie durch das Erfassen der lieferbaren Artikel trotzdem eine Teillieferung veranlassen, falls Bestellware noch nicht eingetroffen sein sollte; beim automatischen Packen wird die gesamte Ware (Lager- und Bestellware) als gepackt gekennzeichnet und an den Boten übergeben.

• Teillieferung - Der gesamte Verkauf wird entsprechend der Tourvorbereitungszeit der Lagerware zugeordnet.

Beim späteren Packen mit Packkontrolle ('Lieferung packen - F6') veranlassen Sie durch das Erfassen der lieferbaren Artikel die Teillieferung; beim automatischen Packen werden alle Lagerartikel vollständig als gepackt gekennzeichnet und an den Boten übergeben; in beiden Fällen wird die Bestellware der nächstmöglichen Tour entsprechend der eingestellten Tourvorbereitungszeit für Bestellware zugeordnet.

## Kriterien zum Einstellen des automatischen Tourvorschlags

Sie können den automatischen Tourvorschlag wie im Folgenden beschrieben an verschiedenen Stellen in IXOS steuern.

Dabei werden die Kriterien in der aufgelisteten Reihenfolge (mit absteigender Priorität) wirksam.

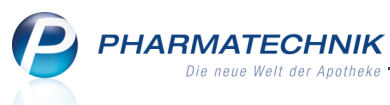

- In den Kundendaten von Kunden oder Heimen ist es ebenfalls möglich, eine Tourzuordnung vorzunehmen. Selektieren Sie dafür auf der Seite Spezifische Daten aus der Liste Bevorzugte Botentour eine Tour. Bei Heimen erhalten automatisch alle zugeordneten Heimbewohner diese Zuordnung. Diese Einstellung ist nur für ständige Touren möglich.
- Eine Kundenzuordnung zu einer Tour können Sie beim Anlegen oder Ändern einer Botentour im Feld **Kundenzuordnungen** über das Erstellen einer Reportabfrage mit Kundenauswahl entsprechend der gewünschten Kriterien vornehmen. Damit schränken Sie die Tour auf einen festgelegten Kundenkreis ein (bspw. über den Ortsnamen des Wohnortes). Dieses Standardvorgehen über eine Reportabfrage kennen Sie bereits bspw. aus dem Modul 'Preise und Kalkulation' oder, wie in dieser Beschreibung im Kapitel 'Bestellmengenoptimierung' beschrieben zum Ermitteln von Artikeln. Lesen Sie bitte Detailinformationen dazu in der Onlinehilfe im Kapitel 'Automatische Kundenzuordnung für Botenlieferungen per Reports' nach. Diese Einstellung ist nur für ständige Touren möglich.
- Mit dem Konfigurationsparameter Nächste Tour vorschlagen wird gesteuert, ob die (zeit-)nächste Tour nach dem Verkauf vorgeschlagen wird, unter Einberechnung der Tourvorbereitungszeit. Initial ist der Konfigurationsparameter Nächste Tour vorschlagen aktiviert. Das heißt, sobald Touren angelegt sind, wird die dem Verkauf am nächsten liegende Tour vorgeschlagen.

Sie finden ihn in den Systemeinstellungen der **Kasse**, Gültigkeitsbereich 'Mandant' auf der Seite **Druckmöglichkeiten**.

Wenn der Konfigurationsparameter deaktiviert ist, werden die Touren zwar zur Auswahl angeboten, aber es ist keine Tour vorausgewählt.

#### Der automatische Tourvorschlag konkret

Wenn aus diesen Kriterien eine Tour ermittelt werden konnte, so wird diese in den Fenstern zum Festlegen der Zahlungs- und Liefermodalitäten vorgeschlagen, d.h. sie ist im Feld **Für Tour vorschlagen** vorausgewählt.

In der Liste werden alle Touren zur Auswahl angeboten, welche in der Touren-Übersicht angezeigt werden.

Touren, deren Tourvorbereitungszeit überschritten wurde, werden grau/kursiv dargestellt, können aber ausgewählt werden.

| Für Tour einplanen                    |   |
|---------------------------------------|---|
| Nachmittagstour 20.05.2014 16:00      | N |
| <keiner tour="" zuordnen=""></keiner> |   |
| Mittagstour 20.05.2014 13:25          |   |
| Nachmittagstour 20.05.2014 16:00      |   |
| Vormittagstour 21.05.2014 09:00       |   |
| Mittagstour 21.05.2014 13:25          |   |
| Nachmittagstour 21.05.2014 16:00      |   |
| Vormittagstour 22.05.2014 09:00       |   |

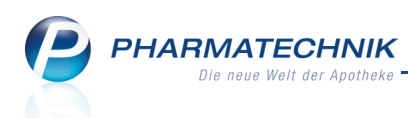

Wenn jedoch weder der Konfigurationsparameter **Nächste Tour vorschlagen** aktiviert ist, noch die beiden anderen Kriterien definiert sind, dann ist keine Tour vorausgewählt. Die Auswahl einer Tour aus der Liste ist jedoch möglich.

| Für Tour einplanen                    |   |
|---------------------------------------|---|
|                                       | R |
| <keiner tour="" zuordnen=""></keiner> | 6 |
| Mittagstour 20.05.2014 13:25          |   |
| Nachmittagstour 20.05.2014 16:00      |   |
| Vormittagstour 21.05.2014 09:00       |   |
| Mittagstour 21.05.2014 13:25          |   |
| Nachmittagstour 21.05.2014 16:00      |   |
| Vormittagstour 22.05.2014 09:00       |   |

# 3.15 Lieferschein aus Botendienst auf Bon oder A4 konfigurierbar

Modul: Botendienst

Anwendungsfall: Lieferschein ausdrucken

#### Neu/geändert:

Wenn im Botendienst Aufträge enthalten sind, werden die zugehörigen Lieferscheine initial immer auf A4 ausgedruckt. Falls Sie Lieferscheine lieber auf Bonrolle ausdrucken, weil sie in die Tüte gepackt werden müssen, können Sie dies mit dem Konfigurationsparameter **Format Lieferschein aus Botendienst** einstellen.

Sie finden ihn in den Systemeinstellungen der **Faktura**, Gültigkeit 'Arbeitsplatz' auf der Seite **Lieferschein erstellen**.

## 3.16 Ausdruck des Zusatzbons mit 0,00 EUR konfigurierbar

Modul: Botendienst

Anwendungsfall: Zusatzbon ausdrucken

#### Neu/geändert:

Zusatzbons werden initial immer ausgedruckt, auch wenn Sie einen Betrag von 0,00 € ausweisen. Falls Sie diesen Ausdruck unterbinden möchten, dann können Sie dies mit dem Konfigurationsparameter **Zusatzbon mit 0,00 EUR drucken** einstellen.

Sie finden ihn in den Systemeinstellungen der **Kasse**, Gültigkeit 'Mandant' auf der Seite **Drcukmöglichkeiten**.

Hintergrund für die Konfigurierbarkeit des Drucks ist, dass manche Kunden auch den Bon mit 0 EUR haben möchten, um am Ende des Jahres zu sehen, wie hoch ihre Ausgaben wären. Hier ist für sie interessant zu wissen, ob man eine Zuzahlungsbefreiung für das nächste Jahr wieder beantragt oder ob man ohne Zuzahlungsbefreiung auskommt.

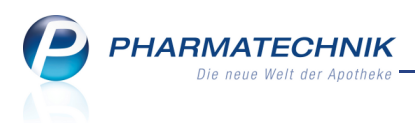

# 4 Artikelverwaltung

# Nutzen von Kurzcodes zum Erfassen und Suchen von Artikeln

Modul: Artikelverwaltung

Anwendungsfall: Nutzen von Kurzcodes zur Artikelsuche

#### Neu/geändert:

41

Um bestimmte Artikel leichter erfassen und finden zu können, haben Sie die Möglichkeit, einen Kurzcode beim Artikel zu hinterlegen.

Vorteil: Sie können zum gezielten Suchen bzw. Erfassen eines Artikels anstatt der PZN einfach den 3-stelligen Kurzcode eingeben.

In den Artikeldetails auf der Seite Lagerdaten wurde dafür das Feld Kurzcode eingeführt.

Geben Sie hier eine 3-stellige Ziffer ein oder wählen Sie den 🔪 Button, um den nächsten freien Kurzcode angeboten zu bekommen.

💱 Wenn Sie bereits einen Kurzcode eingegeben (und nicht gespeichert) haben, wird nach

Auswahl des Suttons der nächstfreie Kurzcode **zu dieser Eingabe** angeboten. Damit wird das Anlegen von Kurzcodes für bestimmte Sortimente erleichtert (z.B. 1xx für Gesichtspflege, 2xx für Haarpflege).

| Artikelsuche > .            | Artikeldaten            |        |         |      |            |        |              | ß,        | ₽?(    | <u>0</u> 🖾 | ×  |
|-----------------------------|-------------------------|--------|---------|------|------------|--------|--------------|-----------|--------|------------|----|
| Artikelbezeichnung          | Di                      | DAR    | Einheit | NP   | PZN        | Status | Verfall      | Bestand   | Res.Mg |            | 2  |
| NUROFEN 200 mg              | Schmelztabletten Let SI | мт     | 12St    | N1   | 02547582   | POS    | 03.2016      | 1         |        | -          | 22 |
| ABDA-Basisinfo              | Lagerdaten              |        |         |      |            |        |              |           |        |            |    |
| ABDA-Abgabeinfo             | Status/Statusd          | datum  | POS     |      | 10.07.2007 |        | Reservier    | e Menge   |        |            |    |
|                             | Lag                     | gerort |         |      |            |        | Notdien      | stbestand |        |            |    |
| ABDA-Ver <u>t</u> riebsinfo | Kurz                    | zcode  | 11      | .1 📉 |            |        | Bereitschaft | tsbestand |        |            |    |
|                             |                         |        |         | 63   |            |        |              |           |        |            |    |

Sie können einen Kurzcode in den Artikeldetail ändern, indem Sie auf der Seite Lagerdaten

das Feld **Kurzcode** direkt überschreiben oder mit dem **N** Button den nächsten freien Kurzcode ermitteln lassen.

Sie löschen einen Kurzcode, indem Sie den vergebenen Kurzcode markieren und mit der Taste **Entf** entfernen.

Wenn Sie Kurzcodes angelegt haben, können diese sowohl in der einfachen als auch in der Erweiterten Artikelsuche (und beim Erfassen von Artikeln in Verkaufsvorgängen, in der Warenlogistik usw.) verwenden:

Einfache Suche: Geben Sie im Feld Artikelbezeichnung den Kurzcode ein.
 Die Trefferliste wird angezeigt. (Falls zu dem Kurzcode kein anderer Artikel gefunden werden konnte, werden sofort die Artikeldetails angezeigt.)

| Itikelsuche                |                        |                   |               |               |                 | ₿₽?@             | ন্থ × |
|----------------------------|------------------------|-------------------|---------------|---------------|-----------------|------------------|-------|
| <u>A</u> rtikelbezeichnung | 111                    | • Q               | ]             |               |                 |                  |       |
| Filterkriterien            | Typ: Alle Artikel /Suc | he: Standard      |               |               |                 |                  |       |
| 1 Standard 2 Anbiet        | er <u>3</u> Lagerort   | <u>4</u> Langname | <u>5</u> Frei | <u>6</u> Frei | <u>7</u> Frei   | <u>F</u> ilialen |       |
| Artikelbezeichnung         | DAR                    | Einheit NP        | Info          | EK            | VK              | Status           |       |
| 111 KRAEUTEROEL            | OEL                    | 100ml nb          |               | 5,10          | 9,15 #          |                  |       |
| NUROFEN 200MG              | CHMELZT LEI SMT        | 125t N1           | 3             | 2,71 *        | 6,50 <b>F</b> I | 1 📃 🔺            |       |

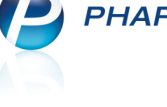

 Erweiterte Artikelsuche: Geben Sie im Fenster Artikelsuche > Erweiterte Artikelsuche auf der Seite Artikelsuche im Feld Kurzcode den 3-stelligen Code ein und starten Sie die Suche mit OK - F12. Bei Eingabe von \* kann nach allen Artikeln mit Kurzcode gesucht werden.

| Artikelverwaltung > Erwei    | iterte Artikelsuche                                                                                                    |                                                                                                    |                         | 2 ?              |
|------------------------------|----------------------------------------------------------------------------------------------------|----------------------------------------------------------------------------------------------------|-------------------------|------------------|
| <u>W</u> irkstoffsuche       | Artikelsuche                                                                                                    |                                                                                                    |                         |                  |
| Artikelsuche                 | Artikelnr. / Kurzbezeichnung<br>Artikelbezeichnung (Langname)                                                                                                    |                                                                                                    |                         |                  |
| Wirkstoff <u>v</u> erordnung | Darreichungsform<br>Normpackung<br>Kurzcode                                                                                                    | Pa                                                                                                    | ickungsgröße            |                  |
|                              | ABDA-Warengruppe<br>Anbieter / Hersteller                                                                                                    |                                                                                                    |                         |                  |
|                              | Artikelklassifikation<br>Infotext                                                                                                    |                                                                                                    |                         |                  |
|                              | Kostenträger(-IK)                                                                                                    | zur Koppzeichnung und A                                                                                                    | nzoigo von Pabatti      |                  |
|                              | Lagerstatus                                                                                                    | Artikeltyp                                                                                                    | nzeige von Kabatti      | vertragsartiker  |
|                              | <ul> <li>Alle</li> <li>Lagerartikel (POS + POR)</li> <li>Negativ-Artikel</li> <li>Frühere PZN bei Suche über Artikelr</li> <li>Selbst angelegte Artikel anderer Fili</li> </ul> | <ul> <li>Alle</li> <li>Selbst angelegte Artikel</li> <li>Sonderartikel</li> <li>nr. einbeziehen</li> <li>alen berücksichtigen</li> </ul> | Verweise<br>Einzelimpor | rte<br>rtikel    |
| Löschen<br>F4                |                                                                                                    |                                                                                                    | ОК<br><b>F12</b>        | Abbrechen<br>Esc |

Die Artikeldetails werden angezeigt, bei einer \* Sternsuche ggf. mit Auswahlleiste zum Einsehen der Details aller gefundenen Artikel.

Die freien Ansichten der Artikelsuche können Sie wie üblich mit **Einstellungen - Alt+F12** so konfigurieren, dass der Kurzcode mit angezeigt wird (Beschreibung im nächsten Kapitel).

| Itikelsuche                         |                                     |               |               | Ē             | ₽?(              | 函<br>致<br>× |
|-------------------------------------|-------------------------------------|---------------|---------------|---------------|------------------|-------------|
| Artikelbezeichnung 111              | ▼ Q,                                |               |               |               |                  |             |
| Filterkriterien Typ: A              | lle Artikel /Suche: Standard        |               |               |               |                  |             |
| <u>1</u> Standard <u>2</u> Anbieter | <u>3</u> Lagerort <u>4</u> Langname | <u>5</u> Frei | <u>6</u> Frei | <u>7</u> Frei | <u>F</u> ilialen |             |
| Artikelbezeichnung                  | DAR Einheit NP Info                 | Apo-EK        | VK            | Status        | 5                | K-Code      |
| 111 KRAEUTEROEL                     | OEL 100ml nb                        | 5,10          | 9,15 #        |               |                  |             |
| NUROFEN 200MG SCHMELZT              | LEN SMT 12St N1                     | 3,37          | 6,50          | FI 1 🚍        | A                | 111         |

Im Modul **Reports** steht das Feld **Kurzcode** zur Verfügung, um alle Artikel mit Kurzcode ermitteln zu können. Bei entsprechender Lizenz können Sie sich eine Abfrage zusammenstellen. Nutzen Sie diese um bspw. eine Liste aller Kurzcodes auszudrucken.

| MMR-Übersicht Artikel-Abfrage 1            | +                     |                                  |              |        |             |        |        |   |    |
|--------------------------------------------|-----------------------|----------------------------------|--------------|--------|-------------|--------|--------|---|----|
| kurz                                       | ρ                     | Lagerstatus: Entspricht POS, POR |              |        |             |        |        | × | T  |
| <ul> <li>Artikel-Identifikation</li> </ul> | <ul> <li>✓</li> </ul> | Kurzcode: Ist gesetzt            |              |        |             |        |        | × |    |
| Artikelbezeichnung                         |                       | Feld aus der                     | Feldliste in | diesen | Bereich zie | hen    |        |   | -  |
| Kurzbezeichnung                            |                       | Artikelbezeichnung               | P7N          | DAR    | Pack Gr     | Status | K-Code |   | ī. |
| Kurzcode                                   |                       | III NUROFEN 200MG SCHMELZT LEN   | 02547582     | SMT    | 12 5+       | DOS    | 111    |   | 1  |
| <ul> <li>Pharmazeutische Infos</li> </ul>  |                       |                                  | 02547502     | JIVII  | 12 30       | FOS    | 111    |   | -  |
| Beschaffb. (§15 (2) ApBetrO)               |                       |                                  |              |        |             |        |        |   |    |

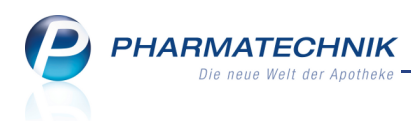

# 4.2 Anzeige des Rohertrags in Trefferlisten konfigurieren

Modul: Artikelverwaltung

Anwendungsfall: Einsehen der Artikeltrefferlisten

#### Neu/geändert:

In den freien Ansichten der Artikeltrefferlisten können Sie neben dem oben beschriebenen **Kurzcode** auch die Anzeige des **Rohertrags** einstellen. Nutzen Sie dazu wie gewohnt in einer der freien Ansichten die Funktion **Einstellungen - Alt+F12**.

Im Fenster **Tabellenkonfiguration** aktivieren Sie wie bisher zunächst die Anzeige für einen Benutzer, Arbeitsplatz oder systemweit und wählen dann auf der linken Seite der Tabelle

den gewünschten Parameter aus. Mit Auswahl des Buttons = verschieben Sie diesen auf die rechte Seite zu den in der Ansicht angezeigten Parametern.

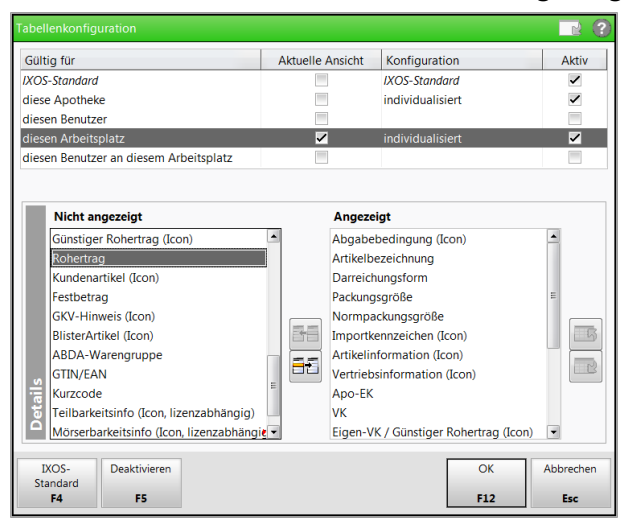

Der Rohertrag wird initial nach dem Icon 'Eigener VK / Günstiger Rohertrag' angezeigt. Sie

können diese Sortierung jedoch mit den Buttons und verändern.

| Ş  | Artikelsuche               |                |                |         |         |               |             |    |             | ſ   | A C    | ? (  | 0 3 | <b>×</b> |
|----|----------------------------|----------------|----------------|---------|---------|---------------|-------------|----|-------------|-----|--------|------|-----|----------|
|    | Artikelbezeichnung ASF     | PIRIN          |                | • Q     |         |               |             |    |             |     |        |      |     |          |
|    | Filterkriterien Typ        | : Alle Artike  | l /Suche: Sta  | ndard   |         |               |             |    |             |     |        |      |     |          |
| 19 | Standard <u>2</u> Anbieter | <u>3</u> Lager | ort <u>4</u> L | angname |         | <u>5</u> Frei | <u>6</u> Fr | ei | <u>7</u> Fi | rei | Eili   | alen |     |          |
|    | Artikelbezeichnung         | DAR            | Einheit N      | P Info  |         | Apo-EK        | VK          | 1  | Rohertrag   |     | Status | ;    |     |          |
|    | ASPIRIN FORTE              | TAB            |                |         |         | 3,24          | 6,25        |    | 2,01        |     |        |      |     |          |
|    | ASPIRIN I.V.500MG          | PIF            | 5St N          | 1       |         | 29,59         | 46,40       | 4  | 11,99       |     |        |      |     |          |
|    | ASPIRIN I.V.500MG          | PIF            | 20St N         | 3       |         | 114,08        | 149,95      | 4  | 37,44       |     | +      |      | A   |          |
|    | ASPIRIN I.V.500MG          | PIF            | 5X5St nb       | )       | <b></b> | 0,00          |             |    |             |     |        |      |     |          |
|    | ASPIRIN MIGRAENE           | ВТА            | 12St k/        | 4 🛛 🙀   | 3       | 3,81          | 7,34        |    | 2,43        | F 💶 | 2 📕    |      | A   |          |
|    | ASPIRIN MIGRAENE           | BTA            | 24St kA        | i       | 3       | 6,55          | 12,23       |    | 4,98        | F I | +      |      | A   |          |
|    | ASPIRIN N 100MG            | TAB            | 14St kA        | i       | 8       | 0,56          | 1,12        |    | 0,35        | FI  | +      |      | A   |          |

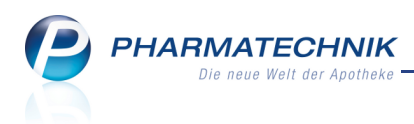

## 4.3 Anzeige der Importgruppe

Modul: Artikelverwaltung

Anwendungsfall: Einsehen der Artikeldetails

#### Neu/geändert:

In den Artikeldetails auf der Seite **ABDA-Basisinfo** unter **Sonstiges** wird neben der Kennzeichnung, ob es sich bei dem Artikel um einen Importartikel handelt, nun auch ab 01.07.2014 die Importgruppe ausgewiesen, zu welcher der Artikel ggf. gehört. Das ermöglicht eine Gruppierung von Importarzneimitteln auch dann, wenn in deren Artikeldaten kein Verweis mehr auf das entsprechende Original existiert.

Dahingehend wurde das Feld 'Importkennzeichen' umbenannt und erweitert zu **Import / - gruppe**.

Hintergrund:

Artikel mit identischer Importgruppennummer gelten untereinander als "gleich" (evtl. abweichende Hilfsstoffzusammensetzung). Im Allgemeinen besteht eine Importgruppe aus Original und Importen. Da aber das Original nicht zwingend existieren muss, ist eine solche Gruppierung mittels "Original-Import-Beziehung" nicht immer möglich. Dies führt zu Problemen bei der Abgabe importierter Arzneimittel gemäß § 5 des Rahmenvertrages nach § 129 (2) SGB V, weshalb die Importgruppen zum 01.07.2014 eingeführt werden.

| Artikelsuche > A            | Artikeldaten |            |          |           |            |         |             |                | ß       | ₽?(     | <b>0</b> 3 | X     |
|-----------------------------|--------------|------------|----------|-----------|------------|---------|-------------|----------------|---------|---------|------------|-------|
| Artikelbezeichnung          |              | 0          | AR       | Einheit   | NP         | PZN     | Status      | Verfall        | Bestand | Res.Mg  |            | 2     |
| SOLEDUM Kapseln             | forte        | <b>I</b> I | MR       | 20St      | N1         | 007442  | 255 POS     | 12.2015        | 2       |         |            | 3     |
| ABDA-Basisinfo              | ABDA-Basis   | info       |          |           |            |         |             |                |         |         |            |       |
| A <u>B</u> DA-Abgabeinfo    |              | Ar         | tikel    |           |            |         | Prei        | sinformatior   |         |         |            |       |
| ABDA-Vertriebsinfo          | Artikel      | bezeichnu  | ng*      | SOLEDUM   | Kapseln fo | rte     |             | Einkaufsprei   | 5       |         | 4,95       |       |
|                             |              |            | -<br>PZN | 00744255  |            |         |             | Verkaufsprei   | 5       |         | 9,25       |       |
| AB <u>D</u> A-Lagerinfo     | Darr         | eichungsf  | orm      | Kapseln m | agensaftre | sis 😐   | Unve        | erb. Preisempf |         |         |            |       |
| ABDA-Änderungsinfo          | Packungs     | größe/Ein  | heit     |           | 20 St      | • i     | М           | ehrwertsteue   | Voll    |         | -          |       |
| ABDA Anderdingsimo          | 1            | Normpack   | ung      | N1        |            |         | Anbie       | terpreis (ApU  |         |         | 4,18       |       |
| Einkauf / Retoure           |              |            |          |           |            |         | Rabat       | t §130b SGB \  | 1       |         |            |       |
|                             |              |            |          |           |            |         | Kranke      | nhauseinkau    |         |         |            |       |
| Einkauf / Angebote          |              |            |          |           |            |         | Preisangabe | enverordnung   | Nein    |         | *          |       |
| <u>V</u> erkauf             | Anbieterin   | nformatio  | nen      |           |            |         |             | Sonstiges      |         |         |            |       |
| Bedarfsstatistik            |              | Anbi       | eter     | 15350     | MCM KI     | .0      |             | Hilfsmittelnr  |         |         |            |       |
| bedunisglatistik            | Anbi         | eter-Artik | elnr.    | 223955    |            |         |             | GTIN/EAN       | 040086  | 1722395 |            |       |
| Bestell <u>o</u> ptimierung | Mindest      | bestellme  | nge      |           |            |         | Imp         | oort / -gruppe | Nein    |         | <b>V</b>   |       |
|                             |              | Herst      | eller    |           |            |         | Verordnu    | ingsvorgaber   | Nein    |         |            | i     |
| Preisgestaltung             |              |            |          |           |            |         |             |                |         |         |            |       |
| Lagerdaten                  |              |            |          |           |            |         |             |                |         |         |            |       |
|                             |              |            |          |           |            |         |             |                |         |         |            |       |
| Lageri <u>n</u> fo Filialen |              |            |          |           |            |         |             |                |         |         |            |       |
| Rabattvereinbarungen        |              |            |          |           |            |         |             |                |         |         |            |       |
| Strg Speichern Suc          | then Neu     | Löschen    | N        | /arenkorb | Info       | ABDA-DB | 3 Anbieter  | Etiketten      | Status  |         | Übern      | ehmen |
| Alt F1                      | F2 F3        | F4         |          | F5        | F6         | F7      | F8          | drucken<br>F9  | F10     | F11     | FI         | 12    |

Im Rahmen der manuellen Importsuche wird in diesem Zusammenhang die Meldung bei Fehlen eines Originals und einer Importgruppe zum Ausgangsartikel angepasst.

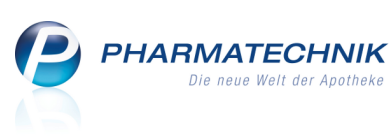

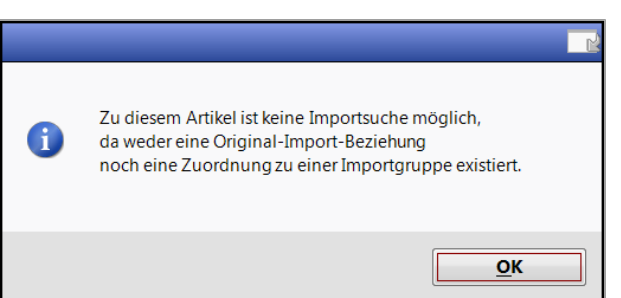

# 4.4 Kennzeichnung 'Wirkstoff nach EG-Richtlinie' und 'Elektro- und Elektronikgeräte-Stoff-Verordnung'

Modul: Artikelverwaltung

Anwendungsfall: Einsehen der Artikeldetails

#### Neu/geändert:

In den Artikeldetails auf der Seite **ABDA-Abgabeinfo** unter **Produktkategorie** werden folgende neue Felder angezeigt, zu welchen ab 01.07.2014 Werte geliefert werden:

- Wirkstoff AM-Herst.: Kennzeichnet Drogen/Chemikalien nach Artikel 1 Nr. 3a der Richtlinie 2001/83/EG, die als Wirkstoffe bei der Arzneimittelherstellung verwendet werden.
- **ElektroStoffV**: Kennzeichnet Artikel gemäß der Verordnung zur Beschränkung der Verwendung gefährlicher Stoffe in Elektro- und Elektronikgeräten (ElektroStoffV).

| Artikelsuche > /           | Artikeldaten         |               |                 |             |      |          |          |              | ß             | 4?0       | ) g ×      |
|----------------------------|----------------------|---------------|-----------------|-------------|------|----------|----------|--------------|---------------|-----------|------------|
| Artikelbezeichnung         |                      | DA            | R               | Einheit     | NP   | PZN      | Status   | Verfall      | Bestand       | Res.Mg    | ▲ 7        |
| ASPIRIN 0,5 Table          | tten                 | 🧓 TA          | в               | 20St        | kA   | 0007859  | 7 POS    | 08.2015      | 11            |           | • 69       |
| ABDA-Basisinfo             | ABDA-Abga            | beinfo        |                 |             |      |          |          |              |               |           |            |
| A <u>B</u> DA-Abgabeinfo   | Abgal                | oebestimmu    | unger           | 1           |      |          |          | Produ        | uktkategorie  |           |            |
| ABDA-Vertriebsinfo         |                      | Rezept        | oflicht         | Nein        |      | -        |          |              | Arzneimittel  | Ja        | -          |
|                            |                      | Apotheken     | oflicht         | Ja          |      | -        |          | Me           | dizinprodukt  | Nein      | -          |
| ABDA-Lagerinfo             | 1                    | Betäubungs    | mitte           | Nein        |      | -        |          |              | Generikum     | Nein      |            |
|                            |                      | Blutpr        | oduk            | t Nein      |      | -        |          | Droge        | e/Chemikalie  | Nein      | <b>v</b>   |
| AbbA- <u>A</u> nderungsimo | T-Rezept             |               |                 | Nein        |      | -        |          | Wirksto      | Keine An      | gabe 🔄    |            |
| Einkauf / Retoure          | AMPreisVerordnung    |               |                 | SGB V       | /    | <b>_</b> |          |              | Steril        | Keine Ang | gabe 🔄     |
|                            | Verifikationspflicht |               |                 | t Nein      |      | -        |          |              | Diätetikum    | Nein      | -          |
| Einkauf / Angebote         | Beding               | t erstattung: | sfähig          | Ja          |      | -        |          | Nahrung      | gsergänzung   | Nein      | -          |
|                            |                      | Negat         | ivliste         | Nein        |      | -        | 1        | Lebensmittel | Nein          | <b>_</b>  |            |
| Verkauf                    | Life                 | style-Medika  | Medikament Nein |             |      |          |          | Tier         | Nein          |           |            |
| Bedarfsstatistik           | Au                   | snahme §51    | AMG             | Nein        |      | ~        |          |              | Kosmetikum    | Nein      |            |
| beauno <u>b</u> austit     | Ausnahme §5          | 2b (2) Satz 1 | AMO             | 6 Nein      |      | -        |          |              | EU-Bio-Logo   | Nein      | <b>_</b>   |
| Bestelloptimierung         | Substi               | tutionsauss   | chluss          | Nein        |      | -        | Bio      | technologisc | h hergestellt | Nein      | <b>v</b>   |
|                            |                      |               |                 |             |      |          |          |              | Biozid        | Nein      | -          |
| Preisgestaltung            | Waren                | gruppensch    | lüsse           |             |      |          |          | Pflanzen     | schutzmittel  | Nein      | <b>_</b>   |
| Langedatan                 | AB                   | DA-Wareng     | ruppe           | AN02        | BA01 | i        | Mitteilu | ngspfl. gem. | §47(1c) AMG   | Nein      | <b>v</b>   |
| Lagerdaten                 | Ind                  | likation ABE  | A-DE            | 02B0        | 3    | i        |          | 1            | ElektroStoffV | Keine An  | gabe 🔄     |
| Lagerinfo Filialen         | II                   | MS-Wareng     | ruppe           | 10022       | 2    | - i      |          |              | Artikeltyp    | Standard  | <b>v</b>   |
|                            |                      | aut           | idem            | <b>%</b> 99 | 0    | i        |          | К            | linikpackung  |           | i          |
| Rabattvereinbarungen       |                      |               | _               |             |      |          |          |              |               |           |            |
| Strg Speichern Suc         | chen Neu             | Löschen       | War             | enkorb      | Info | ABDA-DB  | Anbieter | Etiketten    | Status        |           | Übernehmen |
| Alt F1                     | F2 F3                | F4            |                 | F5          | F6   | F7       | F8       | F9           | F10           | F11       | F12        |

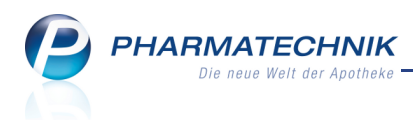

## 4.5 Anzeige der ABDA-KBV-Gruppe (WG14-Nummer)

Modul: Artikelverwaltung

Anwendungsfall: Einsehen der Artikeldetails

#### Neu/geändert:

In Vorbereitung des Starts des ABDA-KBV-Modells zum 01.07.2014 wird, so vorhanden, die Nummer der ABDA-KBV-Gruppe angezeigt. Sie finden diese in den Artikeldetails auf der Seite **ABDA-Vertriebsinfo** unter **Abrechnungsinformationen**. Neben der aut idem-Auswahlgruppe wird nun auch die ABDA-KBV-Gruppe (WG14-Nummer) angezeigt. Dahingehend wurde das Feld 'aut idem-Auswahlgruppe' umbenannt und erweitert zu **aut idem-Auswahlgr. / WG14-Nr.** 

| Artikelsuche > Wi           | rkstoffverordnung Al | BDA-KBV-M     | lodell >  | Artikeldaten |          |          |               | ß      | 9     | ? (   | 0<br>3 | ×     |
|-----------------------------|----------------------|---------------|-----------|--------------|----------|----------|---------------|--------|-------|-------|--------|-------|
| Artikelbezeichnung          |                      | DAF           | R Einhe   | eit NP       | PZN      | Status   | Verfall       | Besta  | nd Re | es.Mg |        | 4     |
| NEBIVOLOL STAD              | A 5 mg Tabletten     | 😼 TAI         | B 100     | St N3        | 04958970 | ) POS    | 01.2017       | 1      |       |       |        | 4     |
| ABDA-Basisinfo              | ABDA-Vertri          | ebsinfo       |           |              |          |          |               |        |       |       |        |       |
| A <u>B</u> DA-Abgabeinfo    | Abrechnu             | Ingsinform    | ationen   |              |          |          |               |        |       |       |        |       |
| ABDA-Ver <u>t</u> riebsinfo | Hilfsm               | ittel zum Ve  | erbrauch  | Nein         |          | -        |               |        |       |       |        |       |
|                             | Zuz.frei n           | . §31(3) Tes  | tstreifen | Nein         |          | -        |               |        |       |       |        |       |
| ABDA-Lagerinfo              | Zuz.frei n.          | §31(3) preis  | sgünstig  | Keine Angabe |          | -        |               |        |       |       |        |       |
| ARDA-Änderungsinfo          | Meh                  | kostenfrei r  | n. §31(2) | Ja           | -        | i        |               |        |       |       |        |       |
| AbbA- <u>A</u> nderungsinio | Festbe               | tragstufe /   | -gruppe   | Stufe 2      | 120      | 565      |               |        |       |       |        |       |
| Einkauf / Retoure           | Fe                   | stbetrag / D  | iff.zu FB | 14,8         | 5 0      | ,00      |               |        |       |       |        |       |
|                             | Zuzah                | lung / Zuz.   | +Mehrk.   | 5,0          | 0 5      | ,00      |               |        |       |       |        |       |
| Einkauf / Angebote          | aut idem-Aus         | wahlgr. / W   | /G14-Nr.  |              | 030      | 585      |               |        |       |       |        |       |
| <u>V</u> erkauf             |                      |               | Rabatte   |              |          |          | Vertriet      | oswege |       |       |        |       |
| Redarfsstatistik            | Apothel              | enrabatt ge   | ewähren   | /            |          |          | Ар            | otheke | Ja    |       |        | -     |
| Deuarissiausuk              |                      | Apotheke      | enrabatt  | 1,8          | 0        |          | Groß          | handel | Ja    |       |        | -     |
| Bestelloptimierung          |                      | Anbiet        | errabatt  |              |          |          | Kranke        | enhaus | Nein  |       |        | -     |
|                             |                      | Generi        | karabatt  | 0,3          | 1        |          | Einzel        | handel | Nein  |       |        | -     |
| Preisgestaltung             |                      | Preismor      | atorium   |              |          |          |               |        |       |       |        |       |
| Lagordaton                  | Rab                  | att § 130a (2 | 2) SGB V  |              |          |          |               |        |       |       |        |       |
| Lagerdaten                  | F                    | labatt § 130  | b SGB V   |              |          |          |               |        |       |       |        |       |
| Lageri <u>n</u> fo Filialen | Ap                   | U mit Abzug   | g § 130b  |              |          |          |               |        |       |       |        |       |
| Rabattvereinbarungen        |                      |               |           |              |          |          |               |        |       |       |        |       |
| Strg Speichern Su           | chen Neu             | Löschen       | Warenkor  | b Info       | ABDA-DB  | Anbieter | Etiketten     | Statu  | s     |       | Übern  | ehmen |
| Alt F1                      | F2 F3                | F4            | F5        | F6           | F7       | F8       | drucken<br>F9 | F10    |       | F11   | FI     | 12    |

# 4.6 Neue Verordnungsvorgabe gemäß Packungsgrößenverordnung zum 01.07.2014

Modul: Artikelverwaltung, Kasse, Faktura

Anwendungsfall: Einsehen der Artikeldetails

#### Neu/geändert:

Mit der neuen Verordnungsvorgabe 'Zusammenstellung nach § 3 Packungs-

größenverordnung (PackungsV)' werden Hinweise zur Zusammenstellung von Ein-

zelpackungen zu größeren Einheiten, deren Abgabe im Sinne der Packungsgrößen-

verordnung als Abgabe einer Einzelpackung mit einer größeren Normgröße gilt, angezeigt. Dies ist von Ihnen bei der Berechnung der vom Patienten zu leistenden Zuzahlung zu berücksichtigen.

Blenden Sie die Verordnungsvorgaben, sofern vorhanden, wie bisher ausgehend von der Seite **ABDA-Basisinfo**, unter **Sonstiges** hinter dem Feld **Verordnungsvorgaben** mit Klick auf den Infobutton ein.

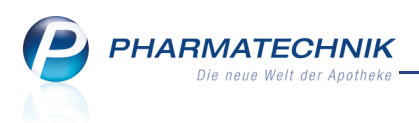

In Verkaufsvorgängen auf GKV-Rezept wird bei Abgabe von Artikeln, denen eine Verordnungsvorgabe 'Zusammenstellung nach § 3 Packungsgrößenverordnung (PackungsV)' zugeordnet ist, automatisch das Fenster **Verordnungvorgaben** aufgeblendet.

# 4.7 Berechnung des GKV-VK für Importsuche ohne Betrachtung des Festbetrags

**Modul:** Artikelverwaltung, Kasse, Faktura **Anwendungsfall:** Ausführen einer Importsuche

#### Neu/geändert:

Entsprechend der Mitteilung des Deutschen Apothekerverbandes bzgl. der Ermittlung preisgünstiger Importe gemäß § 5 Absatz 2, 5. Spiegelstrich des Rahmenvertrages nach § 129 Absatz 2 SGB V (15/15-Regelung) ist bei der Berechnung des GKV-VK Folgendes zu beachten:

Der "für den Versicherten maßgebliche Arzneimittelabgabepreis", von dem ausgehend die Import-Vergleichsrechnung erfolgt, ist nach derzeitiger Rechtslage und wie bislang immer der Apotheken-Verkaufspreis (Apo-VK), auch wenn dieser höher als der Festbetrag sein sollte. Der Festbetrag ist hier unbeachtlich.

Dies wird bei der GKV-VK-Berechnung für die Importsuche in IXOS berücksichtigt.

# 4.8 Artikelstammänderungen zum 01.07.2014: Umstellung der 13-stelligen GTIN (EAN) auf 14-stellig (und Umstellung auf Fachwert)

Modul: Artikelverwaltung, Kasse, Faktura

Anwendungsfall: Einsehen der Artikeldetails

## Neu/geändert:

Mit einer Artikelstammänderungen zum 01.07.2014 wird die Länge der GTIN (Global Trade Item Number) und der EAN (Europäische Artikel-Nummer) von 13 auf 14 Stellen geändert. Diese Informationen finden Sie in den Artikeldetails auf der Seite **Lagerdaten**.

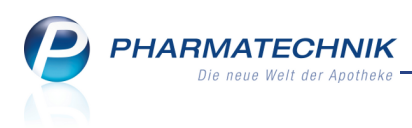

# 5 Warenlogistik

# 5.1 Verwendung des Eigen-EK bei fehlendem Apo-EK

Modul: Warenlogistik

Anwendungsfall: Erfassen von Artikeln

#### Neu/geändert:

Beim Erfassen von (selbst angelegten) Artikeln in der Warenlogistik wird der Eigen-EK angezeigt und ggf. für weitere Preisberechnungen verwendet, wenn kein Apo-EK angegeben ist oder dieser einen Wert von 0,00 € hat. Damit ist es nun nicht mehr erforderlich, bei fehlendem Apo-EK den EK manuell einzutragen, sofern Sie den Eigen-EK gepflegt haben. Wenn auch kein Eigen-EK gepflegt ist, dann wird für den Artikel weiterhin 0,00 € als EK angezeigt. In dem Fall müssten Sie den Preis manuell nachpflegen.

Diese Änderung betrifft in der Warenlogistik jede Stelle, an der eine neue Bestellposition erzeugt wird oder Preise aktualisiert werden, d.h. die manuelle Erfassung und die automatische Nachbestellung als auch den Lieferantenwechsel und die Erfassung eines nicht bestellten Artikels im Wareneingang.

#### 5.2 Manuelle Vergabe von Auftragskennungen für MSV3

Modul: Warenlogistik

#### Anwendungsfall: Warenkorb bestellen

#### Neu/geändert:

Beim manuellen Bestellen eines Warenkorbs per MSV3 können Sie auch manuell eine eigene Auftragskennung für eine Bestellung vorgeben. Damit sind Sie nicht an die vorgegebenen Unteraufträge für Freiwahl-, Sichtwahl-, Automaten- und Nachlieferartikel gebunden. Beachten Sie dabei, dass Sie die maximale Anzahl von vereinbarten Auftragskennungen pro Auftragsart in diesem Bestellfenster nicht überschreiten. Diese werden in den Kontaktdaten des Lieferantenkontakts auf der Seite **Vertragsdaten** unter **Freie Auftragskennungen** angezeigt. Sollten Sie die maximale Anzahl von Auftragskennungen für die Auftragsart überschreiten, so können alle darüber hinausgehenden Bestellungen gemeinsam geliefert werden.

Alle Artikel dieses Warenkorbs mit der eigenen Auftragskennung werden in einen Unterauftrag zusammengefasst, da die Kennung des Unterauftrags hier durch die von Ihnen definierte Kennung ersetzt wird.

Nutzen Sie zum Vergeben einer eigenen Auftragskennung nach manuellem Bestellen eines Warenkorbs mit **Bestellen - F12** im Fenster **Übertragungsart auswählen** nach Auswahl der Option **wit eigener Auftragskennung senden** das Feld **Auftragskennung**. Erlaubte Zeichen sind Folgende: A ... Z, 0 ... 9, +, -, \_

Ein Anwendungsfall ist bspw. das Bestellen von Artikeln für den Notdienst (Auftragskennung z.B. 'Notdienst'). Aus der separaten Lieferung können Sie während des Notdienstes die benötigten Artikel entnehmen und die nicht benötigten Artikel nach dem Notdienst wieder retournieren.

Ein weiterer Anwendungsfall ist das Bestellen ungewollter Besorgerartikel (Auftragskennung z.B. 'Besorger'), welche Sie über die entsprechende Reportabfrage ermittelt haben. Diese Artikel möchten Sie an Lager legen, jedoch getrennt vom Tagesgeschäft in Ruhe erfassen.

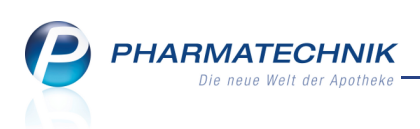

| Übertragungsart auswählen                                                                                                    |          |     |                |      |         | 2         |
|----------------------------------------------------------------------------------------------------|----------|-----|----------------|------|---------|-----------|
| Name                                                                                                    | Abruf    | Tag | Anlagedatum    | AArt | Pos Wei | t         |
| 1 A Pharma GmbH                                                                                                    |          |     | 28.04.2014     | :    | 1 8,9   | 0         |
| Bitte wählen Sie die Übertragung:<br>sendebereit stellen<br>aktiv senden<br>mit eigener Auftragskennun<br>nur als bestellt kennzeichne | g senden | A   | uftragskennung |      |         |           |
|                                                                                                    |          |     |                | Γ    | ОК      | Abbrechen |
|                                                                                                    |          |     |                |      | F12     | Esc       |

In diesem Zusammenhang wurde die Option 'zur Abholung bereitstellen' umbenannt in **sendebereit stellen**, mit der gleichen Bedeutung.

Dieses Fenster wurde gleichermaßen auch für eine Bestellung per MSV2 umgestaltet, mit dem Unterschied, dass hier keine Vergabe einer eigenen Auftragskennung möglich ist.

# 5.3 Harmonisierung der Konfigurationsparameter für Signaltöne für Bestellungen

#### Modul: Systemeinstellungen

Anwendungsfall: Konfigurieren von Signaltönen für Bestellungen

#### Neu/geändert:

Die Konfigurationsparameter zum Einspielen von Signaltönen beim Abruf eines Warenkorbs mit MSV2 bzw. beim automatischen Senden eines Warenkorbs mit MSV3 wurden harmonisiert, d.h. umbenannt, so dass sie beiden Anwendungsfällen (MSV2 und MSV3) gerecht werden:

- Ton für eingehenden Anruf wurde umbenannt in Ton für autom. Bestellversuch
- Eingehender Anruf des Lieferanten wurde umbenannt in Automatischer Bestellversuch

Die Bedeutungen beider Konfigurationsparameter bleibt unverändert.

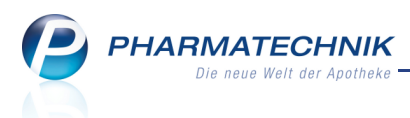

### 5.4 Kommissioniersystem: Automatisches Anlegen einer Lieferung

#### Modul: Warenlogistik

Anwendungsfall: Einlesen einer Lieferung am Kommissioniersystem

#### Neu/geändert:

Bei einer Einlagerung von Artikeln im Kommissioniersystem kann automatisch eine Lieferung in IXOS angelegt werden.

Um dies zu ermöglichen, aktivieren Sie den Konfigurationsparameter **Lieferung anlegen**. Sie finden ihn in den Systemeinstellungen der **Warenlogistik**, Gültigkeitsbereich 'Mandant' auf der Seite **Wareneingang**.

Funktionsweise: Beim Einlagern wird geprüft, ob mindestens 90% der eingelagerten Artikel der Lieferung beim gleichen Lieferanten bestellt wurden.

Wenn dies der Fall ist, werden ein Lieferantenlieferschein und die dazugehörigen Positionen angelegt und mit den Bestellpositionen verknüpft. Sie sehen die Lieferung in der Lieferungenübersicht. Bei einer Unterbrechung der Einlagerung und späterer Wiederaufnahme der Einlagerung wird geprüft, ob bereits eine Lieferung für den Lieferanten des Artikels mit dieser Lieferscheinnummer angelegt wurde. Die Artikel werden daraufhin einer ggf. bereits bestehenden Lieferung zugeordnet.

Wenn dies nicht der Fall ist, wird eine Infocentermeldung ausgegeben, welche Sie darauf hinweist, dass Sie die Artikel manuell zuordnen müssen (ggf. zunächst Bestellung/Lieferung erfassen usw.).

# 5.5 Optimierung der Rundung für den Auftragswert bei Vergabe manueller Positionsrabatte

Modul: Warenlogistik

Anwendungsfall: Einsehen der Preise von Auftragspositionen

#### Neu/geändert:

Wenn vor dem Verbuchen einer Position ein manueller Rabatt vergeben wird, dann wird der EK pro Packung berechnet, auf 2 Stellen gerundet und mit diesem gerundeten Wert angezeigt. Bei der Berechnung des Gesamt-Buchungswerts oder der gesamten Einsparungssumme wird jedoch auf die nicht gerundeten Werte der Positionen

zurückgegriffen.

Dadurch wird die Gesamtsumme auch bei einer höheren Stückzahl korrekt berechnet.

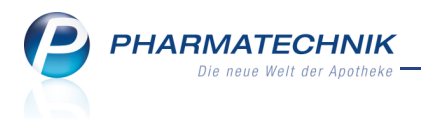

# 6 Kontakte

# 6.1 Anpassung der Einwilligungserklärung des Kunden zur Speicherung personenbezogener Daten

Modul: Kontakte

Anwendungsfall: Ausdrucken der Einwilligungserklärung

#### Neu/geändert:

Der Text der Einwilligungserklärung wurde dem aktuellen Funktionsumfang von IXOS angepasst, so dass Passagen zum Rezeptscan und zum Botendienst hinzugekommen sind. Außerdem wird auf die gesetzliche Aufbewahrungsfrist von bis zu 30 Jahren für bestimmte Daten aufmerksam gemacht. Sie finden die eingefügten Passagen im Bild unten rot umrandet.

Einwilligungserklärung zur Speicherung personenbezogener Daten Hinweis zum Datenschutz Sehr geehrte(r) Frau Evelore Abraham, damit wir Ihnen unser umfangreiches Serviceangebot zur Verfügung stellen können, benötigen wir von Ihnen persönliche Angaben. Zusätzlich speichern wir auch Ihre in unserer Apotheke bzw. bei einer unserer Filialapotheken gekauften Arzneimittel sowie ggf. dazugehörende gesundheitsrelevante Informationen wie z.B. Dosierungen, Messwerte und vollständige Rezeptdaten (bei Einsatz eines Rezeptscanners Kombination aus personenbezogenen Daten und besonderen Arten von Daten nach §3 Abs. 9 BDSG). Mit diesen Informationen können wir Sie pharmazeutisch umfangreich und ganzheitlich beraten und Ihnen z.B. wichtige Hinweise zur Verträglichkeit von miteinander kombinierten Medikamenten geben. Darüber hinaus nutzen wir Ihre Dater ggf. für weitere Dienstleistungen (z.B. Botendienst) zu allgemeinen Werbezwecken, Zusendung von Informationsmaterial, personlichen Anschreiben sowie zum Ausstellen von Bescheinigungen zur Vorlage bei Finanzämtern und Krankenkassen Wir versichern Ihnen, dass diese Daten ausschließlich innerhalb der unten aufgeführten Apotheken und nur zu Ihrer Beratung und Betreuung genutzt werden. Ferner werden wir Sie jährlich über hinzugekommene bzw. ausgeschiedene Apotheken informieren Speicherdauer: Personenbezogene Daten, die uns mitgeteilt worden sind, werden nur so lange gespeichert, bis der Zweck erfüllt ist, zu dem sie uns anvertraut wurden. Abweichend hierzu kann die Speicherdauer zu bestimmten Daten bei

Sie können Ihre unten abgegebene Einwilligung jederzeit widerrufen. Ihre Daten werden dann in unserer Kundendatei entsprechend gelöscht, soweit sie für die Erfüllung von gesetzlichen Anforderungen nicht mehr benötigt werden.

## 6.2 Vorselektion der Tour für eine Botenlieferung

zwingenden gesetzlichen Aufbewahrungsfristen bis zu 30 Jahre betragen.

Modul: Kontakte

Anwendungsfall: Vorselektion der Tour für eine Botenlieferung Neu/geändert:

In den Kundendaten eines Kunden und eines Heimkontaktes können Sie auf der Seite Spezifische Daten unter Allgemeine Daten die Bevorzugte Botentour, mit welcher der Kunde immer beliefert werden soll, einstellen. Es werden nur die ständigen Touren zur Selektion angeboten. Diese Tour wird dann initial beim Festlegen der Zahlungs- und Liefermodalitäten für eine Botenlieferung vorgeschlagen. Wenn Sie eine bevorzugte Tour bei einem Heimkontakt hinterlegen, wird automatisch bei jedem zugeordneten Heimbewohner diese Tour ausgewählt, auch wenn in dessen Daten keine Tour hinterlegt ist.

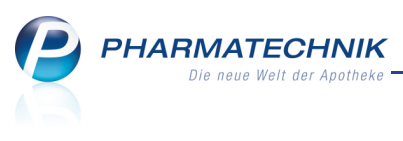

|                |                     |        |            |               |            |          |            |             |            | -        | -        | -     |     |              |
|----------------|---------------------|--------|------------|---------------|------------|----------|------------|-------------|------------|----------|----------|-------|-----|--------------|
| 3              | Kontakte >          | Kunde  |            |               |            |          |            |             |            | Ċ        | <u>L</u> | ?     | @   | <u>क्र</u> × |
| Name           | е                   |        | Vorna      | ime           | GebE       | Datum    | PLZ        | Ort         | Tele       | fonnumm  | er       |       |     | ] 1          |
| Galbr          | raith               |        | Bette      |               | 20.11      | 1952     | 00414      | München     | +49        | /(0)7936 | /18      |       | -   | 30           |
| Stamn          | ndaten              |        | C          | D-4           |            |          |            |             |            |          |          | a .   | 2 A | n 4651       |
| _              |                     |        | Spezifisci | ie Daten      |            |          |            |             |            | e e      | 19 Jan   | Ser 1 |     |              |
| Spezif         | ische <u>D</u> aten |        |            | Kundenkart    | •          |          |            | Krankenve   | sicherung  |          |          |       |     |              |
|                |                     |        | Kundenk    | artennumme    | r 83518215 | <b>)</b> |            | Ko          | stenträger | AOK Bay  | ern      |       |     |              |
| <u>M</u> edik  | ationsmana          | gement |            |               |            |          |            | Koste       | nträger-IK | 10831040 | 00       |       |     |              |
| Pisikou        | managemen           | +      |            |               |            |          |            | Versicherte | ennummer   |          |          |       |     |              |
| Njarkol        | managemen           |        |            |               |            |          |            | Ka          | ssenstatus |          |          | _     |     | •            |
| Verkau         | ufsdaten            |        |            |               |            |          |            | Zuzahlung   | sbefreiung |          |          | ois   |     |              |
|                |                     |        |            |               |            |          |            |             |            |          |          |       |     |              |
| <u>Z</u> ahlur | ngsverkehr          |        |            |               |            |          |            |             |            |          |          |       |     |              |
|                |                     |        | Alige      | emeine Date   | <b>ו</b>   |          |            |             |            |          |          |       |     |              |
| <u>R</u> abati | t                   |        | Bevorzugt  | e Zahlungsar  | t          |          | -          |             |            |          |          |       |     |              |
| Ronus          | konten              |        | Ba         | ckofficekund  | e 🔄        |          |            |             |            |          |          |       |     |              |
| Donus          | Konten              |        | PRM        | -Kennzeichei  | ו<br>      |          |            |             |            |          |          |       |     |              |
| Ansch          | riften              |        | Online     | -Kennzeiche   | n 📃        |          |            |             |            |          |          |       |     |              |
|                |                     |        | Teilnahme  | Verblisterung | Blimus     |          | ▼ <u>1</u> |             |            |          |          |       |     |              |
|                |                     |        | Zusat      | tzempfehlung  | 9          |          |            |             |            |          |          |       |     |              |
|                |                     |        | Bevorzu    | gte Botentou  | r          |          | -          |             |            |          |          |       |     |              |
|                |                     |        |            |               |            |          |            |             |            |          |          |       |     |              |
|                |                     |        |            |               |            |          |            |             |            |          |          |       |     |              |
|                |                     |        |            |               |            |          |            |             |            |          |          |       |     |              |
|                |                     |        |            |               |            |          |            |             |            |          |          |       |     |              |
|                |                     |        |            |               |            |          |            |             |            |          |          |       |     |              |
|                | Spaicharp           | Suchan | Nou        | Löschon       | Offene     | Info     | Kontakttyr |             | Druckon    |          | -        |       | -   |              |
| Strg           |                     | Juchen | Neu        | coscient      | Posten     | Into     | ändern     |             | Drucken    |          |          |       |     |              |
| Alt            | F1                  | F2     | F3         | F4            | F5         | F6       | F7         |             | F9         |          |          |       |     |              |

# 6.3 Angabe des Ortsteils, in welchem der Kunde (Kontakt) wohnt

Modul: Kontakte

Anwendungsfall: Anlegen und einsehen der Kontaktadresse Neu/geändert:

In den **Stammdaten** eines Kontaktes (Kunden, Lieferanten, usw.) können Sie den **Ortsteil** eintragen, in welchem der Kontakt wohnt bzw. arbeitet. Diese Information kann zukünftig für verschiedene Zwecke genutzt werden, bspw. zum Aufdruck auf dem Botenetikett. Das ermöglicht bei Botenlieferungen eine schnellere und einfache Orientierung.

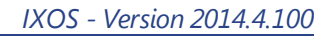

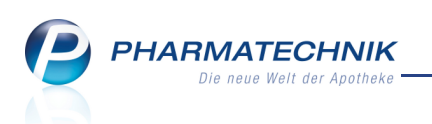

| N.             | Kontakte >          | Kunde  |            |           |                  |          |              |          |                    | ß           | 0     | ?     | @     | 라            | ×        |
|----------------|---------------------|--------|------------|-----------|------------------|----------|--------------|----------|--------------------|-------------|-------|-------|-------|--------------|----------|
| Name           | е                   |        | Vorname    | e         | GebE             | Datum    | PLZ          | Ort      | Te                 | elefonnumm  | er    |       | ſ     | •            | 1        |
| Abra           | ham                 |        | Evelore    |           | 07.02            | .1953    | 3279         | 1 Lage   | +•                 | 49/(0)7936  | /52   |       |       | •            | 34       |
| <u>S</u> tamr  | ndaten              |        | Stammdate  | n         |                  |          |              |          |                    |             | AH) İ | ent   |       | <u>e</u> ] ( | <b>X</b> |
| Spezif         | ische Daten         |        | Kontak     | tdaten    |                  |          |              |          | Kontaktrolle       |             |       |       |       |              |          |
| Spern          | isene <u>s</u> aten |        | A          | Anrede F  | rau              | -        |              |          | Status             | Aktiv       | -     |       |       |              |          |
| Medik          | ationsmana          | gement |            | Titel     |                  |          |              |          | Anlage             | 25.02.2012  | 2     |       |       |              |          |
|                |                     |        | Vo         | rname E   | Evelore          |          |              |          | Änderung           | 10.09.2013  | F     | lohr, | Zenzi |              |          |
| Risikor        | managemen           | t      |            | Name* /   | Abraham          |          |              |          | Kunde (Person)     | ~           |       |       |       |              |          |
| <u>V</u> erkau | ufsdaten            |        | Geburts    | datum 0   | 07.02.1953       |          |              |          | Тур                | Person      | OF    | irma  |       |              |          |
| Zahlur         | ngsverkehr          |        | Standardan | schrift   |                  |          |              | Standard | kommunikation      |             |       |       |       |              |          |
|                | -                   |        | A          | dressat F | Frau Evelore 4   | hraham   |              |          | Telefon            | +49 / (0)   | 7026  | /52   |       |              |          |
| <u>R</u> abatt | t                   |        |            | Zusatz    |                  | (branch) |              |          | Mobil              | ++57(0)     | 1930  | 1 32  |       |              |          |
| _              |                     |        |            |           |                  |          |              |          | Telefax            |             |       |       |       |              |          |
| Bonus          | konten              |        |            | Ortsteil  |                  |          |              |          | F-Mail             |             |       |       |       |              | -        |
| Ansch          | riften              |        | Po         | ostfach   |                  |          |              |          | Homepage           |             |       |       |       |              |          |
|                |                     |        | Straf      | Be / Nr.  | Brachvogelwe     | ea 1     | 30           |          | Weitere Daten      |             |       |       |       |              |          |
|                |                     |        | PI         | 7 / Ort   | 32791 Lac        | 1e       |              |          | Kundennummer       |             | 1333  |       |       |              |          |
|                |                     |        |            | Land      | -<br>Deutschland | ,-       |              | Einwill  | igungserklärung    | nicht ertei | lt    |       |       |              | •        |
|                |                     |        | Beme       | erkuna    |                  |          |              | F        | aktura-Erlaubnis   | ~           |       |       |       |              |          |
|                |                     |        |            | 5         |                  |          | R            | echnuna  | m. Nettopreisen    |             |       |       |       |              |          |
|                |                     |        |            |           |                  |          |              | Ge       | etrennte Statistik |             |       |       |       |              |          |
|                |                     |        |            |           |                  |          |              |          |                    |             |       |       |       |              |          |
|                |                     |        |            |           |                  |          | к            | ontaktau | stausch zulassen   |             |       |       |       |              |          |
| Strg           | Speichern           | Suchen | Neu        | Löschen   | Offene           | Info     | Kontaktty    | ур       | Drucken            |             |       |       |       |              |          |
| Alt            | F1                  | F2     | F3         | F4        | Posten<br>F5     | F6       | ändern<br>F7 |          | F9                 |             |       |       |       |              |          |

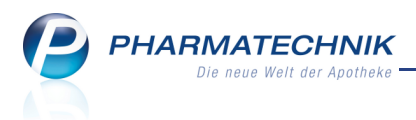

# 7 Reports

# 7.1 Neue vordefinierte Abfragen, Felder und Optionen der Ergeb-

## nisverarbeitung

#### Modul: Reports

Anwendungsfall: Abfragen aufrufen, bearbeiten und verarbeiten

#### Neu/geändert:

Im Modul **Reports** stehen Ihnen folgende neue vordefinierte Abfragen, Felder oder Optionen der Ergebnisverarbeitung zur Verfügung:

- Ergebniskategorie Artikel
  - Feld unter Artikel-Identifikation: Kurzcode Gibt den 3-stelligen Kurzcode eines Artikels an. Dieser wird zum schnellen Auffinden des Artikels vergeben. Nutzen Sie das Feld um bspw. eine Liste aller Kurzcodes auszudrucken.
- Ergebniskategorie Kunden
  - Felder unter Adresse: Ortsteil, Ortsteil (Rechnung), Ortsteil Lieferung)- Ermittelt alle Kunden, bei welchen ein Ortsteil hinterlegt ist.
- Ergebniskategorie Verkäufe
  - Basisabfrage unter Erweiterte Vorgangssuche: Vorgänge mit Botenlieferungen -Listet alle Vorgänge mit Botenlieferungen auf und ermöglicht damit nach Auswahl des gewünschten Zeitraums einen Blick auf die Wirtschaftlichkeit von Botenlieferungen. Scrollen Sie in der Anzeige nach rechts, um die Summen des Bruttoumsatzes, des Absatzes und des Rohertrags zu sehen.

| MMR-Übersicht Vorgänge mit Botenliefe           | erung        | gen 🕂                                      |                         |                             |                                                              |                                             |                                                  |                      |    |
|-------------------------------------------------|--------------|--------------------------------------------|-------------------------|-----------------------------|--------------------------------------------------------------|---------------------------------------------|--------------------------------------------------|----------------------|----|
| Artikel Kunden Mitarb                           | eiter        | Lieferanten                                |                         | Anbieter                    | Wareneingänge                                                | Gutschriften                                | Verkäufe A                                       | potheken/Filialen    |    |
|                                                 | a l          |                                            |                         | AL                          |                                                              |                                             |                                                  | R                    |    |
| Suchen                                          | Es k<br>Zeit | cönnen alle Vorgäng<br>traum und nutzen Si | e eines Z<br>e in der F | eitraums au<br>Positionsans | ufgelistet werden, die per Bo<br>sicht die Summenfunktion zu | te geliefert wurden<br>Ir Ermittlung der Ur | . Wählen Sie den gewür<br>nsätze, Absätze und Ro | nschten<br>herträge. |    |
| Vordefinierte Abfragen                          | Au           | swertungszeitra                            | um Ak                   | tueller M                   | onat (Mai 2014)                                              |                                             |                                                  | <b>A</b>             |    |
| Abschreibung                                    | Vo           | rgang                                      | <6                      | egal> ▼                     |                                                              |                                             |                                                  |                      |    |
| Autrage zu Heim     Envoiterte Vergangssuche    |              | n dan Awawahi                              |                         | -1                          |                                                              |                                             |                                                  |                      |    |
| Vorgänge mit Botenlieferungen                   | KU           | nden-Auswahi                               | Ega                     | dI                          |                                                              |                                             |                                                  |                      |    |
| Vorgänge mit Erstattungsbetrag                  | Art          | tikel-Auswahl                              | Ega                     | al                          |                                                              |                                             |                                                  |                      |    |
| Vorgänge nach Beträgen                          | Δ.           | aababaatimmuu                              | ~ ~                     | - <1000                     | =                                                            |                                             |                                                  | <b>T</b>             |    |
| <ul> <li>Kundenbezogene Auswertungen</li> </ul> |              |                                            | DAR                     | Einheit                     | Bruttoumsatz[Pos.]                                           | Absatz [Pos.]                               | Rohertrag[Pos.]                                  | Kundennr.            |    |
| Umsatz-/Rohertragsanalysen                      | H            |                                            | GLO                     | 10 g                        | 8,10€                                                        | 1                                           | 2,47€                                            | 642                  | 25 |
| <ul> <li>Verkaufsstatistik</li> </ul>           | H            | III IBONBONS                               | BON                     | 20 St                       | 1,14€                                                        | 1                                           | 0,47€                                            | 642                  | _  |
|                                                 | H            | RAGEES                                     | UIA                     | 20 St                       | 9,90€                                                        | 1                                           | 4,06€                                            | 656                  |    |
|                                                 | H            | E E                                        | KAP                     | 20 St                       | 0,00€                                                        | 0                                           | 0,00€                                            | 1333                 |    |
|                                                 | H            | IGUAL                                      | SMI                     | 6 St                        | 0,00€                                                        | 0                                           | 0,00€                                            | /30                  |    |
|                                                 |              | <b>:</b> :=                                | GLO                     | 10 g                        | 0,00€                                                        | 0                                           | 0,00€                                            | 1333                 |    |
|                                                 |              |                                            |                         |                             |                                                              |                                             |                                                  |                      |    |
|                                                 |              | V                                          | •                       |                             | Σ 19,14€ 💌                                                   | Σ3 💌                                        | Σ 6,99€ 💌                                        |                      |    |
| 📩 Neue Abfrage 🧯 Abfrage bearbeit               | en           |                                            |                         |                             | Verkau                                                       | fspositionen ins<br>🕻   🕒   윌 🛝             | sgesamt: 6 ▼ a<br>/erkäufe-Details               | ausgewählt: 0        | Ð  |

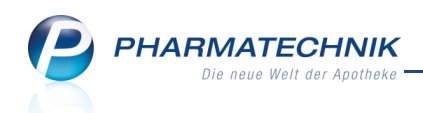

Sie können sich auf diese Weise auch Botenlieferungen ansehen, welche vor Installation der neuen Version erfolgten.

• Feld unter **Positionsinformationen** - **Basisdaten**: **Botenlieferung** - Ermöglicht die Prüfung der Wirtschaftlichkeit von Botenlieferungen, wenn Sie den Rohertrag betrachten.

| MMR-Übersicht Verkäufe-Abfrage 1    | +                     |                  |                                  |            |                |                 |                   |                |                     |                       |
|-------------------------------------|-----------------------|------------------|----------------------------------|------------|----------------|-----------------|-------------------|----------------|---------------------|-----------------------|
| roh                                 | Datum: Aktueller N    | lonat (Mai 2014) |                                  |            |                |                 |                   |                |                     | × 🖉                   |
| Vorgangsinformationen - Kennzahlen  | ✓ Vorgang: Alle mit V | Vert             |                                  |            |                |                 |                   |                |                     | ×                     |
| Rohertrag                           | Arbeitsplatz: Egal    |                  |                                  |            |                |                 |                   |                |                     | ×                     |
| Positionsinformationen - Kennzahlen | Bedienername: Ega     | l.               |                                  |            |                |                 |                   |                |                     | ×                     |
| Rohertrag zur Position              | Botenlieferung: Ja    |                  |                                  |            |                |                 |                   |                |                     | ×                     |
|                                     |                       |                  | Feld au                          | s der Fele | lliste in dies | en Bereich zieh | ien               |                |                     |                       |
|                                     | Datum 🔻               | Belegnummer PZ   | N Artikelbezeichnung             | DAR        | Einheit        | Menge[Pos.]     | VK-Art            | Botenlieferung | Rohertrag[Pos.]     | <b>^</b>              |
|                                     | 15.05.2014 10:1       | .9 85430 07      | 580414 FEMI LOGES                | TMR        | 50 St          | 1               | Normalverkauf     | ja             | 0,00€               | 75                    |
|                                     | 15.05.2014 10:1       | .6 122/1 04      | 940757 IMODIUM AKUT              | HKP        | 6 St           | 1               | Normalverkauf     | ja             | 2,25€               |                       |
|                                     | 15.05.2014 10:1       | .6 122/1 04      | 940757 IMODIUM AKUT              | нкр        | 6 St           | -1              | Normalverkauf     | ja             | 0,00€               |                       |
|                                     | 15.05.2014 10:0       | 1 122/0 04       | 940757 IMODIUM AKUT              | нкр        | 6 St           | 1               | Normalverkauf     | ja             | 0,00€               |                       |
|                                     | 15.05.2014 09:4       | 2 85429 00       | 429186 VOLTAREN SCHMERZ BL KOM D | V GEL      | 150 g          | 1               | Normalverkauf     | ja             | 3,50€               |                       |
|                                     | 15.05.2014 09:3       | 7 85428 08       | 747170 PINIMENTHOL ERKAELTUNGSBA | D BAD      | 190 ml         | 1               | Normalverkauf     | ja             | 1,98€               |                       |
|                                     | 15.05.2014 09:        | 7 85428 08       | 747170 PINIMENTHOL ERKAELTUNGSBA | D BAD      | 190 ml         | -1              | Normalverkauf     | ja             | -1,98€              |                       |
|                                     | 15.05.2014 09:        | 6 85427 04       | 289233 SANDIMMUN                 | LOE        | 50 ml          | 1               | Rezeptverkauf-GKV | ja             | 12,01€              |                       |
|                                     | 15.05.2014 09:3       | 5 85426 08       | 747170 PINIMENTHOL ERKAELTUNGSBA | D BAD      | 190 ml         | 1               | Normalverkauf     | ja             | 1,98€               |                       |
|                                     | 15.05.2014 09:3       | 3 85424 04       | 556527 KYTTA BALSAM F            | CRE        | 50 g           | 1               | Normalverkauf     | ja             | 3,48€               |                       |
|                                     | 15.05.2014 09:3       | 3 85425 09       | 483170 PARACETAMOL ACTAV 10MG/M  | L INF      | 10X100 ml      | 1               | Rezeptverkauf-GKV | ja             | 7,29€               |                       |
|                                     | 15.05.2014 09:        | 85425 09         | 483170 PARACETAMOL ACTAV 10MG/M  | L INF      | 10X100 ml      | -1              | Rezeptverkauf-GKV | ja             | -7,29€              |                       |
|                                     | 15.05.2014 09:3       | 3 85424 04       | 556527 KYTTA BALSAM F            | CRE        | 50 g           | -1              | Normalverkauf     | ja             | 0,00€               |                       |
|                                     | 15.05.2014 09:2       | 9 85423 09       | 483170 PARACETAMOL ACTAV 10MG/M  | L INF      | 10X100 ml      | 1               | Rezeptverkauf-GKV | ja             | 7,29€               |                       |
|                                     | 15.05.2014 09:2       | 9 85422 04       | 556527 KYTTA BALSAM F            | CRE        | 50 g           | 1               | Normalverkauf     | ja             | 0,00€               |                       |
|                                     | 15.05.2014 09:2       | 85420 07         | 402210 ASS 100 HEXAL             | TAB        | 100 St         | 1               | Normalverkauf     | ja             | 1,37€               |                       |
|                                     | 15.05.2014 09:2       | 7 85420 07       | 402210 ASS 100 HEXAL             | TAB        | 100 St         | -1              | Normalverkauf     | ja             | 0,00€               |                       |
|                                     | 15.05.2014 09:1       | .8 85419 07      | 402210 ASS 100 HEXAL             | TAB        | 100 St         | 1               | Normalverkauf     | ja             | 0,00€               |                       |
|                                     | 15.05.2014 08:        | 3 85416 01       | 479157 GELOMYRTOL FORTE          | KAP        | 20 St          | -1              | Normalverkauf     | ja             | 0,00€               |                       |
|                                     |                       | Z V              | V                                | r v        | V              | Ŧ               | v                 | V              | Σ 35,43€ 💌          | *                     |
|                                     |                       |                  |                                  |            |                |                 | NF                | Verkaufspo     | sitionen insgesamt: | 21 ▼ ausgewählt: 0    |
| Bearbeitung beenden                 |                       |                  |                                  |            |                |                 | 📲 Kom             | iplex   👯   💾  | 🙂   3 Verkäufe      | e-Details   🔟 📙 📇   😳 |

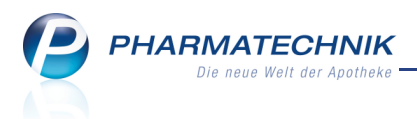

# 8 Bestellmengenoptimierung

# 8.1 Reportabfragen ermöglichen flexiblere Artikelauswahl für Bestellmengenoptimierung

**Modul:** Bestellmengen optimieren **Anwendungsfall:** Erstellen eines Bestellmengenoptimierungsmodells **Neu/geändert:** 

Bestellmengenoptimierungsmodelle erstellen Sie wie bisher über das Menü 💷 Syst-

**empflege** im Modul **Bestellmengen optimieren** über die Funktion **Neu - F3**. Die Vorgaben für ein Modell wurden jedoch erweitert, so dass Sie flexiblere Modelle erstellen können. In diesem Kapitel finden Sie zunächst Informationen über die Artikelauswahl. Die Auswahl der Artikel, für welche ein bestimmtes Bestellmengenoptimierungsmodell gelten soll, können Sie nun über eine **Report-Abfrage** steuern. Standardkriterien der Abfrage sind wie bisher der **ABDA-EK**, der **Lagerort** und die **Abgabebestimmung**. Zusätzlich wurde der **Anbieter** aufgenommen.

| Grunddaten       |                            | 0  |
|------------------|----------------------------|----|
| Grunddaten       |                            |    |
| Allgemein        |                            |    |
| Name             |                            |    |
| Beschreibung     | ABDA-EK größer gleich 100€ |    |
| Priorität        | 1 •                        |    |
| Status           | Aktiv •                    |    |
| Basismodell      |                            |    |
| Standard         |                            |    |
| Artikelselektion |                            |    |
| Report-Abfrage   | ABDA-EK großer gleich 1006 |    |
|                  |                            |    |
|                  |                            |    |
|                  |                            |    |
|                  |                            |    |
|                  |                            |    |
|                  |                            |    |
|                  | Zurück Weiter Abbrech      | en |
|                  | F11 F12 Esc                |    |
|                  |                            | _  |

**Beispiel:** Sie wollen ein Modell erstellen, das Artikel optimiert, deren ABDA-EK größer gleich 100 € ist.

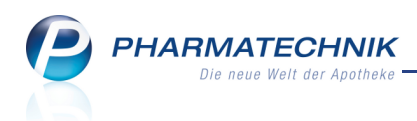

Wählen Sie im Fenster Grunddaten den → Browse-Button.
 Das Fenster Artikelselektion auswählen öffnet sich.

| A |                                                                                                    |              |           |
|---|----------------------------------------------------------------------------------------------------|--------------|-----------|
| Γ | Rezeichnung                                                                                                    | Quelle       |           |
|   | Alle Artikel                                                                                                    | Vordefiniert |           |
|   |                                                                                                    |              |           |
|   |                                                                                                    |              |           |
|   |                                                                                                    |              |           |
|   |                                                                                                    |              |           |
|   |                                                                                                    |              |           |
|   |                                                                                                    |              |           |
|   |                                                                                                    |              |           |
|   | Beschreibung                                                                                                    |              |           |
|   | Diese Abfrage liefert Artikel, für die folgende Bedingungen gelten:<br>-ABDA-EK beliebiger Betrag; Lagerort Egal; Abgabebestimmung Egal; Anbieter Egal |              |           |
|   |                                                                                                    |              |           |
|   |                                                                                                    |              |           |
|   | 1 II                                                                                                    |              |           |
| _ |                                                                                                    |              |           |
|   | Neue Abfrage Abfrage Ioschen bearbeiten                                                                                                    | ОК           | Abbrechen |
|   | F3 F4 F5                                                                                                    | F12          | Esc       |

2. Wählen Sie Neue Abfrage - F3.

Das Fenster **Abfrage Auswahl** öffnet sich. Standardkriterien der Abfrage sind der **ABDA-EK**, der **Lagerort**, die **Abgabebestimmung** und der **Anbieter**.

(Damit ist es auch möglich, bestimmte Anbieter ein- oder auszuschließen.) Stellen Sie den ABDA-EK auf größer gleich 100€ ein.

😵 Sie können bei entsprechender Lizenz weitere Kriterien hinzufügen.

| Jubersicht Bestellmengenoptimierung          | gsmodelle > Grunddaten > Artikelsele                                                                       | ktion auswa | ählen    | > Abfrage      | Auswahl      |                 |             | ₲₽?@₿                  | দ্র 🗙 |
|----------------------------------------------|----------------------------------------------------------------------------------------------------|-------------|----------|----------------|--------------|-----------------|-------------|------------------------|-------|
| Abfrage bearbeiten                           | bfrage bearbeiten                                                                                          |             |          |                |              |                 |             |                        |       |
| Suchen                                       | ✓ ABDA-EK: ab 100,00€                                                                                      |             |          |                |              |                 |             | >                      | × 🖉   |
| Artikel-Identifikation                       | Abgabebestimmung: Egal                                                                                     |             |          |                |              |                 |             | >                      | < 🚔   |
| <ul> <li>Artikelklassifikation</li> </ul>    | ✓ Lagerort: Egal                                                                                           |             |          |                |              |                 |             | >                      | < 🕮   |
| Bestands- und Bestellkontrolle               | Anbieter: Egal                                                                                             |             |          |                |              |                 |             | >                      | <     |
| <ul> <li>Bestelloptimierung</li> </ul>       |                                                                                                    | Feld au     | us der F | eldliste in di | iesen Bereic | h ziehen        |             |                        |       |
| <ul> <li>Bewegungsdaten / Bestand</li> </ul> | A stilled bessiekerung                                                                                     | 0751        | DAD      | Dards Cr       |              | Abaaba          | Language    | Anhistor               |       |
| Einkauf - Bestellung                         |                                                                                                    | 00400510    | DAIN     | FOCK.OF        | 204 006      | Freiwahl        | Lageron     | Smiths Madical Douted  |       |
| <ul> <li>Einkauf - Gutschrift</li> </ul>     |                                                                                                    | 00217712    |          | 50 St          | 294,006      | Freiwahl        |             | Smiths Medical Deutsch |       |
| <ul> <li>Einkauf - Rechnung</li> </ul>       |                                                                                                    | 09217712    |          | 30 St          | 294,00€      | Freiwahl        |             | Smiths Medical Deutsch |       |
| Einkauf - Retoure                            |                                                                                                    | 00403565    |          | 70 51          | 337,30€      | Freiwahl        |             | Saxter Deutschland On  |       |
| <ul> <li>Einkauf - Wareneingang</li> </ul>   |                                                                                                    | 00420542    |          | 50 51          | 327,00€      | Freiwani        |             | Smiths Medical Deutsch |       |
| <ul> <li>Gruppierung</li> </ul>              |                                                                                                    | 09217735    |          | 50 St          | 327,00€      | Freiwani        |             | Smiths Medical Deutsch |       |
| ▶ Lager                                      | 1:= 1.20M FETTFILTER                                                                                       | 08428565    |          | 50 St          | 294,00€      | Freiwahl        |             | Smiths Medical Deutsch |       |
| Lager - Neuanlagen                           | 1.2UM FILTER F PARENT                                                                                      | 09217706    |          | 50 St          | 294,00€      | Freiwahl        |             | Smiths Medical Deutsch |       |
| <ul> <li>Lagerung, Vertriebswege,</li> </ul> | 1.2UM FILTER PVC FREI STER                                                                                 | 00465377    |          | 75 St          | 337,50€      | Freiwahl        |             | Baxter Deutschland Gm  |       |
| <ul> <li>Packungsgröße</li> </ul>            |                                                                                                    | 08428588    |          | 50 St          | 327,00€      | Freiwahl        |             | Smiths Medical Deutsch |       |
| Pharmazeutische Infos                        | 1.2UM MIKRO FILTER                                                                                         | 09217741    |          | 50 St          | 327,00€      | Freiwahl        |             | Smiths Medical Deutsch | 1     |
| Preisinformationen                           | 1.5L BTL UEBERL GER ENTERA                                                                                 | 03189707    | BEU      | 30 St          | 218,70€      | Freiwahl        |             | GHD Nutrition II GmbH  |       |
| <ul> <li>Verkauf</li> </ul>                  | 1 M KALIUMCHLORID LOESUNG                                                                                  | 09709059    | IFK      | 4X3000 ml      | 109,62€      | Rezeptpflichtig |             | AlleMan Pharma GmbH    |       |
| <ul> <li>Verkauf - Kunde</li> </ul>          | I-WEGE-HAHN BLAU PC 360                                                                                    | 09270221    |          | 100 St         | 110,00€      | Freiwahl        |             | Smiths Medical Deutsch | ł.    |
| Verkauf - Lieferbereitschaft                 | □ III 1-WEGE-HAHN GELB PC 360                                                                              | 09270244    |          | 100 St         | 110,00€      | Freiwahl        |             | Smiths Medical Deutsch | ł.    |
| <ul> <li>Verkauf - Packungen</li> </ul>      | □ III 1-WEGE-HAHN GRUEN PC 360                                                                             | 09270238    |          | 100 St         | 110,00€      | Freiwahl        |             | Smiths Medical Deutsch | (     |
| <ul> <li>Verkauf - Rezept</li> </ul>         | I: 1-WEGE-HAHN ROT PC 360                                                                                  | 09270267    |          | 100 St         | 110,00€      | Freiwahl        |             | Smiths Medical Deutsch | 1     |
| <ul> <li>Verkauf - Rohertrag</li> </ul>      | 1-WEGE-HAHN WEISS PC 360                                                                                   | 09270250    |          | 100 St         | 110,00€      | Freiwahl        |             | Smiths Medical Deutsch | 1     |
| <ul> <li>Verkauf - Umsatz</li> </ul>         | v                                                                                                    | Ŧ           | Ŧ        | ¥              | Ŧ            | ¥               | Ŧ           |                        | Ŧ     |
|                                              | ] [4]                                                                                                    |             |          |                |              | Artikal i       | negesamt: / | 11077 ▼ auccewählt     |       |
| abbrechen                                    | aducerinsgesant: 1077 • adsgewant: 0<br>Abbrechen • Komplex   📴 Abfrage übernehmen   🚝 Artikel-Details   📀 |             |          |                |              |                 |             |                        |       |

3. Wählen Sie **Abfrage übernehmen**.

➡ Die Speicherabfrage öffnet sich.

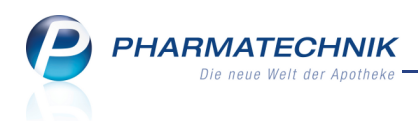

Geben Sie eine Bezeichnung für die Abfrage ein und bestätigen Sie mit OK.
 ➡ Das Fenster Artikelselektion auswählen öffnet sich mit Selektion der neuen Abfrage.

| Artikelselektio           | n auswählen       |                                    |                                                           |                    |                | <b>1</b>  |  |  |
|---------------------------|-------------------|------------------------------------|-----------------------------------------------------------|--------------------|----------------|-----------|--|--|
| Bezeichnur                | g                 |                                    |                                                           |                    | Quelle         |           |  |  |
| ABDA-EK g                 | rößer gleich 100€ |                                    |                                                           |                    | Selbstgepflegt |           |  |  |
| Alle Artikel Vordefiniert |                   |                                    |                                                           |                    |                |           |  |  |
|                           |                   |                                    |                                                           |                    |                |           |  |  |
|                           |                   |                                    |                                                           |                    |                |           |  |  |
|                           |                   |                                    |                                                           |                    |                |           |  |  |
|                           |                   |                                    |                                                           |                    |                |           |  |  |
|                           |                   |                                    |                                                           |                    |                |           |  |  |
|                           |                   |                                    |                                                           |                    |                |           |  |  |
| Besch                     | reibung           |                                    |                                                           |                    |                |           |  |  |
| Diese<br>-ABD             | Abfrage liefert A | rtikel, für die fo<br>Abgabebestim | lgende Bedingungen gelter<br>mung Egal: Lagerort Egal: Ar | n:<br>hbieter Egal |                |           |  |  |
| ~~~                       | - EK 00 100,000,1 | -oguococsum                        | nung Egu, Eugeron Egu, A                                  | ibicici Egui       |                |           |  |  |
|                           |                   |                                    |                                                           |                    |                |           |  |  |
| f                         |                   |                                    |                                                           |                    |                |           |  |  |
|                           |                   |                                    |                                                           |                    |                |           |  |  |
| Neue                      | Abfrage           | Abfrage                            |                                                           |                    | ОК             | Abbrechen |  |  |
| F3                        | F4                | F5                                 |                                                           |                    | F12            | Esc       |  |  |

5. Bestätigen Sie die Übernahme der Abfrage in die Grunddaten mit OK - F12.

Mit Installation der neuen IXOS-Version wird für jedes bereits bestehende Bestellmengenoptimierungsmodell eine Report-Abfrage mit den vormals enthaltenen Kriterien angelegt. Damit ist gewährleistet, dass die Bestellmengenoptimierung wie bisher auf Ihre Warenwirtschaft abgestimmt ist.

## 8.2 Bestellmengenoptimierung mit bedarfsabhängiger Dispozeit

Modul: Bestellmengen optimieren

Anwendungsfall: Erstellen eines Bestellmengenoptimierungsmodells

#### Neu/geändert:

Die Dispozeit ist abhängig vom gewichteten Absatz pro Monat gestaffelt einstellbar. Dazu wurde der Ablauf beim Erstellen eines Bestellmengenoptimierungsmodells um das Fenster **Dispozeit** erweitert.

Hier können Sie bspw. einstellen, dass (Sichtwahl-)Artikel, die nur 2mal pro Monat verkauft werden, für 90 Tage bevorratet werden sollen, um die Sichtwahl zu füllen, aber gutgehende Artikel nur für 15 Tage, um das Lager nicht aufzublähen.

| Dispozeit                                                               |       |      |       |            |  |  |  | 1 ? |
|-------------------------------------------------------------------------|-------|------|-------|------------|--|--|--|-----|
| Dispozeit                                                               |       |      |       |            |  |  |  |     |
| Dauer                                                                   |       |      |       |            |  |  |  |     |
| Gew. Absatz pro Monat                                                   | 999,9 | 2,0  |       |            |  |  |  |     |
| Dispozeit                                                               | 15    | 90   |       |            |  |  |  |     |
| Dynamische Dispozeit<br>Dynamische Dispozeit [<br>Mindestgrenze in Tage |       | zum* | . Tag | des Monats |  |  |  |     |

Wenn Sie bereits eine feste Dispozeit vorgegeben hatten (Standard: 15 Tage), dann wird diese mit Installation der neuen IXOS-Version im ersten Eintrag übernommen (hier: 15 (Tage) bei einem beliebigen Absatz).

Die Möglichkeit zur Dynamisierung der Dispozeit zum Monatsende wird wie bisher angeboten.

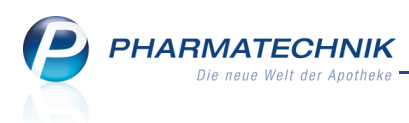

# 8.3 Vorgabe von Bedarfsmengen mit einer Kommastelle

Modul: Bestellmengen optimieren

Anwendungsfall: Erstellen eines Bestellmengenoptimierungsmodells

#### Neu/geändert:

Um zu große Ungenauigkeiten aufgrund der Rundung der Bedarfsmenge bei der Berechnung der Bestellmenge zu vermeiden, ist es möglich, die Bedarfsmengen mit einer Kommastelle anzugeben.

Zur Erinnerung: Der Mindestbestand wird entsprechend der Bedarfsmenge ermittelt, welche sich aus dem Bruttobedarf ergibt, der wiederum aus dem gewichteten Absatz pro Monat ermittelt wird. In der Onlinehilfe finden Sie Detailinformationen zur Berechnung.

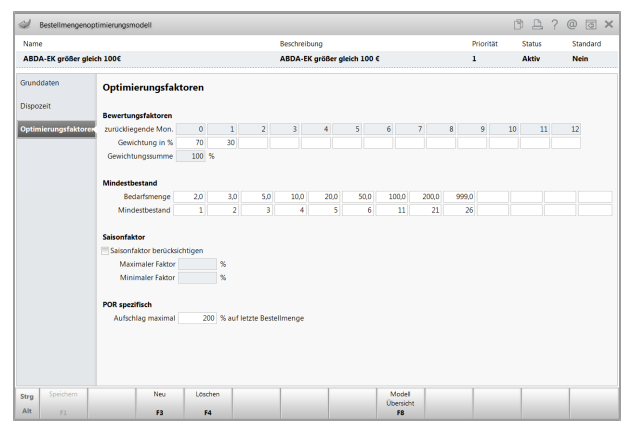

# 8.4 Angleichung der Bestellmengenoptimierung für Apotheken mit Lagerhaltung POR

#### Modul: Bestellmengen optimieren

Anwendungsfall: Automatische Berechnung der erforderlichen Bestellmenge

#### Neu/geändert:

Die automatische Berechnung der erforderlichen Bestellmenge wurde für Apotheken mit Lagerhaltung POR dahingehend angepasst, dass nun für die Ermittlung der Ver-

brauchsmenge im aktuellen Monat die Einkaufsmenge der letzten 30 Tage zugrunde gelegt wird.

Bestellungen bei Direktlieferanten verkürzen nun ebenso wie bei Apotheken mit Lagerhaltung POS die Dispozeit.

Zur Erinnerung: Beim Ermitteln der optimalen Bestellmenge wird geprüft, ob die ermittelte Dispozeit noch verkürzt werden muss. Das ist der Fall, wenn die Lieferung einer Direktbestellung (beim Anbieter) in dieser ermittelten Dispozeit angekündigt wurde. Die Dispozeit aus dem Optimierungsmodell wird demnach so verkürzt, dass die bestellte Menge bis zum Eintreffen der Direktlieferung ausreicht. Ist die Lieferung der Direktbestellung bereits überfällig, d.h. der Liefertermin liegt in der Vergangenheit, wird nur für einen Tag bestellt, da hier jeden Tag mit dem Eintreffen der Lieferung gerechnet wird.

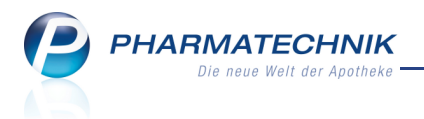

# 9 Warenkorbermittlung

# 9.1 Reportabfragen ermöglichen flexiblere Artikelauswahl für Warenkorbermittlung

**Modul:** Warenkorbermittlung **Anwendungsfall:** Erstellen eines Warenkorbermittlungsmodells **Neu/geändert:** 

Warenkorbermittlungsmodelle erstellen Sie wie bisher über das Menü 💭 Systempflege

im Modul 🖳 Warenkorbermittlung über die Funktion Neu - F3.

Die Auswahl der Artikel, für welche ein bestimmtes Warenkorbermittlungsmodell gelten soll, können Sie nun über eine **Report-Abfrage** steuern. Standardkriterien der Abfrage sind wie bisher der **ABDA-EK**, der **Lagerort** und die **Abgabebestimmung**. Zusätzlich wurde der **Anbieter** aufgenommen.

| Grunddaten           |                    | R 🕄       |
|----------------------|--------------------|-----------|
| Grunddaten           |                    |           |
| Allgemein            |                    |           |
| Name                 |                    |           |
| Beschreibung         |                    |           |
| Priorität            | 1 -                |           |
| Status               | Aktiv •            |           |
| Basismodell          |                    |           |
| Standard             |                    |           |
|                      |                    |           |
| Artikelselektion     |                    |           |
| Keport-Abfrage       |                    |           |
| Angebotsiiste        | ·                  |           |
| Artikeleinschränkung | ✓ Alle Artikel     |           |
|                      | ✓ Kühlartikel      |           |
|                      | ✓ Betäubungsmittel |           |
|                      | Vbrige Artikel     |           |
|                      |                    |           |
|                      |                    |           |
|                      |                    |           |
|                      |                    |           |
|                      | Zurück Weiter      | Abbrechen |
|                      | F11 F12            | ESC       |

**Beispiel:** Sie wollen ein Modell erstellen, das Artikel optimiert, deren ABDA-EK größer gleich 100 € ist.

Wählen Sie im Fenster Grunddaten den → Browse-Button.
 Das Fenster Artikelselektion auswählen öffnet sich.

| Artikel                                                                                                    | elektion auswählen                                                            |              | R (?      |
|----------------------------------------------------------------------------------------------------|-------------------------------------------------------------------------------|--------------|-----------|
| Bez                                                                                                    | eichnung                                                                      | Quelle       |           |
| Alle                                                                                                    | Artikel                                                                       | Vordefiniert |           |
| Artikelselektion auswählen           Bezeichnung         Quelle           Alle Artikel         Vordefiniert           Alle Artikel         Vordefiniert           Beschreibung         Diese Abfrage liefert Artikel, für die folgende Bedingungen gelten:<br>-ABDA-EK beliebiger Betrag: Lageront Egst; Abgabebestimmung Egal; Anbieter Egal           O         O |                                                                               |              |           |
|                                                                                                    |                                                                               |              |           |
|                                                                                                    |                                                                               |              |           |
|                                                                                                    |                                                                               |              |           |
|                                                                                                    |                                                                               |              |           |
|                                                                                                    |                                                                               |              |           |
|                                                                                                    | Beschreibung                                                                  |              |           |
|                                                                                                    | Diese Abfrage liefert Artikel, für die folgende Bedingungen gelten:           |              |           |
|                                                                                                    | -ADDA-EK bellebiger berag; Lageron egal; Abgabebestimmung egal; Anbieter egal |              |           |
|                                                                                                    |                                                                               |              |           |
| Info                                                                                                    |                                                                               |              |           |
|                                                                                                    |                                                                               |              |           |
| N<br>Ab                                                                                                    | aue Abfrage Abfrage<br>rage löschen bearbeiten                                | ОК           | Abbrechen |
|                                                                                                    | 3 F4 F5                                                                       | F12          | Esc       |

2. Wählen Sie **Neue Abfrage - F3**.

Das Fenster **Abfrage Auswahl** öffnet sich. Standardkriterien der Abfrage sind der **ABDA-EK**, der **Lagerort**, die **Abgabebestimmung** und der **Anbieter**.

PHARMATECHNIK Die neue Welt der Apotheke

> (Damit ist es auch möglich, bestimmte Anbieter ein- oder auszuschließen.) Stellen Sie den ABDA-EK auf größer gleich 100€ ein.

Sie können bei Vorhandensein der entsprechenden Reportslizenz jedoch weitere Kriterien hinzufügen, wie bspw. die **Artikelklassifikation** und die **Warengruppe**; oder die Zuordnung von Artikeln, die weniger als x-mal pro Monat/deren letzter Verkauf x Tage zurückliegt, zu einem festen Lieferanten (auf der Seite **Einstellungen**).

| btrage bearbeiten                                                                                          | 0 | 7                    | 2DA EK: ab 100.006                                      |          |          |                    |              |                 |          | ~                      |
|----------------------------------------------------------------------------------------------------|---|----------------------|---------------------------------------------------------|----------|----------|--------------------|--------------|-----------------|----------|------------------------|
| Artikel-Identifikation     Artikelklassifikation     Bestands- und Bestellkontrolle     Bestelloptimierung |   | Z At<br>Z La<br>Z Ar | ogabebestimmung: Egal<br>igerort: Egal<br>ibieter: Egal | Feld a   | us der f | -<br>eldliste in d | iesen Bereic | h ziehen        |          | × × ×                  |
| <ul> <li>Bewegungsdaten / Bestand</li> </ul>                                                               |   |                      | Artikelbezeichnung                                      | PZN      | DAR      | Pack.Gr            | ABDA-EK      | Abgabe          | Lagerort | Anbieter               |
| Einkauf - Bestellung                                                                                       |   |                      | 0.2UM BAKTERIENFILT                                     | 08428513 | 2.44     | 50 St              | 294.00€      | Freiwahl        | 22,31011 | Smiths Medical Deutsch |
| Einkauf - Gutschrift                                                                                       |   |                      | 0.2UM BAKT FILTER                                       | 09217712 |          | 50 St              | 294.00€      | Freiwahl        |          | Smiths Medical Deutsch |
| Einkauf - Rechnung                                                                                         |   |                      | 0.2UM FILTER PVC FREI                                   | 00465383 |          | 75 St              | 337.50€      | Freiwahl        |          | Baxter Deutschland Gm  |
| Einkauf - Retoure                                                                                          |   |                      | 0.2UM MIK BAKTELT                                       | 08428542 |          | 50 \$t             | 327.00€      | Freiwahl        |          | Smiths Medical Deutsch |
| Einkauf - Wareneingang                                                                                     |   |                      | 0 2UM MIKRO BAKT FILTER                                 | 09217735 |          | 50 St              | 327.00€      | Freiwahl        |          | Smiths Medical Deutsch |
| Gruppierung                                                                                                |   |                      |                                                         | 09429565 |          | 50 5t              | 204.006      | Freiwahl        |          | Smiths Medical Deutsch |
| Lager                                                                                                    |   |                      |                                                         | 00217706 |          | 50 51              | 204,006      | Freiwahl        |          | Smiths Medical Deutsch |
| Lager - Neuanlagen                                                                                         |   |                      |                                                         | 00465277 |          | 75.04              | 234,000      | Freiwahl        |          | Bautas Dautashland Ga  |
| Lagerung, Vertriebswege,                                                                                   |   |                      | 1.20M FILTER PVC FREI STER                              | 00405577 |          | 70.51              | 337,30€      | Freiwahl        |          | Saxter Deutschland Gm  |
| Packungsgröße                                                                                              |   | -                    |                                                         | 08428588 |          | 50 St              | 327,00€      | Freiwani        |          | Smiths Medical Deutsch |
| Pharmazeutische Infos                                                                                      |   |                      | I.20M MIKRO FILTER                                      | 09217741 |          | 50 St              | 327,00€      | Freiwahl        |          | Smiths Medical Deutscr |
| Preisinformationen                                                                                         |   |                      | 1.5L BIL UEBERL GER ENTERA                              | 03189707 | BEO      | 30 St              | 218,70€      | Freiwahl        |          | GHD Nutrition II GmbH  |
| Verkauf                                                                                                    |   |                      | 1 M KALIUMCHLORID LOESUNG                               | 09709059 | IFK      | 4X3000 ml          | 109,62€      | Rezeptpflichtig |          | AlleMan Pharma GmbH    |
| Verkauf - Kunde                                                                                            |   |                      | 1-WEGE-HAHN BLAU PC 360                                 | 09270221 |          | 100 St             | 110,00€      | Freiwahl        |          | Smiths Medical Deutsch |
| Verkauf - Lieferbereitschaft                                                                               |   |                      | 1-WEGE-HAHN GELB PC 360                                 | 09270244 |          | 100 St             | 110,00€      | Freiwahl        |          | Smiths Medical Deutsch |
| Verkauf - Packungen                                                                                        |   |                      | 1-WEGE-HAHN GRUEN PC 360                                | 09270238 |          | 100 St             | 110,00€      | Freiwahl        |          | Smiths Medical Deutsch |
| Verkauf - Rezept                                                                                           |   |                      | 1-WEGE-HAHN ROT PC 360                                  | 09270267 |          | 100 St             | 110,00€      | Freiwahl        |          | Smiths Medical Deutsch |
| Verkauf - Rohertrag                                                                                        |   |                      | 1-WEGE-HAHN WEISS PC 360                                | 09270250 |          | 100 St             | 110,00€      | Freiwahl        |          | Smiths Medical Deutsch |
| Verkauf - Umsatz                                                                                           |   |                      | V                                                       | Ŧ        | Ŧ        | T                  | Ŧ            | ¥               | Ŧ        |                        |

- Wählen Sie → Abfrage übernehmen.
   Die Speicherabfrage öffnet sich.
- Geben Sie eine Bezeichnung für die Abfrage ein und bestätigen Sie mit OK.
   Das Fenster Artikelselektion auswählen öffnet sich mit Selektion der neuen Abfrage.

|                                                                                                    |                                                                                                    | 2                                                                                                  |
|----------------------------------------------------------------------------------------------------|----------------------------------------------------------------------------------------------------|----------------------------------------------------------------------------------------------------|
|                                                                                                    | Bezeichnung                                                                                                    | Quelle                                                                                             |
|                                                                                                    | ABDA-EK größer gleich 100€                                                                                                    | Selbstgepflegt                                                                                     |
|                                                                                                    | Alle Artikel                                                                                                    | Vordefiniert                                                                                       |
|                                                                                                    |                                                                                                    |                                                                                                    |
|                                                                                                    |                                                                                                    |                                                                                                    |
|                                                                                                    |                                                                                                    | Quelle       Selbstgepflegt       Vordefiniert                                                     |
|                                                                                                    |                                                                                                    | Quelle<br>Selbstgepflegt<br>Vordefiniert<br>ark:<br>Anbieter Egal<br>OK<br>F12<br>Babrechen<br>Esc |
|                                                                                                    |                                                                                                    | Interior     Quelle       Quelle     Selbstgepflegt       Vordefiniert     Vordefiniert            |
|                                                                                                    | Bezeichnung     Quelle       ABDA-EK großer gleich 100€     Selbätgepflegt       Alle Artikel     Vordefiniert       Alle Artikel     Vordefiniert       Diese Abfrage liefert Artikel, für die folgende Bedingungen gelten:<br>-ABDA-EK ab 100,00€; Abgabebestimmung Egal; Lagerott Egal; Anbieter Egal                                                                                                    |                                                                                                    |
|                                                                                                    | Beschreibung                                                                                                    |                                                                                                    |
|                                                                                                    | Diese Abfrage liefert Artikel, für die folgende Bedingungen gelten:                                                                                                    |                                                                                                    |
| Bexchreibung<br>Diese Abfrage liefert Artikel, für die folgende Bedingungen gelten:<br>-ABDA-EK ab 100,006; Abgabebestimmung Egal; Lagerort Egal; Anbieter Egal |                                                                                                    |                                                                                                    |
|                                                                                                    | Bezzeichnung     Quelle       ABDA-EK größer gleich 1006     Selbstgepflegt       Alle Artikel     Vordefiniert       Beschreibung     Usee Abfrage liefert Artikel, für die folgende Bedingungen gelten:<br>-ABDA-EK ab 100.006; Abgabebestimmung Egal; Lageront Egal; Anbieter Egal     Vordefiniert       Beschreibung     Diese Abfrage     OK       Abbrage     Abfrage     OK       Abbrage     F3     F3 |                                                                                                    |
|                                                                                                    | 94                                                                                                    |                                                                                                    |
|                                                                                                    |                                                                                                    |                                                                                                    |
|                                                                                                    | Neue Abfrage Abfrage                                                                                                    | OK Abbrechen                                                                                       |
|                                                                                                    | Abfrage löschen bearbeiten<br>F3 F4 F5                                                                                                    | F12 Esc                                                                                            |
| -                                                                                                    |                                                                                                    |                                                                                                    |

5. Bestätigen Sie die Übernahme der Abfrage in die Grunddaten mit OK - F12.

Wit Installation der neuen IXOS-Version wird für jedes bereits bestehende Warenkorbermittlungsmodell eine Report-Abfrage mit den vormals enthaltenen Kriterien angelegt. Damit ist gewährleistet, dass die Warenkorbermittlung wie bisher auf Ihre Warenwirtschaft abgestimmt ist.

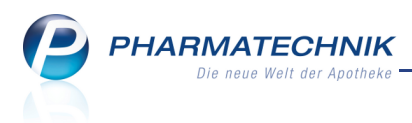

# 10 Sonstiges

# **10.1 BtM-Info und BtM-Monatsausdruck: Keine Anzeige des Entsprichtstoffs bei gleichem Wirkstoff**

Modul: Dokumentationsverwaltung, Artikelverwaltung

Anwendungsfall: Einsehen von BtM-Info und BtM-Monatsausdruck

#### Neu/geändert:

In der BtM-Info in den Artikelinformationen und auf dem BtM-Monatsausdruck wird der Entsprichtstoff nicht mehr angezeigt, wenn der Wirkstoff und der Entsprichtstoff gleich sind. Beispiel:

Artikel: Ritalin LA 30 mg

- Wirkstoff: Methyphenidat hydrochlorid 30mg
- 1. Entsprichtstoff: Methyphenidat hydrochlorid 15mg (schnell freisetzend)
- 2. Entsprichtstoff: Methylphenidat hydrochlorid 15mg (retardiert)

⇒ Hier wird nur noch der Wirkstoff "Methyphenidat hydrochlorid 30mg" angezeigt.

# 10.2 Erinnerungsbon konfigurierbar

#### Modul: Dokumentationsverwaltung

Anwendungsfall: Erinnerungsbon konfigurieren

#### Neu/geändert:

Den Erinnerungsbon können Sie nun auch konfigurieren, so dass Sie bspw. den Apothekenkopf und das Apotheken-Logo nach Ihren Wünschen aufdrucken oder nicht aufdrucken lassen können.

| En | innerur | igsbon konfigurieren  |          |     | <b>R</b> (2) |
|----|---------|-----------------------|----------|-----|--------------|
|    |         | Titel                 | Freitext |     | -            |
|    | M       | Apothekenname drucken |          |     |              |
|    | V       | Inhaber drucken       |          |     | ×            |
|    | •       | Adresse drucken       |          |     |              |
|    | ~       | Fax drucken           |          |     |              |
|    | v       | Telefonnummer drucken |          |     |              |
|    | ~       | Homepage drucken      |          |     | ¥            |
|    |         |                       |          | ОК  | Abbrechen    |
|    |         |                       |          | F12 | Esc          |

# 10.3 Bon für Patientenhinweise konfigurierbar

Modul: Dokumentationsverwaltung

Anwendungsfall: Bon für Patientenhinweise konfigurieren

#### Neu/geändert:

Den Bon für Patientenhinweise können Sie nun konfigurieren, so dass Sie bspw. den Apothekenkopf, den Bedienerhinweistext (Sie wurden beraten von ...) und die Gruß- und Dankesformulierung im Fußtext (Vielen Dank für Ihren Einkauf...) anders gestalten können als auf dem Kassenbon.

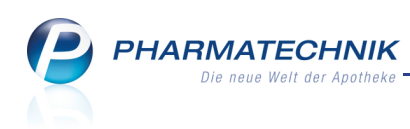

| Patienter | nhinweise konfigurieren | 8         |      |
|-----------|-------------------------|-----------|------|
|           | Titel                   | Freitext  | -    |
| M         | Apothekenname drucken   |           |      |
| ~         | Inhaber drucken         |           |      |
|           | Adresse drucken         |           |      |
| ~         | Fax drucken             |           |      |
| ~         | Telefonnummer drucken   |           |      |
| ~         | Homepage drucken        |           | ¥    |
|           |                         | OK Abbred | then |
|           |                         | F12 Esc   |      |

# 10.4 Ust-ID auf Bons konfigurierbar

**Modul:** Dokumentationsverwaltung, Kasse, Faktura, Verkaufsverwaltung, usw. **Anwendungsfall:** Ust-ID auf Bons konfigurierbar **Neu/geändert:** 

Die Konfiguration zum Aufdrucken der Umsatzsteuer-Identifikationsnummer auf Bons wurde optimiert. Die Option **Ust-ID drucken** kann in den Druckformularen der Bons (außer der Packliste) wie folgt eingestellt werden:

- Wenn die Checkbox aktiv ist, dann wird auf allen Bons die USt-ID gedruckt.
- Wenn die Checkbox deaktiv ist, dann wird auf Kassenbon und Kreditschein die Steuernummer gedruckt. Auf den restlichen Bons wird weder die Steuernummer noch die USt-ID gedruckt.

## 10.5 Geburtsdatum auf Kassenbon aufdrucken

## Modul: Dokumentationsverwaltung

Anwendungsfall: Kassenbon konfigurieren

#### Neu/geändert:

Auf dem Kassenbon können Sie, wenn gewünscht, das Geburtsdatum des Kunden aufdrucken lassen. Der Aufdruck erfolgt, wenn Sie dieses in den Kontaktdaten des Kunden hinterlegt haben.

So kommen Sie dem Wunsch von Kunden nach, welche den Kassenbon bei ihrem Kostenträger nur dann zur Abrechnung einreichen dürfen, wenn ihr Geburtsdatum aufgedruckt ist.

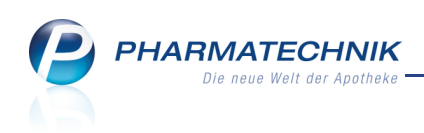

| [ | Titel                                                                                                    | Freitext                                                                                                    |     | •         |
|---|----------------------------------------------------------------------------------------------------|----------------------------------------------------------------------------------------------------|-----|-----------|
|   | Ersparnis aus Kundenpreis (ohne Rabatte)<br>gegenüber externem Bezugspreis (UVP/ABDA-VK)<br>drucken                               |                                                                                                    |     |           |
|   | Ersparnis aus Kundenpreis (ohne Rabatte)<br>gegenüber dem normalen Verkaufspreis der<br>Apotheke (Eigener VK/UVP/ABDA-VK) drucken |                                                                                                    |     |           |
|   | Geburtsdatum des Kunden drucken                                                                                                   | n fördern, dass das Geburtsdatum das Kunden auf dem Kassenbon steht,<br>rechnung eingereicht werden kann                            |     |           |
|   | Bedienerhinweistext                                                                                                    | Sie wurden beraten von                                                                                                    |     |           |
|   | Fußtext                                                                                                    | <z> Vielen Dank für Ihren Einkauf <nz> <z>Auf<br/>Wiedersehen <nz> <z>Ihr<br/>Apothekenteam <nz> <z></z></nz></z></nz></z></nz></z> |     | E         |
|   | Text für Ausdruck Bezugspreis ABDA-VK                                                                                             | ABDA-VK                                                                                                    |     | ¥         |
|   |                                                                                                    |                                                                                                    | OK  | Abbrechen |
|   |                                                                                                    |                                                                                                    | F12 | Esc       |
|   |                                                                                                    |                                                                                                    |     |           |

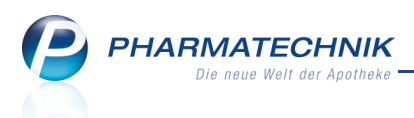

# **11 Unterstützung beim Arbeiten mit IXOS**

# 11.1 Die IXOS Service-Hotline: 08151 / 55 09 295

Als **IXOS**-Anwender erreichen Sie die Service-Hotline unter der Rufnummer **08151 / 55 09 295**. Damit Sie die Rufnummer jederzeit griffbereit haben, wird diese auf dem IXOS Desktop links oben - unter dem Namen Ihrer Apotheke - angezeigt.

## 11.2 Web-Portal des Online-Supports: www.pharmatechnik.de/online-support

Sie erhalten Hilfestellungen und Informationen, damit Ihr Anliegen schnellstmöglich geklärt werden kann. Sie finden hier die Kontaktdaten der **Hotline**, Formulare für **Supportanfragen**, **F**requently **A**sked **Q**uestions, die **IXOS-Onlinehilfe**, **Support-Dokumente**, den **Release-Plan**, Informationen zu **Produktschulungen** sowie ein Bestellformular für **Verbrauchsmaterialien**. Das Web-Portal des Online-Supports können Sie direkt in IXOS jederzeit über das Icon in der Titelleiste von Hauptfenstern, sowie im Menü **Büro** über den Eintrag **@ Online-Support** erreichen.

# 11.3 Schnelle Hilfe - einfach das Hilfe-Icon oder 'Alt + F1 - Onlinehilfe' wählen

Die **IXOS** Onlinehilfe liefert Ihnen Beschreibungen und Informationen für alle neuen sowie häufig verwendeten Funktionen.

Wenn Sie sich z.B. beim Arbeiten nicht sicher sind, wie der aktuelle Vorgang weiter bearbeitet werden soll, wählen Sie das Hilfe-Icon ? am rechten Rand der Navigationsleiste bzw. ? rechts in der Titelleiste von Fenstern oder **Alt + F1 - Hilfe**.

➡ Die Onlinehilfe öffnet sich in einem neuen Fenster.

Sie erhalten dann automatisch Informationen zur laufenden Anwendung. In den meisten Fällen sind diese kontextsensitiv, d.h. sie beziehen sich direkt auf die Funktion, die Sie gerade verwenden.

# 😯 Informationen zu den Neuerungen der aktuellen Version abrufen

Sie können sich in der Onlinehilfe schnell über die neuesten Funktionen der aktuellen Version informieren. Rufen Sie zunächst mit **Alt + F1 - Hilfe** die Onlinehilfe auf. Klicken Sie dann im Inhaltsverzeichnis links auf das Buch **Das ist neu**. ➡ Das Hilfethema mit den aktuellen Neuerungen öffnet sich.

Sie haben hier folgende Möglichkeiten:

- Versionsbeschreibung aufrufen.
- Direkt zu den ausführlichen Beschreibungen der wichtigsten Neuerungen springen.
- **Versions-Historie** aufrufen. Hier finden Sie die Neuerungen der letzten Versionen und können direkt auf deren Beschreibungen zugreifen.